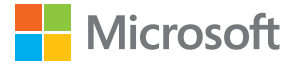

# Kasutusjuhend Windows 10 Mobile'iga Lumia

1.1. väljaanne ET

## Teave selle kasutusjuhendi kohta

See on teie tarkvaraversiooni kasutusjuhend.

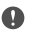

**NB!** Enne seadme kasutuselevõttu lugege olulist teavet seadme ja aku ohutu kasutamise kohta trükitud või seadmesisesest kasutusjuhendi jaotisest "Teie ohutus" ja "Toote- ja ohutusteave" või veebisaidilt **www.microsoft.com/mobile/support**. Uue seadme kasutuselevõtu kohta leiate teavet müügikomplekti kuuluvast trükitud kasutusjuhendist.

Veebikasutusjuhendi kuvamiseks, videote vaatamiseks ning lisateabe ja tõrkeotsinguspikri avamiseks minge aadressile **support.microsoft.com** ja sirvige Windows Phone'ide suuniseid.

Saate vaadata ka tugiteenuse videoid, mis asuvad veebilehel **www.youtube.com/** lumiasupport.

Lisaks on kasutusjuhend ka teie telefonis – see on teil alati kaasas ja vajadusel kättesaadav. Küsimustele vastuste leidmiseks ja kasulike näpunäidete saamiseks puudutage nuppu **Qumia Abi+Näpunäited**. Kui te pole varem Lumia telefoni kasutanud, tutvuge uutele kasutajatele mõeldud jaotisega.

Microsofti privaatsusavaldusega tutvumiseks avage veebisait aka.ms/privacy.

## Kasutusjuhend

### Windows 10 Mobile'iga Lumia

### Sisukord

| Ohutuse tagamine                              | 5  |
|-----------------------------------------------|----|
| Alustamine                                    | 6  |
| Telefoni sisselülitamine                      | 6  |
| Klahvide ja ekraani lukustamine               | 7  |
| Telefoni laadimine                            | 7  |
| Kas te pole varem Lumiat<br>kasutanud?        | 10 |
| Lisateave teie telefoni kohta                 | 10 |
| Telefoni häälestamine                         | 10 |
| Rakenduste värskendamine                      | 11 |
| Paanide, rakenduste ja seadetega<br>tutvumine | 11 |
| Rakenduses liikumine                          | 14 |
| Puuteekraani kasutamine                       | 15 |
| Klahvid Tagasi, Start ja Otsi                 | 18 |
| Uuele Lumia telefonile üleminek               | 18 |
| Põhitoimingud                                 | 22 |
| Mis on selles versioonis uut?                 | 22 |
| Telefoniga tutvumine                          | 22 |
| Kontod                                        | 30 |
| Telefoni isikupärastamine                     | 35 |
| Cortana                                       | 41 |
| Hõlbustusvahendid                             | 44 |
| Kuvatõmmise tegemine                          | 45 |
| Aku kasutusaja pikendamine                    | 45 |
| Andmeside rändluskulude kokkuhoid             | 47 |
| Teksti kirjutamine                            | 48 |
| Kell ja kalender                              | 53 |
| Kaks SIM-i                                    | 58 |

| SIM-kaardi rakenduste sirvimine               | 60 |
|-----------------------------------------------|----|
| Pood                                          | 60 |
| Inimesed & sõnumside                          | 64 |
| Kõned                                         | 64 |
| Kontaktid                                     | 68 |
| Suhtlusvõrgustikud                            | 73 |
| Sõnumid                                       | 74 |
| E-post                                        | 78 |
| Kaamera                                       | 83 |
| Kaamera kiire avamine                         | 83 |
| Kaamera põhifunktsioonid                      | 83 |
| Täiustatud fotograafia                        | 86 |
| Fotod ja videod                               | 87 |
| Kaardid ja navigeerimine                      | 90 |
| Asukohateenuste sisselülitamine               | 90 |
| Asukoha otsimine                              | 90 |
| Asukohta jõudmiseks juhiste<br>hankimine      | 91 |
| Kaardi allalaadimine telefoni                 | 91 |
| Positsioonimisviisid                          | 92 |
| Internet                                      | 93 |
| Interneti-ühenduste määramine                 | 93 |
| Arvutis Interneti-ühenduse loomine            | 93 |
| Andmesidelepingu tõhus kasutamine             | 94 |
| Veebibrauser                                  | 94 |
| Veebist otsimine                              | 97 |
| Interneti-ühenduste sulgemine                 | 97 |
| Interneti-ühenduse probleemide<br>tõrkeotsing | 98 |

© 2016 Microsoft Mobile. Kõik õigused kaitstud.

| Meelelahutus                                                    | 99  |
|-----------------------------------------------------------------|-----|
| Vaatamine ja kuulamine                                          | 99  |
| FM-raadio                                                       | 102 |
| Telefonis ja arvutis oleva muusika ja videote sünkroonimine     | 103 |
| Mängud                                                          | 104 |
| Elustiilirakendused ja -teenused                                | 106 |
| Kontor                                                          | 109 |
| Töötamine rakendusega Word                                      | 109 |
| Töötamine rakendusega Excel                                     | 110 |
| Töötamine rakendusega PowerPoint                                | 110 |
| Märkme kirjutamine OneNote'is                                   | 111 |
| OneDrive'i kaudu Office'i failidele<br>juurdepääsemine          | 112 |
| Continuumi abil telefoni kasutamine<br>arvutiga sarnasel viisil | 112 |
| Seadmete ühendamine Continuumi<br>abil                          | 113 |
| Töötamine rakendusega Continuum                                 | 114 |
| Kalkulaatori kasutamine                                         | 114 |
| Telefonihaldus & ühenduvus                                      | 116 |
| Telefoni tarkvara uuendamine                                    | 116 |
| Turvalise VPN-ühenduse kasutamine                               | 117 |
| Wi-Fi                                                           | 117 |
| NFC                                                             | 118 |
| Bluetooth                                                       | 120 |
| Mälu ja salvestusruum                                           | 122 |
| Sisu kopeerimine telefonist arvutisse<br>ja vastupidi           | 125 |
| Turve                                                           | 127 |
| Rahakott                                                        | 133 |
| Pääsukoodid                                                     | 133 |

| Kui telefon ei reageeri                        | 136 |
|------------------------------------------------|-----|
| Ühenduvusega seotud probleemide<br>tõrkeotsing | 134 |

© 2016 Microsoft Mobile. Kõik õigused kaitstud.

## **Ohutuse tagamine**

Lugege läbi järgmised lihtsad juhised. Juhiste eiramine võib tekitada ohtlikke olukordi või olla kohalike seadustega vastuolus.

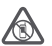

### VÄLJALÜLITAMINE KEELUALADES

Kui mobiiltelefoni kasutamine on keelatud või kui see võib põhjustada häireid või olla ohtlik (nt lennukis, haiolas või meditsiiniseadmete, kütuse või kemikaalide läheduses

või lõhkamistööde piirkonnas), lülitage seade välja. Järgige kõiki keelupiirkondade kohta käivaid juhiseid.

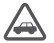

### OHUTU LIIKLEMINE

Järgige kõiki kohalikke seadusi. Mõlemad käed peavad olema vabad auto juhtimiseks. Sõiduki juhtimisel tuleb esmajoones silmas pidada liiklusohutust.

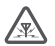

### HÄIRED

Kõiki mobiilsideseadmeid võivad mõjutada häired, mis põhjustavad tõrkeid seadme töös.

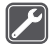

### **PROFESSIONAALNE TEENINDUS**

Toodet võib paigaldada ja remontida üksnes vastava kvalifikatsiooniga spetsialist.

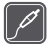

### AKUD, LAADIJAD JA MUUD TARVIKUD

Kasutage ainult neid akusid, laadijaid ja tarvikuid, mille Microsoft Mobile on selle seadme jaoks heaks kiitnud. Selle seadmega võivad ühilduda ka USB-liidesesse

ühendatavad muude tootjate laadijad, mis vastavad kohalduvatele USB nõuetele. Ärge ühendage tooteid, mis seadmega ei ühildu.

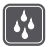

### SEADE TULEB HOIDA KUIV

Seade ei ole niiskuskindel. Hoidke seade kuiv.

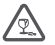

### **KLAASIST OSAD**

Seadme ekraan on valmistatud klaasist. Seadme kukkumisel kõvale pinnale või tugeva löögi korral võib klaas puruneda. Kui klaas puruneb, ärge puudutage seadme klaasist

osi ega proovige klaasitükke seadmest eemaldada. Ärge kasutage seadet enne, kui vastava kvalifikatsiooniga spetsialist on klaasi välja vahetanud.

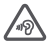

### KUULMISE KAITSMINE

Võimalike kuulmiskahjustuste ärahoidmiseks ärge kuulake seadet pidevalt valju heliga. Kui kasutate valjuhääldit, olge seadme kõrva ääres hoidmisel ettevaatlik.

## Alustamine

Tutvuge telefoni põhitoimingutega ja saategi seda probleemivabalt kasutada.

### Telefoni sisselülitamine

Lülitage telefon sisse ja alustage sellega tutvumist.

Vajutage toitenuppu, kuni telefon väriseb.

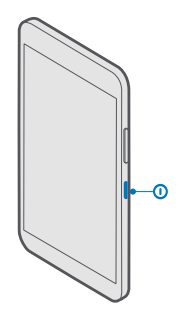

### Telefoni väljalülitamine

Vajutage ja hoidke all toitenuppu ning lohistage lukustuskuva alla.

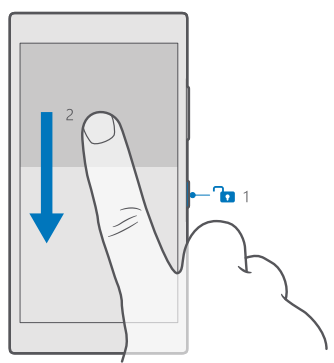

### Klahvide ja ekraani lukustamine

Kui hoiate telefoni taskus või kotis, saate juhusliku helistamise vältimiseks telefoni klahvid ja ekraani lukustada. Lisaks saate määrata klahvid ja ekraani automaatselt lukustuma.

Vajutage klahvide ja ekraani lukustamiseks toitenuppu.

### Klahvide ja ekraani lukust avamine

Vajutage toitenuppu ja lohistage lukustuskuva üles.

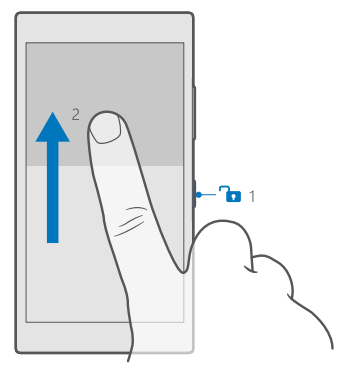

### Klahvide ja ekraani automaatlukustuse seadmine

Libistage <sup>s</sup>õrme ekraani ülaosast allapoole, valige (**Kõik sätted** > 🚅 **Isikupärastamine** > **Lukustuskuva** ja seejärel valige jaotises **Ekraan lülitub välja** aeg, mille järel klahvid ja ekraan automaatselt lukustatakse.

### Telefoni laadimine

Selles teemas tutvustatakse, kuidas saate oma telefoni laadida.

### Telefoni laadimine USB-laadijaga

Telefoni aku on tehases osaliselt laetud, kuid on võimalik, et enne telefoni esmakordset sisselülitamist tuleb seda uuesti laadida.

Telefoni laadimiseks kasutage ühilduvat USB-laadijat. Laadijat võidakse müüa eraldi.

1. Ühendage ühilduv laadija vooluvõrku ja seejärel ühendage kaabel telefoniga.

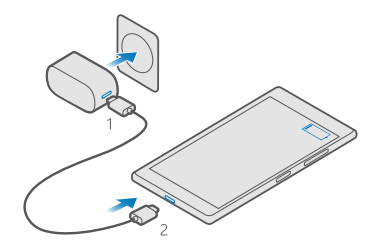

2. Kui aku on täis laetud, lahutage laadija esmalt telefonist ja siis vooluvõrgust.

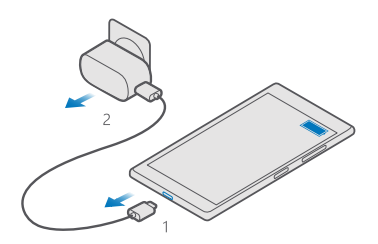

Aku laadimisaja pikkus pole määratud ja telefoni saab kasutada ka laadimise ajal.

Kui aku on täiesti tühjaks saanud, võib kuluda mitu minutit, enne kui kuvatakse laadimistähis.

Näpunäide. Kui laadijat ei saa vooluvõrku ühendada, saate laadida USB-laadijaga. Laadimise ajal saab andmeid üle kanda. USB-laadija toitevõimsus võib olla väga erinev ning seadme laadimise alustamiseks ja seadme töö taastamiseks võib kuluda palju aega.

Kontrollige, kas arvuti on sisse lülitatud.

Kõigepealt ühendage USB-kaabel arvutiga ja seejärel telefoniga. Kui aku on täis laetud, lahutage USB-kaabel kõigepealt telefonist ja seejärel arvutist.

Akut võib täis ja tühjaks laadida sadu kordi, kuid lõpuks muutub see siiski kasutuskõlbmatuks. Kui kõne- ja ooteaeg on märgatavalt lühenenud, on aeg aku välja vahetada. Sisseehitatud aku asendamiseks viige seade lähimasse volitatud teeninduskeskusse.

### Telefoni juhtmevaba laadimine

Telefoni laadimiseks pole vaja iga kord seda laadijaga ühendada. Saate kasutada juhtmevaba laadimist. Asetage telefon lihtsalt juhtmevabale laadijale ning seejärel algab kohe laadimine. Kõik telefonid ei toeta juhtmevaba laadimist. Saadavuse kontrollimiseks avage veebileht www.microsoft.com/mobile/support/wpfeatures.

On võimalik, et juhtmevaba laadimise kasutamiseks vajate juhtmevaba laadimise katet. \*Kate võib kuuluda komplekti või olla müügil eraldi. Kasutage ainult oma telefoni jaoks mõeldud Lumia juhtmevaba laadimise originaalkatet.

Juhtmevaba laadija tuleb eraldi juurde osta.

Telefoni ja laadija laadimisalad peavad kokku puutuma, seega veenduge, et telefon ja laadija oleks teineteise suhtes õiges asendis. Kõik telefonimudelid ei sobi kõigi laadijatega.

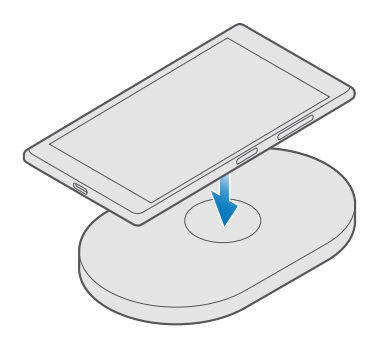

Kasutage ainult oma seadmega ühilduvaid juhtmeta laadijaid.

1. Veenduge, et juhtmeta laadija oleks toitevõrku ühendatud.

2. Kui teie telefon vajab juhtmevaba laadimise katet, siis veenduge, et see oleks õigesti teie telefoni külge kinnitatud.

3. Asetage telefon juhtmevabale laadijale nii, et laadimisalad puutuksid kokku.

4. Kui aku on täis, eemaldage telefon laadijalt.

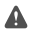

Hoiatus: Veenduge, et laadija ja seadme vahel poleks midagi. Ärge kinnitage seadme laadimisala lähedale objekte (nt kleebiseid).

Lisateavet juhtmevaba laadimise kohta leiate laadija kasutusjuhendist.

## Kas te pole varem Lumiat kasutanud?

Hakkame pihta. Häälestage oma uus telefon, tutvuge telefoni kuvade ja menüüdega ning õppige puuteekraani kasutama.

### Lisateave teie telefoni kohta

Kui soovite lisateavet oma telefoni kohta või kui te pole kindel, kuidas teie telefon peaks töötama, siis saate mitmest kohast tugiteavet otsida.

Selleks, et oma telefoni võimalusi paremini ära kasutada, sisaldab telefon kasutusjuhendit, milles on lisajuhiseid. Puudutage valikuid **@ Lumia Abi+Näpunäited**.

Lisaks saate külastada veebisaiti www.microsoft.com/mobile/support, kust leiate järgmist:

- tõrkeotsinguteave;
- kiired vastused oma küsimustele;
- arutelud;
- rakenduste ja allalaaditavate failide uudised;
- tarkvarauuenduseteave;
- lisaandmed funktsioonide ja tehnoloogiate ning seadmete ja tarvikute ühilduvuse kohta.

Tõrkeotsing ja arutelud ei pruugi kõigis keeltes saadaval olla.

Tugiteabevideoid leiate veebilehelt www.youtube.com/lumiasupport.

Kui te pole varem Lumia telefoni kasutanud, tutvuge kindlasti ka rakendusega Alustamine.

### Telefoni häälestamine

Kasutage ära kõik võimalused, mida teie telefoni funktsioonid pakuvad.

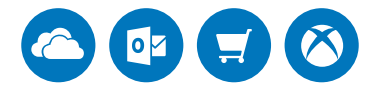

Telefoni esmakordsel sisselülitamisel juhendab telefon teid võrguühenduste, telefoni sätete ja Microsofti konto häälestamisel.

Microsofti kontot läheb teil vaja telefoni varundamiseks ja taastamiseks, rakenduste ostmiseks, installimiseks ja värskendamiseks ning juurdepääsuks teatud Microsofti teenustele, näiteks:

- Xbox
- Groove ja Filmid ja telesaated
- OneDrive
- Hotmail
- Outlook

© 2016 Microsoft Mobile. Kõik õigused kaitstud.

Kui teil on mõne Microsofti teenuse konto (nt Xbox Live, Hotmail või Outlook) juba olemas, on see identimisteave kehtiv ka Microsofti kontol ja saate sellega sisse logida.

Nii arvutis kui ka telefonis saate kasutada sama kasutajanime ja parooli.

- 1. Lülitage telefon sisse ja järgige ekraanil kuvatavaid juhiseid.
- 2. Kui seda nõutakse, looge Microsofti konto või logige olemasolevasse kontosse sisse.

Jätke meelde telefoni lisatud Microsofti konto mandaat.

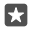

Näpunäide. Microsofti konto saate ka hiljem luua. Libistage sõrmega ekraanil ülevalt alla ja valige () Kõik sätted > () Kontod > Teie meil ja kontod > Logi selle asemel sisse Microsofti kontoga.

Konto saate luua või seda hallata ka saidil account.microsoft.com.

**3.** Sisestage oma konto andmed.

4. Sisestage oma telefoninumber või alternatiivne meiliaadress. Neid kasutatakse teile ühekordse kinnituskoodi saatmiseks ja teie andmete kaitsmiseks.

5. Vastava viiba kuvamisel sisestage oma meiliaadress või oma telefoninumbri neli viimast numbrit.

**6.** Kui saate koodi kätte, siis tippige see sisse ning oletegi valmis oma andmeid varundama ja telefoni kasutama.

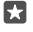

Näpunäide. Kui ekraan lülitub välja, vajutage toitenuppu ja lohistage lukustuskuva ülespoole.

### Rakenduste värskendamine

Rakenduste värskendused hõlmavad olulisi veaparandusi ja uusi funktsioone. Veenduge, et rakendused on uuendatud. Nii saate oma uut telefoni parimal viisil kasutada.

1. Puudutage valikut 🗃 Pood.

2. Puudutage valikuid = > Allalaaditavad failid ja värskendused.

×

Näpunäide. Vaikesättena uuendab telefon rakendused automaatselt, kui olete WiFi-ga ühendatud.

3. Puudutage valikut Otsi värskendusi: > Värskenda kõik.

### Automaatse värskendamise väljalülitamine

Puudutage valikut 🔁 Pood > Sätted ja määrale valiku Värskenda rakendusi automaatselt olekuks Väljas 🗉.

### Paanide, rakenduste ja seadetega tutvumine

Kõik vajalik on kahel kuval: avakuval ja rakenduste menüüs. Avakuvale saate lisada otseteed lemmikrakendustele ja kontaktidele, kellega suhtlete kõige sagedamini. Rakenduste menüü kaudu leiate hõlpsasti üles kõik rakendused.

Avakuva koosneb paanidest ehk otseteedest teie rakenduste, kontaktide, brauserijärjehoidjate jms juurde. Mõnel paanil kuvatakse teatised ja värskendused (nt vastamata kõnede ja vastuvõetud sõnumite teave ning värsked uudised).

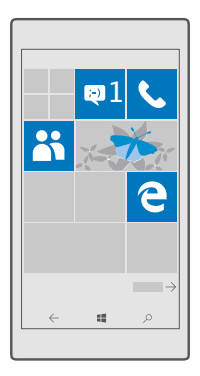

1. Kõigi rakenduste kuvamiseks libistage sõrme avakuval vasakule. Avakuvale naasmiseks libistage sõrme paremale.

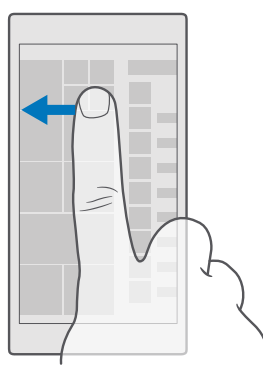

🔀 Näpunäide. Mis tahes vaatest avakuvale naasmiseks puudutage klahvi Start 🚛

Rakenduste menüü on kõigi teie rakenduste kodu – kenasti tähestiku järjekorras. Siin leiavad endale kodu kõik installitud rakendused. Mõne kindla rakenduse otsimiseks rakenduste menüüst puudutage otsinguriba ekraani ülaservas või puudutage soovitud tähte.

| ٩ |
|---|
|   |
|   |
|   |
|   |
|   |
|   |
|   |
|   |
|   |
|   |

Hiljuti installitud rakendused kuvatakse rakenduste menüü ülaosas.

2. Rakenduse otsetee lisamiseks avakuvale puudutage pikalt rakenduste menüüs soovitud rakendust ning valige siis **Kinnita avakuvale**.

### Kiire teatiste vaatamine ja seadete muutmine

Libistage sõrme ekraani ülaosast allapoole.

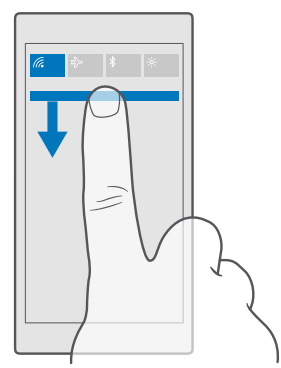

Tegevuskeskuses saate kiiresti vaadata kõiki teatisi (nt vastamata kõnede ning lugemata ekirjade ja sõnumite kohta), avada kaamera ja pääseda juurde kõigile telefoni seadetele.

### Rakenduses liikumine

Teie rakendused on sisukamad, kui pealtnäha paistab. Rakenduses teiste vaadete kuvamiseks libistage sõrme ekraanil vasakule. Kui soovite näha veel toiminguvõimalusi, avage valikute menüü.

Enamikus rakendustes tuleb teise vaate avamiseks libistada sõrme ekraanil vasakule.

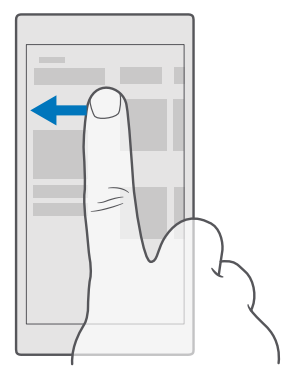

**Näpunäide.** Vaadete vahetamiseks võite puudutada ka ekraani ülaosas asuvaid vahekaardipäiseid.

### Rakenduses lisavalikute kuvamine

Puudutage valikut · · · või 🚍

Valikute menüüst leiate lisaseaded ja toimingud, mida pole ikoonidena kuvatud.

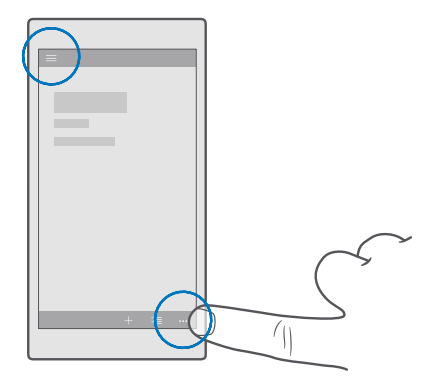

### Puuteekraani kasutamine

Tutvuge oma telefoniga, puudutades sõrmega ekraani, liigutades sõrme ekraanil või sõrme abil lohistades.

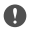

**NB!** Vältige puuteekraani kriimustamist. Ärge kunagi kirjutage puuteekraanile tavalise pastapliiatsi, pliiatsi ega mõne muu terava esemega.

Rakenduse või muu üksuse avamiseks puudutage rakendust või üksust.

### Pikalt puudutamine lisavalikute avamiseks

Hoidke sõrme üksusel, kuni menüü avaneb.

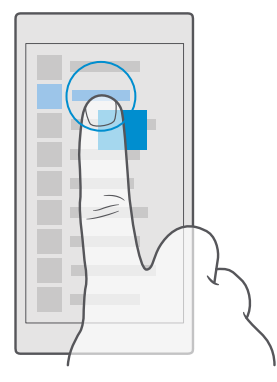

### Ekraani pikalt puudutamine üksuse lohistamiseks

Pange sõrm paariks sekundiks üksusele ja libistage seejärel sõrme ekraanil.

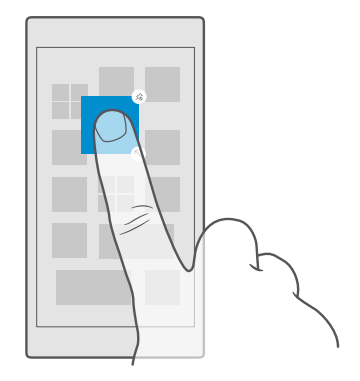

### Sõrme libistamine ekraanil

Pange sõrm ekraanile ja libistage seda soovitud suunas.

Näiteks avakuva ja rakenduste menüü või rakenduste erinevate vaadete vahel liikumiseks libistage sõrme ekraanil vasakule või paremale.

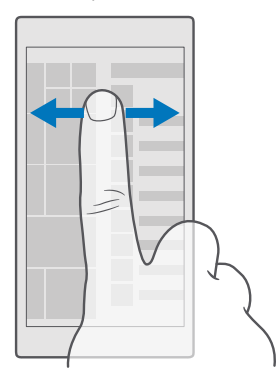

#### Pika loendi või menüü kerimine

Libistage sõrme nipsamisliigutusega ekraanil kiiresti üles või alla ja seejärel tõstke see üles. Kerimise lõpetamiseks puudutage ekraani.

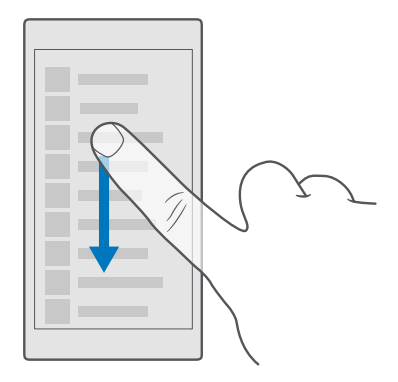

#### Suurendamine ja vähendamine

Asetage 2 sõrme ekraanil kuvatavale üksusele (nt kaardile, fotole või veebilehele) ja liigutage sõrmi lahku või kokku.

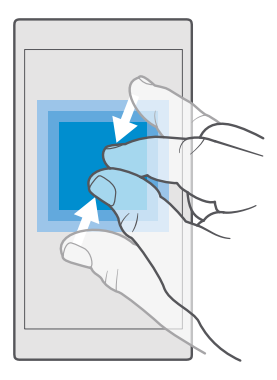

#### Kuva asendi lukustamine

Telefoni pööramisel 90 kraadi pööratakse kuva automaatselt. Kuva lukustamiseks praegusesse asendisse libistage sõrme ekraani ülaosast allapoole, puudutage valikuid () **Kõik sätted** > [] **Süsteem** > **Ekraan** ja valige suvandi **Pööramislukk** sätteks **Sees** .

Ekraani pööramine ei pruugi kõikides rakendustes ja vaadetes toimida.

### Klahvid Tagasi, Start ja Otsi

Klahvide Tagasi, Start ja Otsi abil saate telefonis liikuda.

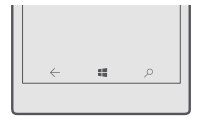

- Eelmisele kuvale naasmiseks puudutage klahvi Tagasi ←. Telefon jätab meelde kõik rakendused ja veebisaidid, mida olete külastanud pärast viimast ekraani lukustamist.
- Avakuvale liikumiseks puudutage klahvi Start 44. Rakendus, kus just olite, jääb taustal avatuks.
- Telefonis olevate üksuste või veebist otsimiseks vajutage otsinguklahvi  $\mathcal{P}$ .
- Kui teie telefonil on Cortana, puudutage selle juhtimiseks hääle abil pikalt otsinguklahvi *O* ja lausuge, mida soovite teha. Või puudutage Cortana seadete muutmiseks või teiste Cortana funktsioonide kasutamiseks otsinguklahvi *O*.

Cortana pole kõigis piirkondades ja keeltes saadaval. Lisateavet toetatud piirkondade ja keelte kohta leiate **www.microsoft.com/mobile/support/cortanaregions**.

 Nende klahvide värina sisse- või väljalülitamiseks libistage sõrme ekraani ülaosast allapoole, puudutage valikuid **Kõik sätted** > **HLisad** > **Puudutus** ja lülitage Vibreeri, kui puudutan navigeerimisklahve. sisse o või välja o. Värinaseade muutmine sissetulevate kõnede jaoks ei mõjuta klahvide värinat.

### Uuele Lumia telefonile üleminek

Uuele Lumia telefonile üleminek on lihtne. Vaadake, kuidas kontakte, kalendrit, fotosid, videoid ja muud sisu oma uude telefoni edastada.

### Sisu edastamine uude Lumia telefoni

Saate fotod, videod ja muu tähtsa sisu nutikalt vanast telefonist uude teisaldada.

Need suunised ei pruugi iga telefonimudeli ja tootja puhul kehtida.

Edastamiseks tuleb teil võib-olla installida telefoni või arvutisse rakendusi. Olenevalt sellest, mida soovite installida ja kui palju sisu edastate, võib edastamine veidi aega võtta.

Mõningaid failivorminguid ei pruugita edastada. Failide teisendamiseks edastusvõimelisse vormingusse võib olla saadaval mõni muu tootja rakendus. Lisateavet on valiku www.microsoft.com/mobile/switch-easy kirjelduses.

### Kontaktide kopeerimine Bluetoothi abil

Telefoni kaudu saate oma lähedaste ja sõpradega kiiresti ning hõlpsalt suhelda. Rakenduse Minu andmete edastamine abil saate kontaktid hõlpsasti kopeerida.

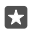

**Näpunäide.** Kui teie eelmine telefon on Lumia või olete oma kontaktid eelnevalt Microsofti kontole varundanud, siis logige lihtsalt telefonist oma kontole sisse ja importige kontaktid teenusest OneDrive. Kontaktid imporditakse automaatselt.

Teie vana telefon peab toetama Bluetoothi. Vanas telefonis olevad kontaktid tuleb salvestada telefoni mällu, mitte SIM-kaardile.

1. Lülitage vanas telefonis Bluetooth sisse ja veenduge, et telefon oleks teistele seadmetele nähtav.

 Libistage sõrmega oma uue Lumia ekraanil ülevalt alla ja vajutage pikalt ikooni \$, kontrollige, et Bluetooth oleks sisse lülitatud ning siduge oma Lumia eelmise telefoniga.

3. Puudutage uues telefonis valikut 🖸 Minu andmete edastamine.

4. Puudutage valikut jätka.

 Valige seotud seadmete loendist oma eelmine telefon ja järgige mõlemas telefonis kuvatavaid juhiseid. Kontrollige, et teie uues telefonis oleks ruut Kontaktid märgitud.

Kui teie kontaktid on kirjutatud keeles, mida teie uus telefon ei toeta, ei pruugita kontaktteavet õigesti kuvada.

Kui kontaktid on kopeeritud, desinstallige hõlpsa kasutamise huvides ja salvestusruumi säästmiseks rakendus Minu andmete edastamine.

### Kontaktide edastamine Microsofti konto abil

Kui teie vana telefon on Lumia, siis on kõige hõlpsam kasutada uude Lumia telefoni kontaktide, kalendri ja tekstsõnumite edastamiseks Microsofti kontot.

Veenduge, et teie vanas ja uues Lumias oleks Microsofti konto seadistatud.

1. Varundage vanas telefonis kindlasti kogu sisu, mille soovite uude telefoni teisaldada.

Lisateabe saamiseks telefoni varundamise kohta avage **support.microsoft.com** ja sirvige Windows Phone'ide juhisteni.

2. Uue Lumia telefoniga Microsofti kontosse sisselogimiseks libistage sõrme ekraani ülaosast allapoole, puudutage valikuid <sup>(3)</sup> Kõik sätted > <sup>(2)</sup> Kontod > Teie meil ja kontod > Logi selle asemel sisse Microsofti kontoga ja järgige telefonis kuvatavaid juhiseid.

Varundatud sisu edastatakse automaatselt uude Lumia telefoni.

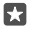

Näpunäide. Lisaks saate edastada fotosid, videoid või muid faile vanast telefonist uude Lumiasse. Lisage eelmises telefonis soovitud failid teenusesse OneDrive.

### OneDrive'i abil sisu edastamine

Saate Office'i dokumendid, fotod ja videod hõlpsalt rakenduse OneDrive abil teenusesse OneDrive üles laadida. Saate oma failid oma uude Lumiasse kopeerida olenemata sellest, kas kasutasite varem Windows- või Android-telefoni või iPhone'i.

Teenuses OneDrive oleva sisu hõlpsaks üleslaadimiseks ja haldamiseks saate järgmistest kohtadest alla laadida ja installida teenuse OneDrive rakenduse.

- Google Play (Android-telefoni jaoks);
- App Store iPhone'i jaoks
- Pood Windows Phone'i jaoks (kui see juba pole telefonis)
- Mac App Store (Apple'i Maci jaoks);
- support.microsoft.com (arvuti jaoks).

Teenusesse OneDrive sisselogimiseks on teil vaja Microsofti kontot.

OneDrive ei pruugi olla saadaval kõigile telefonimudelitele.

- 1. Avage vanas telefonis rakendus OneDrive.
- 2. Laadige üles failid, mille soovite uude telefoni edastada.

Nüüd saate teenusesse OneDrive sisse logida oma Microsofti kontoga ning pääsete oma sisu juurde mis tahes seadme kaudu ja saate selle alla laadida just siis, kui teil seda vaja on.

### Outlooki sisu edastamine Android-telefonist või iPhone'ist

Kasutage oma Microsofti kontot, et edastada Outlooki e-kirjad, kontaktid ja kalendrikirjed Android-telefonist või iPhone'ist uude Lumiasse.

Teie Android-telefonis või iPhone'is peab olema Microsoft Outlooki rakendus.

1. Lisage oma vanas Android-telefonis või iPhone'is Outlooki rakendusse oma Google'i või iCloudi konto. Veenduge, et kogu sisu, mille soovite uude telefoni edastada, oleks teie kontoga sünkroonitud.

2. Puudutage uues Lumias valikuid 📴 Outlooki meilirakendus > Alustamine > + Lisa konto.

3. Logige oma Google'i või iCloudi kontosse sisse ja puudutage valikut Kõik on valmis!.

Teie e-kirjad, kontaktid ja kalendrikirjed sünkroonitakse automaatselt uue telefoniga. Enne kui sisu kättesaadavaks muutub, võib veidi aega kuluda.

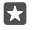

**Näpunäide.** Lisaks saate edastada fotosid ja videoid vanast telefonist uude Lumiasse. Installige oma Android-telefoni või iPhone'i rakendus OneDrive, logige rakendusse oma Microsofti kontoga sisse ja lisage soovitud failid rakendusse OneDrive.

Lisateabe saamiseks Outlooki rakendusega sisu sünkroonimise kohta avage support.microsoft.com ja otsige sirvides üles Windows Phone'ide suuniseid.

### Lumiaga sünkroonitava sisu valimine

Puudutage valikut o Outlooki meilirakendus > ··· > A Kontod. Valige konto, puudutage valikut Muuda postkasti sünkroonimissätteid ja valige jaotises Sünkroonimissuvandid sünkroonitav sisu.

### Sisu edastamine Symbianist või S40 telefonist

Kasutage kontaktide, kalendrikirjete, muusika ja fotode edastamiseks Symbianist või S40 telefonist Lumia telefoni rakendust Nokia Suite.

Veenduge, et teie arvutisse on installitud uusim Nokia Suite. Saate laadida selle alla aadressilt www.microsoft.com/mobile/nokiasuite.

Teenusesse OneDrive sisselogimiseks on teil vaja Microsofti kontot.

1. Ühendage Symbiani või S40 telefon ühilduva USB-kaabli abil oma arvutiga.

2. Avage arvutis Nokia Suite.

3. Valige suvand Kopeeri sisu Nokia Lumiasse, logige oma Microsofti kontosse sisse ja järgige arvutis kuvatavaid suuniseid. Teie sisu kopeeritakse teenusesse OneDrive. Teie fotod kopeeritakse teenuse OneDrive kausta Pildid ning kontaktid ja kalendrisündmused teie Outlook.com-i kontole.

4. Fotodele juurdepääsemiseks puudutage oma Lumia telefonis valikut Potod. Teistele failidele, näiteks muusikale, juurdepääsemiseks puudutage avakuval valikut OneDrive. Teie kontaktid ja kalendrikirjed sünkroonitakse automaatselt.

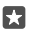

Näpunäide. Kas teie Symbiani või S40 telefon ei toeta Nokia Suite'i? Või soovite edastada muud sisu, näiteks videoid? Saate ühendada telefoni arvutiga ning pukseerida soovitud failid enda arvutisse. Kui teil on teenuse OneDrive töölaurakendus, saate failid automaatseks üleslaadimiseks otse kausta OneDrive pukseerida.

## Põhitoimingud

Saate oma telefoni isikupärastada, kasutada parimal moel oma kontosid ja rakendusi nagu OneDrive ja Pood ning õppida põhiasju teksti kirjutamisest kuni aku säästmiseni.

### Mis on selles versioonis uut?

Siit saate kiiresti ülevaate selle väljaande peamistest uuendustest.

- Saate seadistada Windows Hello Beta, biomeetrilise autentimise funktsiooni, ning vabastada telefoni hõlpsalt vaid ühe vaatamisega.
- Continuum võimaldab teil oma telefoni ühendada lähedal asuva kuvari, klaviatuuri või hiirega ning kasutada telefoni nagu arvutit.
- Uus Microsoft Edge brauser võimaldab hõlpsasti veebis otsinguid teha.
- Saate lisada avakuvale ja rakenduste menüüsse täissuuruses taustafoto.
- · Leiate oma hiljuti installitud rakendused hõlpsalt rakenduste menüü ülaosast.
- · Leiate oma sätted kiiresti uutest sätterühmadest.
- Saate laiendada otseteevaadet, et näha tegevuskeskuses rohkem otseteid.
- Saate teavitustele tegevuskeskuses kiiresti reageerida. Näiteks saate vastata tekstsõnumile ilma rakendust Sõnumside avamata.
- Kui teie telefonil on suur ekraan, saate ekraaniklaviatuuri kuval teisaldada, et ühe käega oleks lihtsam trükkida.
- Tutvuge rakenduse Alustamine uue versiooniga või kasutage vajaliku teabe leidmiseks Cortanat.

Möni telefon ei toeta kõiki funktsioone. Saadavuse kontrollimiseks avage veebileht www.microsoft.com/mobile/support/wpfeatures.

### Telefoniga tutvumine

Teie telefonil on kaks vaadet: avakuva ja rakenduste menüü. Vaate vahetamiseks libistage lihtsalt sõrme ekraanil vasakule või paremale.

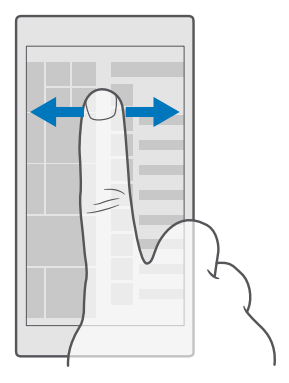

Avakuva: Animeeritud reaalajas paanidel kuvatakse vastamata kõnede ja vastuvõetud sõnumite teave, uusimad uudised, ilmaennustus jm. Kinnitatud kontaktide värskendused kuvatakse paanil ja saate vaadata kontaktide andmeid otse avakuval.

Rakenduste menüü: siin on ära toodud kõik teie rakendused korrastatud järjestuses. Kui teil on palju rakendusi, siis puudutage soovitud rakenduse otsimiseks ekraani ülaosas otsinguriba. Hiljuti installitud rakendusi saab vaadata hõlpsalt rakenduste menüü ülaosas.

#### Vaadete ja rakenduste vahetamine

Pange tähele, et kõik teie rakendused on avakuval – libistage nende kuvamiseks sõrm rakenduste menüüle. Või vaadake, mis rakendused on juba avatud, ja liikuge ühelt rakenduselt teisele.

Kõigi rakenduste kuvamiseks libistage sõrme avakuval vasakule. Avakuvale naasmiseks libistage sõrme paremale.

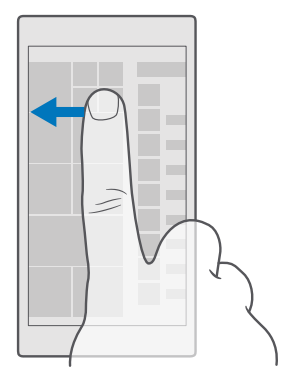

Näpunäide. Rakenduse kiiresti otsimiseks puudutage rakenduste menüüs mis tahes tähte ja seejärel puudutage järgmises menüüs soovitud rakenduse esitähte või märki.

### Avatud rakenduste kuvamine, vaheldumisi aktiveerimine ja sulgemine

Avatud rakenduste kuvamiseks puudutage pikalt klahvi Tagasi  $\leftarrow$ . Rakenduse vahetamiseks puudutage soovitud rakendust. Mittevajalike rakenduste sulgemiseks puudutage ikooni  $\times$ , mis asub rakenduse paremas ülanurgas.

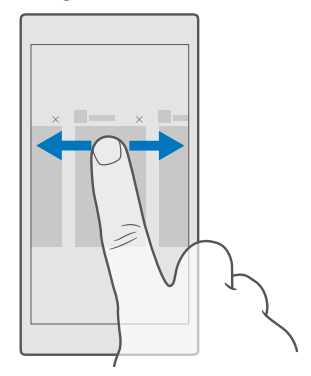

#### Sätete menüüs navigeerimine

Libistage sõrme ekraani ülaosast allapoole ja puudutage valikuid (**Kõik sätted**. Sätete rühmale liikumiseks puudutage mis tahes sätete rühma nime ja valige soovitud rühm. Kindla seade otsimiseks puudutage ekraani ülaosas otsinguriba ja alustage seade nimetuse sisestamist.

### Navigeerimisriba peitmine, kui te seda ei vaja

Kõigil Lumia telefonidel on allservas kolm klahvi:klahvid Tagasi, Start ja Otsi.Saate navigeerimisriba avakuvalt peita, kui te seda ei vaja.

Kõik telefonid ei toeta navigeerimisriba peitmist.Saadavuse kontrollimiseks avage veebileht www.microsoft.com/mobile/support/wpfeatures.

Navigeerimisriba avakuvalt peitmiseks, kui seda pole parajasti vaja, libistage sõrme ekraani allservast ülespoole.Navigeerimisriba kuvamiseks libistage sõrme ülespoole.

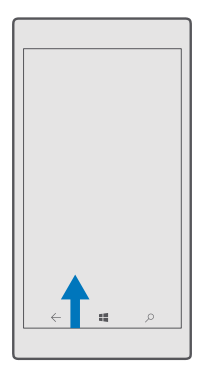

### Navigeerimisriba värvi muutmine

Saate navigeerimisriba esiletõstmiseks või oma kujundusega sobitamiseks selle värvi muuta.Libistage sõrme ekraani ülaosast allapoole, puudutage valikuid () **Kõik sätted** > Isikupärastamine > Värvid ja valige suvandi Rakenda navigeerimisribale värv sätteks Sees .

### Teatiste kontrollimine telefonis

Tegevuskeskuses, mis avaneb ekraani ülaosas, saate kiiresti teatisi kontrollida, mõnda sätet muuta ja rakenduste otseteesid lisada.

Teatiste ikoon 戻 näitab, et teil on lugemata teatisi.

1. Libistage sõrme ekraani ülaosast allapoole.

Näpunäide. Kui soovite näha rohkem otseteid, puudutage valikut Laienda.

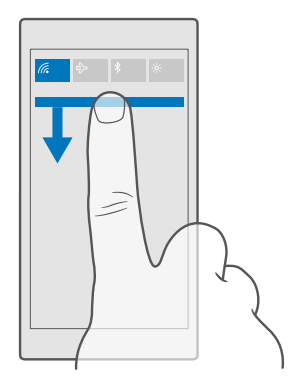

Sellel kuval saate teha järgmist:

- vaadata vastamata kõnesid ning hiljutisi lugemata e-kirju ja sõnumeid;
- kontrollida kõiki teatisi, näiteks teenuses Pood saadaolevaid rakenduseuuendusi;
- Saate reageerida teavitustele kiiresti isegi rakendust avamata. Näiteks saate vastata tekstsõnumile otse tegevuskeskusest.
- avada rakendusi;
- kuvada kiiresti kõik seaded.
- Puudutage otseteed, et lülitada funktsioone hõlpsalt sisse või välja. Või puudutage pikalt otseteed, et muuta mõne funktsiooni (näiteks Wi-Fi) seadeid.

2. Menüü sulgemiseks libistage sõrme ekraani alaservast ülespoole.

#### Teatise kustutamine

Libistage sõrme teatise peal paremale.

#### Tegevuskeskuse isikupärastamine

Libistage sõrme ekraani ülaosast allapoole ja puudutage valikuid (); **Kõik sätted** > [] **Süsteem** > **Teatised ja toimingud**. Otsetee muutmiseks puudutage otseteed ja soovitud rakendust. Samuti saate valida vastuvõetavad teatised ja nende vastuvõtmise viisi.

#### Helitugevuse muutmine

Kui te ei kuule kärarikkas keskkonnas telefoni helinat või helin on liiga vali, saate helitugevust vastavalt soovile reguleerida.

Kasutage telefoni küljel olevaid helitugevuse nuppe. Maksimaalne helitugevuse tase on 10.

Kui ühendatud on kõrvaklapid, juhivad helitugevusnupud nii helina kui ka meediumisisu helitugevust. Maksimaalne helitugevuse tase on 30.

Ärge ühendage seadmega signaali edastavaid seadmeid, kuna see võib seadet kahjustada. Ärge ühendage heliliidesesse ühtki toiteallikat. Kui ühendate selle seadme heliliidesesse heakskiiduta välisseadme või peakomplekti, olge helitugevuse suhtes ettevaatlik.

### Meediumifailide ja rakenduste helitugevuse muutmine

Helitugevuse olekuriba kuvamiseks vajutage telefoni küljel olevat helitugevusnuppu, puudutage valikut v ning seejärel meediumifailide ja rakenduste helitugevusriba, et määrata soovitud helitugevus. Maksimaalne helitugevuse tase on 30.

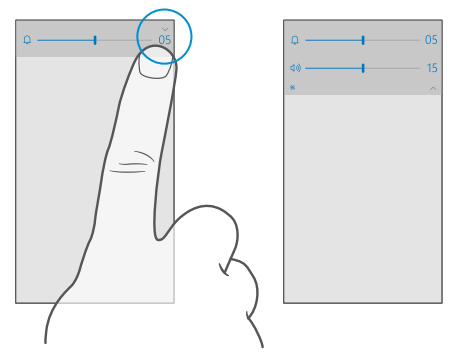

### Hääletu režiimi sisselülitamine

Vajutage telefoni küljel olevat helitugevusnuppu, puudutage helitugevuse olekuribal valikut  $\bigtriangledown$  ja valikut  $\square$ . Hääletu režiimi väljalülitamiseks määrake helitugevuse olekuribal soovitud helitugevus.

Hääletu režiimi sisselülitamine ei mõjuta teie märguandeid. Kui soovite vaikust, veenduge, et märguanded oleksid välja lülitatud, või lülitage telefon välja.

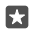

Näpunäide. Kas te ei soovi hääletut režiimi sisse lülitada, kuid ei saa praegu vastata? Saabuva kõne vaigistamiseks vajutage helitugevuse vähendamise klahvi.

### Värina sisselülitamine

Kui soovite, et telefon väriseks, vajutage telefoni küljel olevat helitugevusnuppu, seejärel puudutage helitugevuse olekuribal valikut ン ja valikut 沙 **Värin väljas**. Värina väljalülitamiseks puudutage valikuid 泠**Värin sees**.

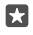

Näpunäide. Muude helisätete muutmiseks libistage sõrme ekraani ülaosast allapoole ja puudutage valikuid (): Kõik sätted > 🚅 Isikupärastamine > Helid.

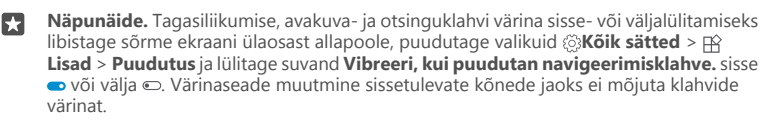

### Lennuprofiili kasutamine telefonis

Lennuprofiili sisselülitamisel pääsete oma muusikale, videotele ja võrguühenduseta mängitavatele mängudele juurde ka sellistes kohtades, kus te ei soovi kõnesid teha ega vastu võtta.

Lennurežiim lõpetab mobiilsidevõrgu ühendused ja lülitab seadme traadita side funktsioonid välja. Kui teie seade seda toetab, siis jääb teie seadme maksete tasumise või piletiostu teenuse funktsioon aktiivseks. Järgige muu hulgas lennuettevõtjate juhiseid ja ohutusnõudeid ning mis tahes kohaldatavaid õigusakte ja eeskirju. Kohtades, kus see on lubatud, saate luua ühenduse Wi-Fi-võrguga, et näiteks sirvida Internetis või lülitada lennurežiimis sisse Bluetooth-ühenduse.

1. Libistage sõrme ekraani ülaosast allapoole ja puudutage valikuid 🛞 Kõik sätted > 🌐 Tavaja raadiovõrk > Lennurežiim.

2. Valige suvandi Olek seadeks Sees 📼.

### Telefonis kuvatavad ikoonid

Ekraani ülaosas oleval olekuribal kuvatakse praegune kellaaeg, aku olek ja signaalitugevus ning veel palju muud.

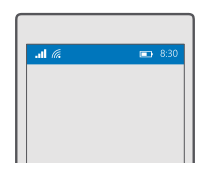

**Näpunäide.** Peidetud ikoonide kuvamiseks puudutage olekuriba.

Mobiilsidesignaali tugevus

- .III Signaalitugevus
- Teie telefon pole mobiilsidevõrguga ühendatud.
- Telefonis pole SIM-kaarti.
- SIM-kaart on lukus.
- $r_{\mathcal{D}}^{\Lambda}$  Lennurežiim on sisse lülitatud.
- ▲ Telefon on rändlusrežiimis väljaspool teie kodust mobiilsidevõrku.

Mobiilne andmesideühendus

Üksikud tähed, tähekombinatsioonid või tähtede ja numbrite kombinatsioonid näitavad mobiilsidevõrgu tüüpi, millega olete ühendatud.

Võrguühenduse tüüpi näitavad ikoonid võivad olla olenevalt piirkonnast ja võrguteenuse pakkujast erinevad.

© 2016 Microsoft Mobile. Kõik õigused kaitstud.

- E EDGE-andmesideühendus on avatud.
- G GPRS-andmesideühendus on avatud.
- 3G Telefon on ühendatud 3G-võrku.
- H Kiire (HSDPA/HSUPA) and meside ühendus on avatud.
- H+ Kiire (HSPA+/DC-HSUPA) and meside ühendus on avatud.
- 4G Telefonis on loodud ühendus 4G-võrguga.
- all Andmed edastatakse mobiilse andmesideühenduse kaudu.
- Wi-Fi-ühendus
- 🦟 Wi-Fi-ühendus on aktiivne.
- (۱) Mobiilandmesideühendust jagatakse teiste seadmetega Wi-Fi kaudu.
- 🦟 Andmeid edastatakse Wi-Fi kaudu.
- Bluetooth-seade
- \* Telefoniga on ühendatud Bluetooth-seade.

### Aku

- 📼 Aku laetuse tase
- 🗯 Akut laetakse.
- 📼 Akusäästja on sisse lülitatud.
- Akutoite või aku olek pole praegu teada.

### Teatised

Teil on lugemata teatisi, näiteks uued sõnumid. Teadete vaatamiseks libistage sõrme ekraani ülaosast allapoole.

### Profiilid

المجر Värinrežiim on sisse lülitatud.

 $\int_{\mathcal{O}}$  Hääletu režiim on sisse lülitatud.

### Cortana

🕔 Vaikse aja režiim lülitatakse sisse ja Cortana tegeleb teie kõnede ning sõnumitega.

Kõnede suunamine

😢 Kõned on suunatud mõnele muule numbrile või tavakõneposti.

### Asukoht

© 2016 Microsoft Mobile. Kõik õigused kaitstud.

Mõni rakendus või teenus kasutab teie asukohateavet.

Auto juhtimise režiim

Autojuhtimisrežiim on sisse lülitatud.

### Kontod

Lisateave Microsofti konto ja selle pakutavate võimaluste kohta. Oma seadme parimaks kasutamiseks vajate mõnd Microsofti kontot (nt Xbox Live, Hotmail.com või Outlook.com).

### Microsofti konto loomise eelised

Microsofti kontoga pääsete oma arvutist või telefonist Microsofti teenustele juurde ühe kasutajanime ja parooliga. Lisaks saate sama kasutajanime ja parooli kasutada oma Xboxis.

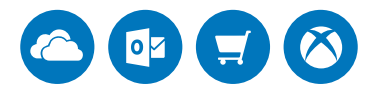

Äratage oma telefon ellu ja looge Microsofti konto abil ühendus kõigi Microsofti pakutavate teenustega. Microsofti konto abil saate teha näiteks järgmist:

- Rakenduste installimine ja sisu allalaadimine veebisaidilt Pood
- Piltide ja dokumentide üleslaadimine, säilitamine ja jagamine teenuses OneDrive
- · Varundage oma kontaktid ja muu teenuses OneDrive
- · kasutada Groove'i ja rakendust Filmid ja telesaated
- Xboxi mänge mängida;
- oma tunnuspildi ja mängutulemused telefoni sisestada ning telefonis mängides uusi tulemusi lisada;
- funktsiooni Telefoni leidmine abil telefoni jälgida ja lukustada;
- Skype'i kaudu helistada ja vestelda.

Lisateavet Microsofti konto ja selle pakutavate võimaluste kohta leiate veebisaidilt www.microsoft.com/en-us/account/wizard.aspx.

### Microsofti konto loomine

Looge Microsofti konto, et kasutada oma telefoni parimal võimalikul viisil. Kui te esimesel käivitamisel Microsofti kontot ei loonud, siis saate seda alati hiljem teha.

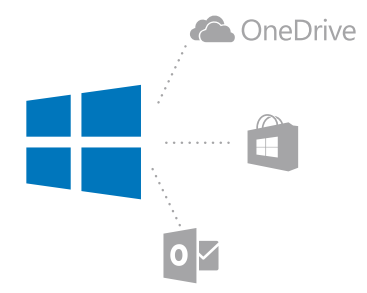

Kui teil on Xbox Live'i, Hotmail.com-i või Outlook.com-i konto juba olemas või kui olete loonud oma Surface'i tahvelarvutis või Windowsiga arvutis Microsofti konto, ei pea te uut enam looma – logige lihtsalt selle konto kasutajanime ja parooliga sisse. Kui teil Microsofti kontot veel pole, saate selle telefoni abil luua.

1. Libistage sõrme ekraani ülaosast allapoole ja puudutage valikuid () Kõik sätted > Kontod > Teie meil ja kontod.

2. Puudutage valikut Logi selle asemel sisse Microsofti kontoga > Loo konto.

3. Sisestage oma konto andmed.

Jätke meelde telefoni lisatud Microsofti konto mandaat.

4. Sisestage oma telefoninumber või alternatiivne meiliaadress. Neid kasutatakse teile ühekordse kinnituskoodi saatmiseks ja teie andmete kaitsmiseks.

5. Valige, kuidas soovite ühekordse kinnituskoodi saada.

Teie identiteedi kinnitamiseks on vajalik kinnituskood. Teie konto ja isiklik teave on kaitstud ka juhul, kui keegi teine leiab teie parooli, sest tal puudub juurdepääs teie teisele seadmele või meiliaadressile, millele teie kinnituskood saadeti.

 Vastava viiba kuvamisel sisestage oma meiliaadress või oma telefoninumbri neli viimast numbrit.

7. Kui saate koodi kätte, siis tippige see sisse ning oletegi valmis oma andmeid varundama ja telefoni kasutama.

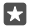

**Näpunäide.** Kui saate koodi sõnumiga, kuvab telefon veidi aega sõnumiteatist. Sõnumi avamiseks puudutage teatist. Kui teatist enam ei kuvata, libistage sõrme ekraani ülaosast allapoole, et näha seda tegevuskeskuses, ja puudutage seda. Koodi lisamise vaatesse naasmiseks puudutage pikalt tagasiliikumise klahvi ← ja siis puudutage õiget vaadet.

Saate oma telefonis loodud Microsofti kontot kasutada kõikide Microsofti seadmete ja teenustega.

Konto saate luua või seda hallata ka saidil account.microsoft.com.

### Olemasoleva Microsofti konto lisamine telefonile

Kui te esmase käivituse ajal oma Microsofti kontosse sisse ei loginud, saate selle telefonile hiljem lisada ning pääseda oma andmetele ja seadetele hõlpsasti kõigis seadmetes juurde.

 Libistage sõrme ekraani ülaosast allapoole ja puudutage valikuid ☺ Kõik sätted > ∧ Kontod > Teie meil ja kontod > Logi selle asemel sisse Microsofti kontoga.
Logige sisse oma olemasoleva Microsofti konto kasutajanime ja parooliga.

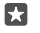

Näpunäide. Samuti saate sisse logida oma olemasoleva Microsofti kontoga seotud telefoninumbri ja parooliga.

3. Valige, kuidas soovite ühekordse kinnituskoodi saada.

Teie identiteedi kinnitamiseks on vajalik kinnituskood. Teie konto ja isiklik teave on kaitstud ka juhul, kui keegi teine leiab teie parooli, sest tal puudub juurdepääs teie teisele seadmele või meiliaadressile, millele teie kinnituskood saadeti.

 Vastava viiba kuvamisel sisestage oma meiliaadress või oma telefoninumbri neli viimast numbrit.

5. Kui saate koodi kätte, tippige see sisse.

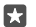

Näpunäide. Kui saate koodi sõnumiga, kuvab telefon veidi aega sõnumiteatist. Sõnumi avamiseks puudutage teatist. Kui teatist enam ei kuvata, libistage sõrme ekraani ülaosast allapoole, et näha seda tegevuskeskuses, ja puudutage seda. Koodi lisamise vaatesse naasmiseks puudutage pikalt tagasiliikumise klahvi ← ja siis puudutage õiget vaadet.

#### Teenuse Minu pere seadistamine

Kui soovite piirata oma laste puhul tasulise või teatud vanusele mõeldud sisu allalaadimist teenusest Pood, seadistage teenus Minu pere.

Mõnes riigis või piirkonnas, kus Windows Phone'id on saadaval, ei toeta Xbox lastekontosid.

Teenuses Minu pere saate teha järgmist:

- takistada lastel teatud rakenduste kasutamist ja teatud veebilehtedele juurdepääsemist;
- piirata telefoni kasutamistundide hulka;
- jälgida, mida ja millal laps telefonis teeb.

1. Minge veebilehele account.microsoft.com/family ja logige sisse oma Microsofti kontosse.

2. Lisage lapse konto teenusesse Minu pere, saates tema e-posti aadressile kutse.

Selleks et saaksite lapse konto puhul sätteid muuta, peab laps esmalt kutsega nõustuma.

3. Muutke lapse konto sätteid.

Suurema valiku teenuse Minu pere seadeid leiate veebilehel account.microsoft.com/ family.

### OneDrive

Saate teada, mis OneDrive on ja kuidas seda kasutada.

### OneDrive'i pilvetalletusruum

Talletage oma faile ja muud sisu pilveteenuses. Pole vaja muret tunda lemmikrakenduste või uute rakenduste jaoks mälu vabastamise pärast.

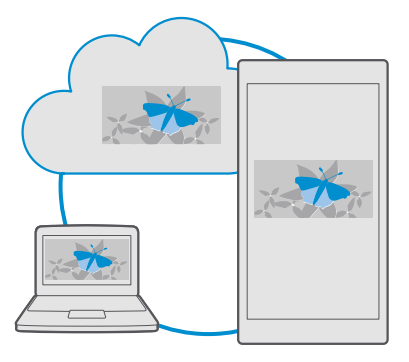

OneDrive on pilvetalletusruum kõigi teie dokumentide, fotode ja muusika jaoks, nii et pääsete neile vajaduse korral juurde ja saate neid jagada või taastada. Lisaks saate seadistada OneDrive nii, et teie sisu automaatselt varundatakse – kui teete foto või salvestate video, kopeeritakse see teie pilvealbumisse.

Teenusega OneDrive pääsete oma fotodele, dokumentidele, muusikale ja muule sisule juurde nii oma telefonist, tahvelarvutist kui ka arvutist. Sõltuvalt rakendusest saate oma dokumendiga jätkata tööd sealt, kus see enne pooleli jäi.

Teenuses OneDrive olevatele failidele pääsete juurde mitmest kohast. Fotosid saate salvestada teenusesse OneDrive rakenduses Fotod , dokumente hallata rakenduses Office ja muusikafaile mängida rakenduses Groove'i muusika app.

### Fotode ja muu sisu OneDrive'i salvestamine

Telefoni salvestatud failid saate teenusesse OneDrive üles laadida, et neile oleks nii telefoni, tahvelarvuti kui ka arvuti kaudu hõlbus juurde pääseda.

Teenusega OneDrive ühenduse loomiseks on vaja Microsofti kontot.

Vaikimisi laadib telefon teie tulevased fotod või videod automaatselt üles teenusesse OneDrive. Kui soovite salvestada teenusesse OneDrive ka varem tehtud fotosid, laadige need käsitsi üles.

### Foto käsitsi üleslaadimine OneDrive'i

- 1. Puudutage valikut <a> OneDrive.</a>
- 2. Puudutage valikuid + > 🔤 Fotod, valige üleslaaditav foto ja puudutage valikut ⊘.

#### Automaatse üleslaadimise sisselülitamine

Puudutage valikuid Come Prive >  $\equiv$  >  $\Leftrightarrow$  Sätted > Camera upload ja määrake valiku Camera upload olekuks Sees  $\blacksquare$ .

#### Faili salvestamine OneDrive'i

Puudutage valikuid **OneDrive** > + > **See seade**, valige üleslaaditav fail ja puudutage valikut ④.

Wordi, Exceli või PowerPointi dokumendiga töötamisel salvestatakse teie failid automaatselt teenusesse OneDrive. Saate jätkata dokumendiga töötamist poolelijäänud kohast mis tahes seadmes, mis on teie Microsofti kontoga ühendatud, avades selle lihtsalt teenuses OneDrive.

Näpunäide. Saate üles laadida ka mälukaardile salvestatud failid. Puudutage valikut OneDrive > + > S SD-kaart ja valige fail, mida soovite üles laadida. Mõned telefonid ei toeta mälukaarti. Saadavuse kontrollimiseks avage veebileht www.microsoft.com/ mobile/support/wpfeatures.

#### Faili OneDrive'ist tagasi telefoni salvestamine

Puudutage valikut  $\blacksquare$  OneDrive, sirvige kaustani, kus fail asub, ja puudutage valikut  $z \equiv$ . Valige allalaaditav fail, puudutage valikut  $\frac{1}{\sqrt{2}}$  ja salvestage fail soovitud kausta.

Allalaaditud failid leiate hõlpsasti rakendusest File Explorer.

#### Fotode ja dokumentide jagamine oma seadmete vahel

Teenuse OneDrive kaudu saate hõlpsasti juurdepääsu fotodele, dokumentidele ja muule sisule, mille olete oma mis tahes seadmest üles laadinud.

Telefoni, tahvelarvutisse või arvutisse salvestatud fotode, dokumentide või muu sisu üleslaadimiseks teenusesse OneDrive peate olema oma Microsofti kontosse sisse logitud. Üleslaaditud sisule juurdepääsemiseks teises seadmes peate olema sisse logitud samale Microsofti kontole, mida kasutasite sisu üleslaadimiseks.

Sisu üles- ja allalaadimiseks on vaja Interneti-ühendust. Kui teie andmesideleping pole fikseeritud tasuga, võivad andmesidetasud kiiresti kuhjuda. Andmesidega seotud võimalike tasude kohta saate teavet oma võrguteenusepakkujalt.

Teenuses OneDrive olevatele failidele pääsete juurde mitmest kohast. Telefonis saate vaadata fotosid ja videoid rakenduses Fotod, avada Office'i dokumente rakenduses Office või mängida muusikafaile rakenduses Groove'i muusika.

Tahvelarvutis või arvutis saate hallata sisu veebis aadressil **onedrive.com** või kasutada rakendust OneDrive ja pääseda teenusele OneDrive juurde otse töölaualt. Kui teil pole veel rakendust OneDrive, saate selle alla laadida ja installida aadressilt **onedrive.com**.

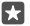

Näpunäide. Arvutis saate pukseerida üleslaaditavad failid rakendusega OneDrive failihalduri (nt Windows Exploreri või Finderi) kausta OneDrive ja need laaditakse automaatselt üles teenusesse OneDrive.

### Kontoga seotud probleemide tõrkeotsing

### Kui te ei pääse oma Microsofti kontole juurde

- Kui soovite oma kasutajanime taastada, avage account.microsoft.com, tippige oma telefoninimber ja parool ning järgige juhiseid.
- Kui soovite oma parooli parooli taastada, avage https://account.live.com/ ResetPassword.aspx ja järgige juhiseid.

### Telefoni isikupärastamine

Saate teada, kuidas avakuva isikupärastada ja helinaid muuta.

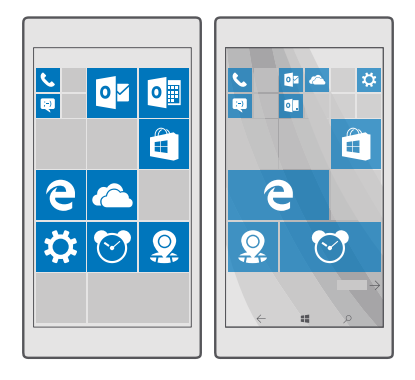

### Avakuva isikupärastamine

lsikupärastage avakuva – saate valida taustafoto ja kinnitada avakuvale oma lemmikrakendused ja palju muud. Reaalajas paanid võimaldavad vaadata uudiste, ilma ja rahanduse rakenduste uuendusi ning muud otse avakuval ilma rakendust avamata.

### Taustfoto lisamine

- 1. Libistage sõrme ekraani ülaosast allapoole ja puudutage valikuid 🛞 Kõik sätted > 🗹 Isikupärastamine > Start.
- 2. Määrake sätte Taust väärtuseks Minu pildid ja puudutage valikut Sirvi.
- 3. Puudutage fotot, kärpige seda soovikohaselt ja seejärel puudutage ikooni 🗸.
- 4. Määrake sätte Vali laad väärtuseks Paanipilt või Pilt täisekraanil.

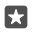

Näpunäide. Kui valisite laadi sätteks Pilt täisekraanil, saate muuta paanide läbipaistvust. Lihtsalt lohistage liugurit **Paani läbipaistvus**.

### Paanide värvi muutmine

Libistage sõrme ekraani ülaosast allapoole, puudutage valikuid 🛞 **Kõik sätted** > 🛃 Isikupärastamine > Värvid ja soovitud värvi.

© 2016 Microsoft Mobile. Kõik õigused kaitstud.

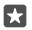

Näpunäide. Kui kasutate telefonis Microsofti kontot saate sama värviskeemi, tausta ja muid sätteid jagada kõigis oma Windowsi seadmetes. Libistage sõrme ekraani ülaosast allapoole, puudutage valikuid © Kõik sätted > Q Kontod > Sätete sünkroonimine ja määrake sätte Saate sätted sünkroonida väärtuseks Sees . Seejärel määrake sätte Teema väärtuseks Sees .

### Paani teisaldamine

Puudutage soovitud paan ja hoidke sõrme selle peal, pukseerige paan uude asukohta ning seejärel puudutage ekraani.

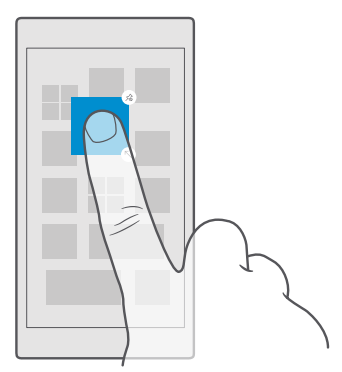

### Paani suuruse muutmine või selle kinnitamise tühistamine

Suuruse muutmiseks puudutage soovitud paani ja hoidke sõrme selle peal, seejärel puudutage nooleikooni.

Paanid võivad olla kas väiksed, keskmised või laiad. Mida suurem on paan, seda rohkem teavet seal kuvatakse.
Paani eemaldamiseks puudutage pikalt soovitud paani ja seejärel puudutage ikooni (<a>@.</a> Paanid on teie rakenduste otseteed. Paani eemaldamisel ei kustutata rakendust teie telefonist.

## Paanide rühmitamine kaustadesse

Puudutage pikalt paani ning lohistage see paanile või kausta, kuhu soovite paanid rühmitada. Rakenduse avamiseks kausta kaudu puudutage esmalt kausta ja siis soovitud rakendust. Kausta nime muutmiseks puudutage pikalt nime ja tippige soovitud nimi. Kausta kustutamiseks eemaldage sellest paanid.

| XII PI |  |
|--------|--|

#### Rakenduse kinnitamine

Libistage sõrme ekraanil vasakule rakenduste menüüle ja siis puudutage valikut Kinnita avakuvale.

#### Kontakti kinnitamine

Puudutage ikooni <mark>円 Inimesed</mark>, puudutage pikalt kontakti ja seejärel valige **Kinnita** avakuvale.

Kui kinnitate avakuvale kontakte, kuvatakse paanil nende kanaliuuendused ja saate helistada neile otse avakuvalt.

#### Avakuval rohkemate paanide kuvamine

Saate vaadata hetkega rohkem rakendusi, kui lisate avakuvale veel ühe paaniveeru. Või saate mõne veeru eemaldada, et avakuva paane paremini näha.

Avakuvale mahtuvate veergude arv sõltub teie telefonist.

Libistage sõrme ekraani ülaosast allapoole, puudutage valikuid 🔅 Kõik sätted > 🗹 Isikupärastamine > Start ja valige suvandi Kuva rohkem paane sätteks Sees 🗢 või Väljas ©.

Nüüd saate paane oma soovi järgi teisaldada ja nende suurust muuta.

#### Lukustuskuva isikupärastamine

Saate lukustuskuva endale sobivaks muuta. Võite näiteks taustaks määrata oma lemmikfoto.

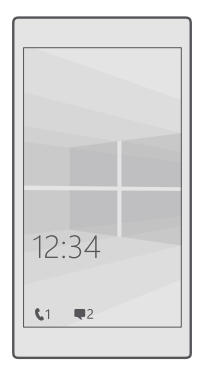

#### Taustfoto lisamine

Libistage sõrme ekraani ülaosast allapoole ja puudutage valikuid ۞ **Kõik sätted** > 🗹 Isikupärastamine > Lukustuskuva. Valige suvandi Taust seadeks Minu pilt ja toksake valikul Sirvi. Valige foto, reguleerige selle suurus sobivaks ja seejärel toksake valikul 🗸.

#### Taustfoto vahetamine

Libistage sõrme ekraani ülaosast allapoole ja puudutage valikuid 🔅 **Kõik sätted** > 🗹 Isikupärastamine > Lukustuskuva. Valige Sirvi, valige foto, muutke selle suurus sobivaks ja puudutage seejärel ikooni 🗸.

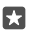

Näpunäide. Lukustuskuva jaoks saate valida ka kuvatava rakenduse või määrata Bingist päritud fotode juhuesituse. Muutke säte **Taust** endale meelepäraseks.

## Lukustuskuval teavitusi kuvavate rakenduste valimine

Saate otsustada, milliste rakenduste teavitusi (nt vastamata kõned või uue sõnumid) soovite lukustuskuval näha. Rakenduse valimiseks, mille puhul kuvatakse lukustuskuval üksikasjalik olek, libistage sõrme ekraani ülaosast allapoole, puudutage valikuid (Si **Kõik sätted** > **g Isikupärastamine** > **Lukustuskuva** ja valige jaotises **Valige rakendus, mille üksikasjalikku olekut soovite vaadata** soovitud rakendus. Rakenduse valimiseks, mille puhul kuvatakse lukustuskuval kiirolek, puudutage jaotises **Kiiresti oleku vaatamiseks valige rakendused** üht kohatäiteikooni ja valige rakendus.

 $\star$ 

Näide: Kui valisite rakenduse Sõnumside puhul üksikasjaliku oleku kuvamise, saate lukustuskuval uusi sõnumeid lugeda ja näete nende üksikasju. Kui valisite kiiroleku, näete lukustuskuva teavituses ainult lugemata sõnumite arvu.

## Muusika esitamisel esitaja kuvamine

Vajutage telefoni küljel olevat helitugevusnuppu.

## Muuda Glance screeni sätteid

Ootekuvalt saate hõlpsasti kellaaega ja muud sisu vaadata, isegi kui ekraan on ooterežiimil.

Mõni telefon ei toeta Glance screeni teatud seadeid.

2. Määrake seade Režiim väärtuseks Alati sees.

#### Taustafoto lisamine Glance screenile

Kui olete valinud lukustuskuvale taustafoto, saate seadistada selle kuvamise ka Glance screenil. Libistage sõrme ekraani ülaosast allapoole, puudutage valikuid ۞ **Kõik sätted** > **☆ Lisad** > **Glance Screen** ja lülitage suvand **Taustafoto** sisse **●**.

#### Öörežiimi sisselülitamine

Libistage sõrme ekraani ülaosast allapoole, puudutage valikuid <sup>(3)</sup> **Kõik sätted** > <sup>(1)</sup> **Lisad** > **Glance Screen**ja muutke **Öörežiim** sätet vastavalt soovile. Esmalt valige kuva Glance screen teksti värv või peitke Glance screen teatud ajaks. Seejärel valige, millal soovite öörežiimi sisse lülitada.

## Turvalise ja lõbusa avakuva loomine laste jaoks

Saate lasta oma lastel teie telefonis olevaid rakendusi kasutada, ilma et peaksite muretsema, et nad kustutavad kogemata teie töökirju, ostavad midagi Internetist või teevad veel midagi, mida nad ei peaks tegema. Pange valitud rakendused, mängud ja muud lemmikud laste jaoks nende oma avakuvale.

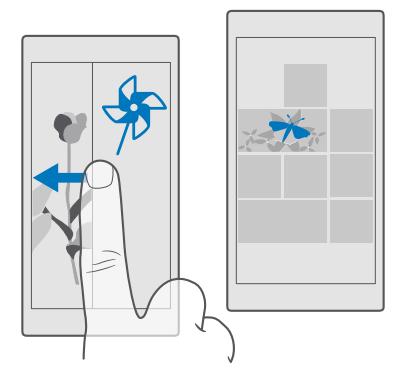

1. Libistage sõrme ekraani ülaosast allapoole ja puudutage valikuid Kõik sätted >  $\bigwedge$  Kontod > Lastenurk.

2. Puudutage valikut järgmine ja valige, millist sisu teie lapsed saavad kasutada, ning järgige kuvatavaid juhiseid. Kui soovite kindel olla, et laps ei pääse teie enda avakuvale, saate määrata sisselogimis-PIN-koodi.

Kuna Microsoft Edge pole teenuses Lastenurk saadaval, ei pea te muretsema, milliseid veebilehti teie lapsed külastavad.

#### Oma avakuvale liikumine

Vajutage toitenuppu kaks korda ja libistage sõrme oma lukustuskuval ülespoole. Kui olete määranud sisselogimis-PIN-koodi, siis sisestage see.

#### Lapse avakuvale naasmine

Libistage oma lukustuskuval sõrme vasakule ja lapse lukustuskuval ülespoole.

## Lapse avakuva väljalülitamine

Libistage sõrme enda avakuval ekraani ülaosast allapoole, puudutage valikuid ۞ **Kõik** sätted > ♀ **Kontod** > **Lastenurk** ja valige suvandi **Lastenurk** sätteks **Väljas** .

## Telefoni helide isikupärastamine

Saate muuta teavitusheli, mida telefon kasutab kõnede, sõnumite ja muu jaoks, või lisada kogusse oma helisid või lemmikloo.

1. Libistage sõrme ekraani ülaosast allapoole ja puudutage valikuid ⊗ Kõik sätted > ⊠ Isikupärastamine > Helid > ∨.

- 2. Helina kuulamiseks puudutage valikut ▷.
- 3. Valige soovitud helin.

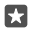

Näpunäide. Kas soovite määrata kontaktile kindla helina, et saaksite kohe aru, kui nad helistavad? Kontaktandmeid saate muuta rakenduses Inimesed.

## Sõnumi- või muude märguandehelide muutmine

Libistage sõrme ekraani ülaosast allapoole ja puudutage valikuid (); **Kõik sätted** > [] **Süsteem** > **Teatised ja toimingud**. Valige **Nende rakenduste teatiste kuvamine** ja valige rakendus, millele soovite teavituse heli lisada, seejärel minge **Teatiseheli** ja valige soovitav heli.

Rakendused ei pruugi olla nähtavad enne, kui olete neid oma telefonis kasutanud.

#### Uute helinate lisamine telefoni

Ühendage USB-kaabli abil oma telefon arvutiga ja kasutage arvuti failihaldurit soovitud pala teisaldamiseks telefonis olevasse helinate kausta. Teie arvutis peab olema opsüsteem Windows Vista, Windows 7, Windows 8, Windows 8.1 või Windows 10. Teise võimalusena võite faile telefoni edastada teenuse OneDrive abil.

Kui fail asub teie telefonis helinate kaustas, kuvatakse vastav pala jaotise **Helid** helinate loendis.

Saate kasutada lugu helinana, kui see pole kaitstud digitaalõiguste haldusega (DRM) ja selle maht on väiksem kui 30 MB. Toetatud formaatideks on WMA, MP3 ja M4R.

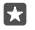

Näpunäide. Kas soovite luua oma kordumatu helina? Selleks saate kasutada rakendust Ringtone Maker. Kui teie telefonis pole seda rakendust, saate selle alla laadida aadressilt www.microsoft.com.

#### Telefoni hääletu režiimi aktiveerimine

Hääletu režiimi sisselülitamisel vaigistatakse kõik helinad ja märguandehelid. Seda profiili võite kasutada näiteks kinos või koosolekul.

1. Vajutage telefoni küljel olevat helitugevus<br/>nuppu, et kuvada helitugevuse olekuriba, ja seejärel puudutage valiku<br/>t  $\checkmark$ .

2. Hääletu režiimi sisselülitamiseks puudutage valikut Q.

Hääletu režiimi sisselülitamine ei mõjuta teie märguandeid. Kui soovite vaikust, veenduge, et märguanded oleksid välja lülitatud, või lülitage telefon välja.

Hääletu režiim ei mõjuta meediumirakendusi, näiteks saate muusikat edasi kuulata.

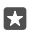

**Näpunäide.** Kas te ei soovi hääletut režiimi sisse lülitada, kuid ei saa praegu vastata? Saabuva kõne vaigistamiseks vajutage helitugevuse vähendamise klahvi.

#### Hääletu režiimi väljalülitamine

Vajutage telefoni küljel olevat helitugevusnuppu, puudutage valikut  $\checkmark$  ja määrake helitugevuse olekuribal soovitud helitugevus.

#### Värina väljalülitamine

Kui te ei soovi, et telefon väriseks, vajutage telefoni küljel olevat helitugevusnuppu ja puudutage valikuid  $\checkmark > \not_{\tau}$  Värin sees.

# Cortana

Luba Cortanal oma igapäevaelu lihtsamaks muuta.

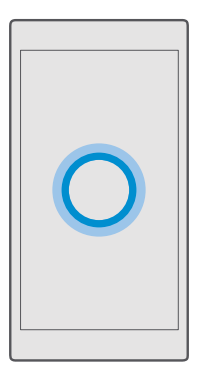

## Cortana häältugi

Hoidke oma kiire elu kontrolli all – Cortana on teie isiklik abiline, mis asub teie telefonis kõigest ühe sõna kaugusel.

Cortana pole kõigis piirkondades ja keeltes saadaval. Lisateavet toetatud piirkondade ja keelte kohta leiate **www.microsoft.com/mobile/support/cortanaregions**.

Kontrollige, kas teie telefoni ja kõnetuvastuse keel ühtivad ja kas Cortana-funktsioon neid toetab. Kui Cortana-funktsiooni keelt teie piirkonnas ei toetata, muutke piirkonnasätteid. Näiteks kui teie telefoni ja kõnetuvastuse keeleks on itaalia keel, valige piirkonnaks Itaalia.

Cortana aitab teid järgmiste toimingutega:

- koosoleku plaanimine;
- · tähtsaks toiminguks meeldetuletuse seadmine;
- helistajale automaatvastuse saatmine, kui te ei soovi, et teid segataks;
- E-kirja saatmine
- asukohateabe vaatamine;
- · Veebist ja pilvetalletusruumist otsimine
- ajakohase liiklus- ja ilmateabe vaatamine ning palju muud.

Saate seda kõike teha häälkäsklustega ning peate puuteekraani minimaalselt kasutama.

Cortana kasutamiseks vajate Microsofti kontot.

#### Cortana häälestamine

Tutvustage Cortanale pisut ennast, et ta saaks aidata teil otsitavat paremini leida.

Cortana pole kõigis piirkondades ja keeltes saadaval. Lisateavet toetatud piirkondade ja keelte kohta leiate **www.microsoft.com/mobile/support/cortanaregions**.

Cortana kasutamiseks vajate Microsofti kontot.

- 1. Puudutage otsinguklahvi  $\mathcal{P}$ .
- 2. Järgige telefoni ekraanil kuvatavaid juhiseid.

Sätete hiljem muutmiseks puudutage otsinguklahvi  $\wp$  ja valikuid  $\equiv$  > Märkmik > SÄTTED.

## Kõne jaoks kasutatava keele installimine

Olenevalt teie piirkonnast ja Cortana versioonist peate võib-olla laadima Cortana kasutamiseks alla ja installima kõne jaoks kasutatava keele. Libistage sõrme ekraani ülaosast allapoole ja puudutage valikuid **Kõik sätted** > **Kellaaeg ja keel** > **Kõne**. Puudutage valikuid **Saate lisada keele** ja järgige suuniseid soovitud keele installimiseks.

Kui olete keele installinud, peate telefoni võib-olla taaskäivitama.

## Cortana kasutamine

Kui teie käed on hõivatud, kuid soovite telefoni kasutada, saate häälkäskudega helistada, koosolekut plaanida, veebist otsida või rakendust avada.

Cortana pole kõigis piirkondades ja keeltes saadaval. Lisateavet toetatud piirkondade ja keelte kohta leiate **www.microsoft.com/mobile/support/cortanaregions**.

- 1. Puudutage otsinguklahvi , O.
- 2. Puudutage valikut 🚇, lausuge, mida teha soovite, ja järgige ekraanil kuvatavaid suuniseid.

**Näpunäide.** Cortana häältoe kiireks avamiseks puudutage pikalt otsinguklahvi  $\mathcal{P}$ .

Näide: Lausuge Make an appointment (Lisa kohtumine) ja vaadake, mis juhtub.

## Loo tuvastamine Cortana abil

Kui kuulate mõnda lugu ja soovite teada, mis lugu see on, puudutage pikalt otsinguklahvi  $\wp$  ja seejärel puudutage valikut  $J_{a}$ .

## Hey Cortana

•

Kui soovite äratada oma isikliku abilise, öelge lihtsalt **Hey Cortana**. Samuti saate õpetada Cortana reageerima ainult teie häälele.

Cortana pole kõigis piirkondades ja keeltes saadaval. Lisateavet toetatud piirkondade ja keelte kohta leiate **www.microsoft.com/mobile/support/cortanaregions**.

Funktsiooni Cortana häälaktiveerimise versioon häälaktiveerimine pole kõigis piirkondades ja keeltes saadaval ning kõik telefonimudelid ei toeta seda. Saadavuse kontrollimiseks avage veebileht **www.microsoft.com/mobile/support/wpfeatures**.

- **1.** Puudutage otsinguklahvi  $\mathcal{P}$  ja puudutage valikut  $\equiv$  > 🕘 **Märkmik** > 🛞 **SÄTTED**.
- 2. Lülitage Let Cortana respond to "Hey Cortana." sisse .

Nüüd saate Cortana äratada, öeldes vaid Hey Cortana (isegi kui ekraan on ooterežiimis).

#### Cortana õpetamine ainult teie häälele reageerima

Puudutage valikut Õpi minu häält ja täitke kuvatavad juhised.

# Hõlbustusvahendid

Selles teemas tutvustatakse, kuidas telefoni kasutamist lihtsustada.

#### Telefoni hõlbus kasutamine

Muutke font suuremaks ja ekraani on lihtsam lugeda. Saate kasutada oma telefoni ühtlasi koos teletaibiga (TTY/TDD).

#### Fondisuuruse muutmine

1. Libistage sõrme ekraani ülaosast allapoole ja puudutage valikuid 🛞 Kõik sätted > 🕁 Hõlbustus.

2. Puudutage valikut Rohkem suvandeid ja lohistage liugurit Teksti mastaapimine.

#### Kõrge kontrastsuse sisselülitamine

Libistage sõrme ekraani ülaosast allapoole, puudutage valikuid 🔅 Kõik sätted > 🕁 Hõlbustus > Kõrge kontrastsus ja valige suvandi Suur kontrastsus sätteks Sees 📼.

#### Kuva suurendamine

Libistage sõrme ekraani ülaosast allapoole, puudutage valikuid () **Kõik sätted** > (+ **Hõlbustus** > **Luup** ja valige suvandi **Ekraanisuurendi** sätteks **Sees** •. Kuva suurendamiseks topeltpuudutage ekraani kahe sõrmega. Suurendi kasutamisel kasutage ekraanil liikumiseks kahte sõrme. Suurendamise lõpetamiseks topeltpuudutage ekraani kahe sõrmega.

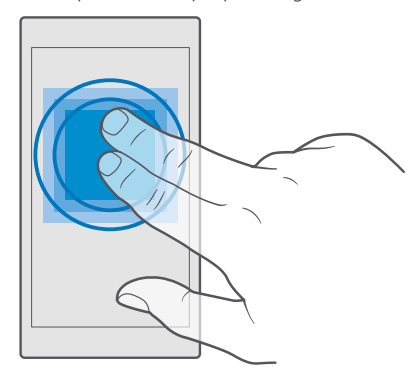

## Telefoni kasutamine TTY/TDD-funktsiooniga

Libistage sõrme ekraani ülaosast allapoole, puudutage valikuid (); **Kõik sätted** > (); **Hõlbustus** > **Rohkem suvandeid** ja valige suvandi **TTY-režiim** sätteks **Täielik**.

Saadaolevad TTY-TDD-režiimid võivad sõltuvalt võrguteenusepakkujast erineda.

# Kuvatõmmise tegemine

Saate telefoni kuvast kuvatõmmiseid teha ja neid fotodena kasutada.

- 1. Vajutage korraga helitugevusnuppu ja toitenuppu.
- Enda tehtud kuvatõmmiste vaatamiseks või haldamiseks puudutage valikuid 
   Fotod > Albumid > Kuvatõmmised.

# Aku kasutusaja pikendamine

Saate kasutada telefonis saadaolevaid funktsioone nii, et aku tööiga oleks võimalikult pikk. Telefoni energia säästmiseks on mitmesuguseid võimalusi.

Energia säästmiseks tehke järgmist.

| Laadige targalt                   | Laadige aku alati täielikult täis.                                                                                                    |
|-----------------------------------|----------------------------------------------------------------------------------------------------|
| Valige ainult vajalikud helid     | Vaigistage ebavajalikud helid, nagu<br>klahvivajutuse helid. Libistage sõrme ekraani<br>ülaosast allapoole, puudutage valikuid <b>⊗ Kõik<br/>sätted</b> > <b>ﷺ Isikupärastamine</b> > <b>Helid</b> ja valige,<br>millised helid soovite alles jätta.                                                                                                    |
| Kasutage juhtmega kõrvaklappe     | Eelistage valjuhääldile juhtmega kõrvaklappe.                                                                                                    |
| Kasutage rakendust Akusäästja.    | Saate seadistada oma telefoni automaatselt<br>energiat säästma, kui aku laetuse tase on madal.<br>Aku oleku kontrollimiseks ja funktsiooni<br>Akusäästja sisselülitamiseks libistage sõrme<br>ekraani ülaosast allapoole ja puudutage<br>valikuid () Kõik sätted > [] Süsteem ><br>Akusäästja<br>Kui telefon aktiveerib akusäästurežiimi, siis ei<br>pruugi kõigi rakenduste seadete muutmine olla<br>võimalik. |
| Telefoni ekraani seadete muutmine | <ul> <li>Seadistage telefoni ekraan lühikese aja järel välja lülituma. Libistage sõrme ekraani ülaosast allapoole, puudutage valikuid</li></ul>                                                                                                    |

|                                               | Screen ja valige suvandi Režiim sätteks 30<br>sekundit. Glance screeni väljalülitamiseks<br>valige suvandi Režiim sätteks Väljas. Glance<br>screen pole igas telefonis toetatud.<br>Saadavuse kontrollimiseks avage veebileht<br>www.microsoft.com/mobile/support/<br>wpfeatures.                                                                                                    |
|-----------------------------------------------|----------------------------------------------------------------------------------------------------|
| Ekraani ereduse vähendamine                   | <ul> <li>Libistage sõrme ekraani ülaosast allapoole ja<br/>puudutage valikuid</li></ul>                                                                                                    |
| Taustal töötavate rakenduste peatamine        | <ul> <li>Sulgege rakendused, mida te ei kasuta.<br/>Enamiku rakenduste sulgemiseks puudutage<br/>pikalt klahvi Tagasi ← ning puudutage<br/>suletavate rakenduste paremas ülanurgas<br/>ikooni Ҳ.</li> <li>Mõned ebavajalikud rakendused võivad<br/>töötada taustal. Libistage sõrme ekraani<br/>ülaosast allapoole, puudutage valikuid ③</li> <li>Kõik sätted &gt; [] Süsteem &gt; Akusäästja &gt;<br/>Akukasutus &gt; Muuda taustal töötavate<br/>rakenduste sätteid ja lülitage rakendus,<br/>mille taustal töötamise soovite lõpetada,<br/>välja €.</li> </ul> |
| Asukohateenuste valikuline kasutamine         | Lülitage asukohateenused välja, kui te neid ei<br>kasuta. Libistage sõrme ekraani ülaosast<br>allapoole, puudutage valikuid ۞ <b>Kõik sätted</b> >                                                                                                    |
| Võrguühenduste kasutamine ainult<br>vajadusel | <ul> <li>Määrake oma telefon uusi e-kirju otsima<br/>harvem või ainult siis, kui seda taotlete.<br/>Puudutage valikut 2 Outlooki<br/>meilirakendus &gt; · · · &gt;<br/>Kontod. Valige<br/>konto, puudutage valikut Muuda postkasti</li> </ul>                                                                                                    |

sünkroonimissätteid ja valige, kui sageli soovite sünkroonida. Tehke seda kõigi oma meilikontode puhul.

- Lülitage Bluetooth sisse ainult vajadusel.
- Lülitage NFC sisse ainult vajaduse korral. Puudutusega jagamise funktsiooni väljalülitamiseks libistage sõrme ekraani ülaosast allapoole, puudutage valikuid (3) Kõik sätted > TS Seadmed > NFC ja valige suvandi Puudutage jagamiseks sätteks Väljas C. Kõik telefonid ei toeta NFC-d. Saadavuse kontrollimiseks avage veebileht www.microsoft.com/mobile/support/ wpfeatures.
- Kasutage Interneti-ühenduse loomiseks mobiilandmesideühenduse asemel Wi-Fiühendust.
- Lülitage telefonis välja saadaolevate traadita side võrkude otsing. Libistage sõrme ekraani ülaservast allapoole, puudutage pikalt valikut ( Wi-Fi ja määrake sätte Wi-Fivõrgud väärtuseks Väljas ...
- Kui kuulate muusikat või kasutate telefoni mõnel muul viisil, kuid ei soovi helistada ega kõnesid vastu võtta, lülitage sisse Lennurežiim. Libistage sõrme ekraani ülaosast allapoole, puudutage valikuid <sup>(3)</sup> Kõik sätted > <sup>(4)</sup> Tava- ja raadiovõrk > Lennurežiim ja valige suvandi Olek sätteks Sees <sup>(2)</sup>.

#### Kontrollige aku kasutust

Selleks et teada saada, millised rakendused teie aku tööiga lühendavad, libistage sõrme ekraani ülaosast allapoole ja puudutage valikuid 🔅 **Kõik sätted** > 🛄 **Süsteem > Akusäästja >** Akukasutus.

## Andmeside rändluskulude kokkuhoid

Saate andmeside rändluskulusid kokku hoida ja telefoniarveid vähendada, kui muudate mobiilandmeside seadeid. Optimaalse ühendusviisi kasutamiseks saate muuta Wi-Fiühenduse, mobiilandmeside ja meilide allalaadimise sätteid.

Kui kasutate andmesidet rändluse ajal, võtab telefon andmeid vastu selliste võrkude kaudu, mis ei kuulu teie võrguteenusepakkujale või mida teie võrguteenusepakkuja ei halda. Interneti-ühenduse loomine rändluse ajal (eriti välismaal olles) võib andmesidetasusid oluliselt suurendada.

Üldjuhul on Wi-Fi-ühendus mobiilandmesideühendusest kiirem ja odavam. Kui saadaval on nii Wi-Fi- kui ka mobiilandmesideühendus, kasutab teie telefon Wi-Fi-ühendust.

## Wi-Fi-võrguga ühenduse loomine

- 1. Libistage sõrme ekraani ülaosast allapoole ja puudutage pikalt valikut ( Wi-Fi.
- 2. Veenduge, et seade Wi-Fi-võrgud olek oleks Sees .
- 3. Valige ühendus, mida soovite kasutada.

#### Mobiilandmesideühenduse sulgemine

Libistage sõrme ekraani ülaosast allapoole, puudutage valikuid ۞ Kõik sätted > ⊕ Tava- ja raadiovõrk > Mobiilside ja SIM-kaart ja valige suvandi Andmeühendus sätteks Väljas .

Näpunäide. Oma andmekasutuse jälgimiseks puudutage valikuid ☺ Kõik sätted > ⊕ Tava- ja raadiovõrk > Andmekasutus.

#### Rändluse korral andmeside keelamine

Libistage sõrme avakuval ülevalt alla ja puudutage valikuid () **Kõik sätted** > **() Tava- ja** raadiovõrk > Mobiilside ja SIM-kaart ning määrake mobiilandmesideks kasutatava SIMkaardi jaotises sätte Andmerändluse suvandid väärtuseks ära kasuta rändlust.

#### E-kirjade harvem allalaadimine

Selleks et seadistada telefon uusi meilisõnumeid otsima harvem või ainult siis, kui te seda soovite, puudutage valikuid **Outlooki meilirakendus** > ··· > **N Kontod**. Valige konto, puudutage valikut **Muuda postkasti sünkroonimissätteid** ja valige, kui sageli soovite sünkroonida. Kui teil on mitu e-posti kontot, muutke sätet kõigi kontode puhul.

# Teksti kirjutamine

Saate teada, kuidas telefoni klaviatuuri kasutades kiiresti ja tõhusalt teksti sisestada.

## Kuvatava klaviatuuri kasutamine

Kuvatava klaviatuuri abil kirjutamine on lihtne. Klaviatuuri saate kasutada nii püst- kui ka rõhtpaigutusrežiimis. Sõnumite kirjutamiseks puudutage tähti või libistage ekraanil sõrmega üle tähtede.

Puudutage tekstivälja.

- 1 Märgiklahvid
- 2 Tõstuklahv
- 3 Kursorijuhik
- 4 Numbri- ja sümboliklahv
- 5 Emotikoniklahv
- 6 Komaklahv
- 7 Tühikuklahv
- 8 Sisestusklahv

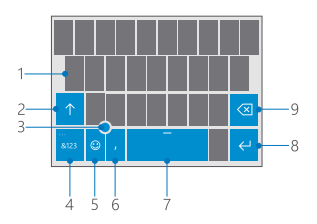

#### 9 Tagasilükkeklahv

Klaviatuuri paigutus võib erinevates rakendustes ja keeltes erineda.

#### Teksti kirjutamiseks sõrme ekraanil libistamine

Libistage sõrmega alates sõna esimesest tähest ja tõmmake tee ühest tähest teiseni. Pärast viimast tähte tõstke sõrm ekraanilt. Jätkamiseks jätkake sõrmega libistamist ilma tühikuklahvi puudutamata. Telefon lisab tühikud.

Kõik keeled pole toetatud.

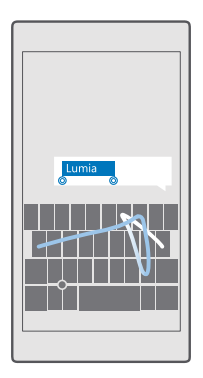

#### Suur- ja väiketähtede vahel ümberlülitamine

Puudutage tõstuklahvi. Suurtäheluku sisselülitamiseks topeltpuudutage klahvi. Tavarežiimi tagasipöördumiseks puudutage uuesti tõstuklahvi.

#### Numbri või erimärgi sisestamine

Puudutage numbri- ja sümboliklahvi. Muude erimärgiklahvide kuvamiseks puudutage valikut (2). Mõne erimärgiklahvi abil saab valida rohkem sümboleid. Muude sümbolite kuvamiseks puudutage sümbolit või erimärki ja hoidke sõrme selle peal.

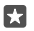

Năpunäide. Numbri või erimärgi kiireks sisestamiseks libistage sõrm numbri- ja sümboliklahvi all hoides soovitud märgile ja tõstke seejärel sõrm ekraanilt.

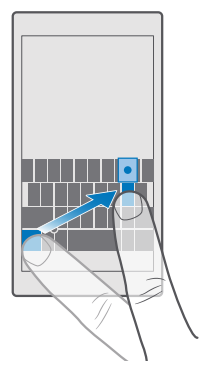

Näpunäide. Lause lõppu punkti lisamiseks ja uue lause alustamiseks puudutage tühikuklahvi kaks korda.

## Teksti kopeerimine ja kleepimine

Puudutage sõna, lohistage kopeeritava lõigu esiletõstmiseks sõna ees ja taga olevaid ringe ning sõltuvalt rakendusest puudutage seejärel valikut **Kopeeri** või 🛞. Teksti kleepimiseks valige sõltuvalt rakendusest **Kleebi** või 🛱.

#### Märgile diakriitiku lisamine

Puudutage pikalt soovitud märki ja seejärel puudutage diakriitikut või diakriitikuga märki, kui teie klaviatuur seda toetab.

#### Märgi kustutamine

Puudutage tagasilükkeklahvi.

#### Kirjutamiskeele vahetamine

Libistage sõrme tühikul vasakule või paremale, kuni kuvatakse keel, milles soovite kirjutada.

**Näpunäide.** Kui klaviatuuril on keeleklahv (mis asub numbrite ja sümbolite ning komaklahvi vahel), siis puudutage seda.

#### Kursori liigutamine kursorijuhikuga

Kursori liigutamiseks ühe märgi või rea pealt teisele, puudutage pikalt kursorijuhikut ja lohistage soovitud suunas.

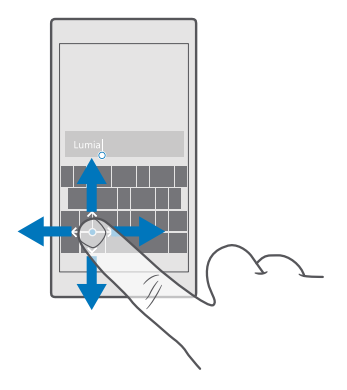

#### Klaviatuuri sõnasoovituste kasutamine

Telefon soovitab teksti kirjutamise ajal sõnu, et kirjutamine oleks kiirem ja täpsem. Sõnasoovituste funktsioon ei pruugi kõigis keeltes saadaval olla.

Kui alustate sõna kirjutamist, siis soovitab telefon võimalikke sõnu. Kui soovituste ribal kuvatakse soovitud sõna, valige see sõna. Lisasoovituste kuvamiseks libistage sõrme ekraanil vasakule.

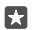

**Näpunäide.** Kui soovitatud sõna on paksus kirjas, siis kasutab telefon automaatselt seda kirjutatud sõna asendamiseks. Kui sõna on vale, puudutage seda, et kuvada algne sõna ja mõned muud soovitused.

#### Sõna parandamine

Kui märkate, et olete sõna valesti kirjutanud, puudutage seda ja teile kuvatakse sõna parandamise soovitused.

#### Uue sõna lisamine sõnastikku

Kui sõnastikus pole soovitud sõna, kirjutage sõna, puudutage seda ja soovituste ribal plussmärki (+). Telefon jätab meelde ka uusi sõnu, kui olete need mõned korrad kirjutanud.

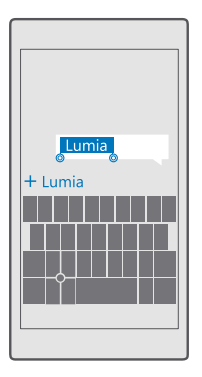

## Sõnasoovituste väljalülitamine

Libistage sõrme ekraani ülaosast allapoole ja puudutage valikuid 🔅 Kõik sätted > 😭 Kellaaeg ja keel > Klaviatuur. Puudutage oma keele klaviatuuri ja tühjendage ruut Soovita teksti.

## Kirjutamiskeele lisamine

Soovi korral saate klaviatuurile lisada veel sisestuskeeli ja kirjutamise ajal keelt vahetada.

1. Libistage sõrmega ekraanil ülevalt alla ja puudutage valikut ۞ Kõik sätted > № Kellaaeg ja keel > Klaviatuur > + Lisa klaviatuure.

**2.** Valige keeled, milles soovite kirjutada, ja puudutage valikut  $\checkmark$ .

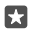

Näpunäide. Eelinstallitud klaviatuuri eemaldamiseks puudutage pikalt eemaldatavat keelt ja valige eemalda.

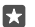

Näpunäide. Keele lisamiseks telefoni libistage sõrme ekraani ülaosast allapoole ja puudutage valikuid ۞ Kõik sätted > № Kellaaeg ja keel > Keel > + Lisa keeli. Keele eemaldamiseks puudutage pikalt keelt, mille soovite eemaldada, ja puudutage valikut Eemalda.

#### Kirjutamise ajal keele vahetamine

Libİstage sõrme tühikul vasakule või paremale, kuni kuvatakse keel, milles soovite kirjutada. Klahvipaigutus ja sõnasoovitused sõltuvad valitud keelest.

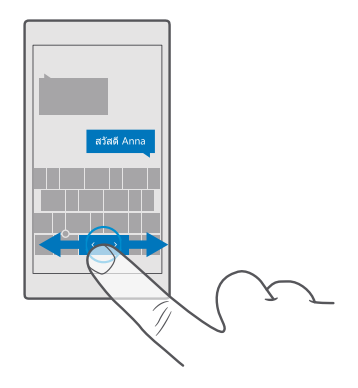

## Klaviatuuri teisaldamine ühe käega kirjutamiseks

Kui teie telefonil on suur ekraan, saate klaviatuuri kuval teisaldada, et ühe käega hõlpsasti kirjutada.

#### Klaviatuuri teisaldamine vasakule või paremale

1. Olenevalt teie telefoni sätetest puudutage pikalt numbrite ja sümbolite klahvi või keeleklahvi.

2. Puudutage valikut 📼.

3. Valige 📰 või 🗔.

#### Klaviatuuri teisaldamine üles või alla

Puudutage pikalt tühikut ja lohistage klaviatuuri üles või alla.

# Kell ja kalender

Ärge jääge ajast maha – saate teada, kuidas kasutada telefoni kellana ja äratuskellana ning kuidas hoida kohtumiste ja ülesannete teave ning ajakavad ajakohastena.

## Äratuse seadmine

Saate kasutada telefoni äratuskellana ja määrata helinaks oma lemmiklaulu.

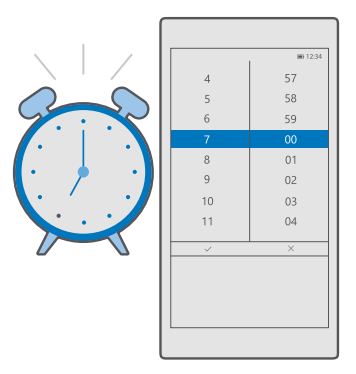

- 1. Puudutage valikuid **⊘** Märguanded ja kell > +.
- Sisestage muud äratuse üksikasjad ja puudutage valikut I.

Selleks, et äratus heliseks, peab telefon olema sisse lülitatud.

Näpunäide. Te näete kiiresti järgmise äratuse aega, kui kinnitate rakenduse Märguanded ja kell avakuvale. Paani suurus peab olema vähemalt keskmine.

#### Lemmikloo kasutamine äratuse helinana

Ühendage telefon USB-kaabli abil arvutiga ja kasutage arvuti failihaldurit soovitud loo teisaldamiseks telefonis olevasse kausta **Muusika**. Loo määramiseks äratuse helinaks puudutage valikuid **Märguanded ja kell** > + > **Heli** > **Vali minu muusika hulgast** > **See seade** > **Muusika** ja valige lugu, mille soovite äratuse helinaks määrata.

Saate valida ka teenusesse OneDrive üles laaditud muusikat.

Saate kasutada lugu helinana, kui see pole kaitstud digitaalõiguste haldusega (DRM) ja selle maht on väiksem kui 30 MB.

Arvutis peab olema operatsioonisüsteem Windows Vista, Windows 7, Windows 8, Windows 10 või uuem.

#### Äratuse edasilükkamine

23

Kui te ei soovi veel ärgata, puudutage äratuse edasilükkamiseks valikut **Tukasta**. Enne äratuse edasilükkamist saate äratuse korduse intervalli muuta.

#### Äratuse väljalülitamine

Puudutage valikuid 💽 Märguanded ja kell ja määrake äratuse olekuks Väljas 📼.

## Äratuse kustutamine

Puudutage äratust ja seejärel valikut 💼 **kustuta**.

## Kellaaja ja kuupäeva käsitsi uuendamine

Kui te ei soovi, et teie telefon värskendaks automaatselt kellaaega ja kuupäeva, saate need määrata ka käsitsi.

2. Muutke seade Määra kuupäev ja kellaaeg automaatselt olekuks Väljas ©, seejärel muutke kellaaega ja kuupäeva.

3. Määrake sätte Määra ajavöönd automaatselt olekuks Väljas 📼 ja muutke valiku Ajavöönd sätet.

 $\star$ 

Näpunäide. Kuupäevade kuvamisviisi muutmiseks libistage sõrme ekraani ülaosast allapoole, puudutage valikuid () Kõik sätted > () Kõik sätted > () Kõik sätted > () Kõik sätted > () Piirkondlik vorming, valige piirkond ja taaskäivitage telefon.

## Kella lülitamine 24-tunnisesse režiimi

Libistage sõrme ekraani ülaosast allapoole ja puudutage valikuid 🔅 Kõik sätted > 除 Kellaaeg ja keel > Kuupäev ja kellaaeg. Määrake seade 24-tunnine kell väärtuseks Sees 📼.

## Kellaaja ja kuupäeva automaatne uuendamine

Libistage sõrme ekraani ülaosast allapoole ja puudutage valikuid (); **Kõik sätted** > ()**; Kellaaeg ja keel** > **Kuupäev ja kellaaeg**. Määrake seade **Määra kuupäev ja kellaaeg automaatselt** väärtuseks **Sees**.

## Ajavööndi automaatne uuendamine välismaal reisides

Libistage sõrme ekraani ülaosast allapoole ja puudutage valikuid 🔅 Kõik sätted > 🎥 Kellaaeg ja keel > Kuupäev ja kellaaeg. Määrake seade Määra ajavöönd automaatselt väärtuseks Sees 🛋.

## Teise riigi kellaaja vaatamine

Kas soovite näha, kas teie teises maailmajaos asuv sõber on ärkvel? Vaadake, mis on kell mujal maailmas.

1. Puudutage valikuid 🞯 Märguanded ja kell > 🕒 Kellaaeg maailmas > +.

2. Hakake asukoha nime sisestama ja valige nimi pakutud vastete loendist.

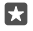

Näpunäide. Kas olete trükkimisest tüdinud? Puudutage valikut Q, öelge Cortanale otsitav asukoht ja puudutage seda.

×.

Näpunäide. Kaardi lähemalt vaatamiseks puudutage asukoha nime.

## Maailma öö ja päeva vaatamine

Puudutage valikuid 💽 Märguanded ja kell > 🎭 Kellaaeg maailmas > 💭 ning libistage sõrme ajajoonel vasakule ja paremale.

## Taimeri kasutamine

Ei mingit üleküpsetamist – taimerit kasutades saate mõõta oma toiduvalmistamisaega.

- 1. Puudutage valikuid 💽 Märguanded ja kell > 🖑 Taimer > +.
- Määrake kestus ja puudutage valikut

**3.** Pöördloenduse käivitamiseks puudutage valikut ▷.

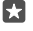

•

Näpunäide. Peatamiseks puudutage valikut ||. Pöördloenduse uuesti käivitamiseks puudutage valikut ⊖.

## Taimeri kuvamine täiskuval

Puudutage valikut  $\swarrow$ . Tavavaatesse naasmiseks puudutage valikut  $_{n}$ <sup> $\iota$ </sup>.

## Stopperi kasutamine

Stopperit kasutades saate jälgida oma jooksuaja paranemist.

Puudutage valikut 
 <sup>™</sup> Märguanded ja kell > 
 <sup>™</sup> Stopper > 
 <sup>™</sup>.
 Ringi- või vaheaegade salvestamiseks puudutage valikut 
 <sup>™</sup>.

Näpunäide. Kas soovite sõbrale oma uuest isiklikust rekordist teada anda? Temaga oma aja jagamiseks puudutage valikut 🏠 ja valige jagamisviis.

## Stopperi kuvamine täiskuval

Puudutage valikut  $\sqrt{2}$ . Tavavaatesse naasmiseks puudutage valikut  $\sqrt{2}$ .

## Kohtumise lisamine

Kohtumise või sündmuse meeldejätmiseks lisage see Outlooki kalendrisse.

Kalendri vaatamiseks peate lisama telefoni konto, näiteks Microsofti konto.

1. Puudutage valikut 💽 Outlooki kalender > +.

2. Sisestage soovitud andmed ja määrake kellaaeg.

3. Kohtumise kordamiseks teatud päevadel puudutage valikuid ··· >  $\bigcirc$  Korduvus ja sisestage andmed.

**4.** Meeldetuletuse lisamiseks puudutage valikuid  $\cdots >$  ja soovitud aega.

5. Kui olete lõpetanud, puudutage ikooni 🖃.

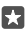

Näpunäide. Sündmuse muutmiseks puudutage soovitud sündmust ja valikut []// Redigeerining seejärel muutke soovitud andmeid.

## Koosolekukutse saatmine

Sündmuse loomisel puudutage valikut **Inimesed** ja otsinguvälja, seejärel hakake nime sisestama. Loendit filtreeritakse kirjutamise ajal.

Saate saata koosolekukutseid kontaktidele, kellel on kontaktandmetes e-posti aadress määratletud.

## Sündmuse loomine mõnes muus kalendris

Puudutage valikut **O Outlooki kalender** > +. Vaikimisi salvestatakse sündmused teie Outlooki kalendrisse. Kui teil on näiteks perega ühine kalender, saate sündmuse luua ja seda kohe jagada. Sündmuse loomisel kalendri vahetamiseks puudutage kalendri nime, valikut  $\lor$  ja soovitud kalendrit.

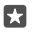

Näide: Saate luua sündmuse teiste isikutega ühiselt kasutatavasse kalendrisse (näiteks töökalendrisse), et anda teada, millal te hõivatud olete.

#### Sündmuse oleku muutmine

Sündmuse loomisel puudutage valikut · · · ja valige soovitud olek.

#### Erakohtumise loomine

Sündmuse loomisel puudutage valikuid ···· > 🛆 **Privaatne**.

Sündmust ei kuvata jagatud kalendrites.

#### Kohtumise kustutamine

Puudutage valikut 可 Outlooki kalender, sündmust ja seejärel valikut 🛍.

#### Mitme kalendri kasutamine

Kui seadistate oma telefonis e-posti või suhtlusvõrgustiku kontod, saate oma kõikide kontode kalendreid sünkroonida ühes kohas.

1. Puudutage valikut 💽 Outlooki kalender.

2. Puudutage kalendri kuvamiseks või peitmiseks valikut ≡ ja seejärel puudutage kalendri nime kõrval olevat ruutu või tühjendage see.

Kui kalender on peidetud, ei kuvata kalendrisündmusi ja meeldetuletusi eri kalendrivaadetes.

Sünnipäevade kalender sisaldab teavet teie suhtlusvõrgustike kontodelt.

Te ei saa lisada telefoni uusi kalendreid, kuid saate valida, milliseid kalendreid ja mis kontolt soovite kuvada.

#### Kalendrisse konto lisamine

Saate oma erinevatel kontodel olevad kalendrid ühte kohta tuua.

- 1. Puudutage valikuid 📴 Outlooki kalender > ··· > 🛛 Kontod > + Lisa konto.
- 2. Valige konto, logige sisse ja puudutage valikut Valmis.

## Kalendrivaadete vahetamine

Päeva või kuu tegemistest kiiresti üksikasjaliku ülevaate saamiseks võite kalendrit sirvida eri vaadetes.

1. Puudutage valikuid 💽 Outlooki kalender > 📺

- Ainult päeva sündmuste vaatamiseks puudutage
- 5. Tänase päeva vaatesse naasmiseks puudutage valikut 🛱.

## Nädalanumbrite sisse- ja väljalülitamine

Puudutage valikuid **Q Outlooki kalender** >  $\cdots$  >  $\bigotimes$  Sätted > Kalendrisätted, seejärel puudutage nädalanumbrite menüü avamiseks valikut  $\checkmark$  ja soovitud suvandit.

## Kalendritüüpide vahetamine

Kui teil on sõpru ja kolleege üle maailma, siis tahate ehk teada, millal nad pühi tähistavad või mis on nende tänane kuupäev. Lihtsalt valige eri kalendritüüpide vahel.

- 1. Puudutage valikuid 💽 Outlooki kalender > · · · > 💮 Sätted > Kalendrisätted.
- 2. Puudutage märkeruutu Luba.
- **3.** Puudutage valikut  $\checkmark$  ja soovitud keelt ning kalendrit.

Alternatiivse kalendri kuupäevad kuvatakse kalendrivaate paremas servas.

# Kaks SIM-i

Teie telefonis saab olla kaks SIM-i, näiteks üks töö jaoks ja teine isiklikuks kasutuseks.

## Kahe SIM-kaardi funktsioonid

Kas te ei soovi, et töö segaks teie vaba aega? Või on ehk ühel SIM-kaardil soodsam andmesideühendus? Kahe SIM-kaardiga telefonis saate korraga kasutada kahte SIM-kaarti.

Möned telefonid ei toeta kahte SIM-kaarti. Saadavuse kontrollimiseks avage veebileht www.microsoft.com/mobile/support/wpfeatures.

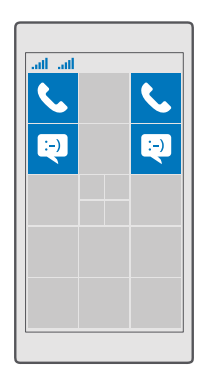

Telefonis kuvatakse eraldi mõlema SIM-kaardi võrguolek.

Kasutatava SIM-kaardi saate valida otse avakuvalt. Näiteks helistamiseks või sõnumite kontrollimiseks puudutage lihtsalt vastavat SIM 1 või SIM 2 paani. Kui soovite pigem ühte paani kasutada, saate paanid ühendada. Kui paanid on lingitud, saate isegi helistamise ajal kiiresti vaheldumisi SIM-kaarte aktiveerida.

Kui soovite mõne kontakti puhul alati sama SIM-kaarti kasutada (nt töökoha SIM-kaarti kolleegi puhul), saate SIM-kaardi eelistused määrata jaotises Inimesed.

Kui seadet ei kasutata, on mõlemad SIM-kaardid saadaval, aga kui üks SIM-kaart on aktiivne (nt helistamise korral), ei pruugi teist kaarti saada kasutada.

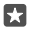

Näpunäide. Kas soovite olla kindel, et teil ei jää märkamata ühele SIM-kaardile tulev kõne sel ajal, kui teil on teisel kaardil kõne pooleli? Funktsiooni Kahe SIM-i

nutisüsteem abil saate seadistada kõnede suunamise SIM-kaartide vahel või mõnele teisele telefonile. Selle funktsiooni kättesaadavuse kohta saate teavet oma võrguteenusepakkujalt.

## SIM-ide haldamine

Kas te ei soovi, et töö segaks teie vaba aega? Või on ehk ühel SIM-kaardil soodsam andmesideühendus? Saate valida, millist SIM-kaarti soovite kasutada.

Möned telefonid ei toeta kahte SIM-kaarti. Saadavuse kontrollimiseks avage veebileht www.microsoft.com/mobile/support/wpfeatures.

#### Andmesideühenduseks kasutatava SIM-i valimine

1. Libistage sõrme ekraani ülaosast allapoole ja puudutage valikuid 🔅 Kõik sätted > 🌐 Tavaja raadiovõrk > Mobiilside ja SIM-kaart.

 Puudutage jaotises Kasuta mobiilandmesideühenduse jaoks seda SIM-kaarti soovitud SIM-kaarti.

#### SIM-kaardi ümbernimetamine

Libistage sõrme ekraani ülaosast allapoole ja puudutage valikuid <sup>(2)</sup> **Kõik sätted** > **(†) Tavaja raadiovõrk** > **Mobiilside ja SIM-kaart**. Puudutage valikut **1. SIM-kaardi sätted** või **2. SIM-kaardi sätted** ja sisestage jaotisse **SIM-kaardi nimi** soovitud nimi.

#### SIM-i väljalülitamine

Libistage sõrme ekraani ülaosast allapoole, puudutage valikuid ۞ **Kõik sätted > ⊕ Tava- ja** raadiovõrk > **Mobiilside ja SIM-kaart** ja lülitage vastav SIM-kaart välja ©.

#### Avakuval olevate SIM-i paanide ühendamine

Avakuval olevate mõlema SIM-kaardi kõne- või sõnumipaanide ühendamiseks puudutage soovitud paani ja siis valige ··· > **Lingi paanid**.

#### Kõnede suunamine SIM-ide vahel

Kõnede suunamiseks SIM-kaartide vahel saate kasutada funktsiooni Kahe SIM-i nutisüsteem – kui keegi helistab teile ühe SIM-kaardi numbrile, samal ajal, kui teil on teise SIM-kaardiga kõne pooleli, saate hallata mõlemat SIM-kaarti sarnaselt ühe SIM-kaardiga.

Möned telefonid ei toeta kahte SIM-kaarti. Saadavuse kontrollimiseks avage veebileht www.microsoft.com/mobile/support/wpfeatures.

Kahe SIM-kaardi kõnesätete muutmiseks peavad mõlemad SIM-kaardid telefonis olema.

Selle teenuse kättesaadavuse kohta saate teavet oma võrguteenusepakkujalt.

1. Libistage sõrme ekraani ülaosast allapoole ja puudutage valikuid ☺ Kõik sätted > \\ Lisad > Kahe SIM-i nutisüsteem.

2. Kahe SIM-kaardi vahel kõnede suunamise viisi valimiseks muutke funktsiooni Kahe SIM-i nutisüsteem sätet.

- 3. Sisestage oma SIM-kaartide telefoninumbrid ja valige OK.
- 4. Ülejäänud kõnesätetele juurdepääsemiseks puudutage valikut Võrguteenused.

# SIM-kaardi rakenduste sirvimine

Kui teie teenusepakkuja on lisanud SIM-kaardile rakendusi, leiate need järgmiselt.

1. Libistage sõrme ekraani ülaosast allapoole ja puudutage valikuid 🔅 Kõik sätted > 🌐 Tavaja raadiovõrk > Mobiilside ja SIM-kaart.

 Puudutage SIM-kaardi sätete SIM-kaardi sättedall väärtust Kui teil on kahe SIM-kaardiga telefon, puudutage valikut 1. SIM-kaardi sätted või 2. SIM-kaardi sätted.
 Puudutage valikut SIM-kaardi rakendused.

# Pood

Saate telefoni isikupärastada rakenduste, mängude ja muude üksustega, millest mõned on saadaval tasuta. Telefoni jaoks uusima sisu leidmiseks sirvige teenust Pood.

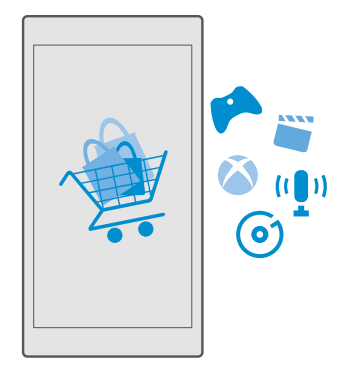

Saate alla laadida järgmist sisu:

- rakendused
- Mängud
- Meelelahutusrakendused ja -teenused
- Uudisterakendused ja -teenused
- Muusika
- Filmid
- Telesaated
- Raamatud

Saate ka

- · Hankida oma maitsele ja asukohale vastavat sisu;
- Jagada sõpradega soovitusi.

Poe Pood kättesaadavus ja allalaadimiseks saadaolevate üksuste valik sõltub teie regioonist.

Poest Pood allalaadimiseks peate oma telefonis Microsofti kontosse sisse logitud olema. Kui olete sisse logitud, pakutakse teile telefoniga ühilduvat sisu.

Paljud üksused on tasuta, kuid mõne eest saate maksta krediitkaardiga või lasta ostusumma oma telefoniarvele lisada.

Saadaolevad makseviisid sõltuvad teie asukohariigist ja võrguteenuse pakkujast.

## Sirvige Poodi

Tutvuge uusimate ja enim alla laaditud rakenduste ja mängudega ning muude üksustega, mis on just teie ja teie telefoni jaoks soovitatavad. Saate sirvida mitmesuguseid kategooriaid või otsida konkreetseid üksusi.

1. Puudutage valikut 🔁 Pood.

 Sirvige kategooriaid avalehel või puudutage valikut ≡ ja kategooriat, et näha rohkem üksusi.

 Puudutage üksust, et kuvada selle detailid. Üksuse kuvamisel kuvatakse ka sellega seotud üksused.

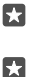

Näpunäide. Kas leidsite teenusest Pood midagi, millest teie sõbrad võiksid huvitatud olla? Puudutage valikut 🏠 Jagamine, et saata neile link.

**Näpunäide.** Kas soovite saada isikupärastatud soovitusi, millised rakendused ja mängud võiksid teile huvi pakkuda? Logige sisse oma Facebooki kontosse ja Pood soovitab teile rakendusi.

Näpunäide. Osad rakendused on saadaval kõikide Windows 10 seadmete jaoks, nt arvutid, tahvelarvutid ja Xboxi konsoolid. Saadavuse kohta lisateabe vaatamiseks minge aadressile www.microsoftstore.com ja otsige sirvides üles soovitud rakendus.

#### Poest otsimine

Puudutage valikut  $\mathcal{P}$ , sisestage otsingu märksõnad ja puudutage valikut  $\mathcal{P}$ .

## Mängu, rakenduse või mõne muu üksuse allalaadimine

Saate tasuta rakendusi, mänge ja muid asju oma telefoni alla laadida või muud sisu osta.

- 1. Puudutage valikut 🗃 Pood.
- 2. Puudutage üksust, et kuvada selle detailid.

3. Kui üksus on tasuline, puudutage hinda. Kui üksust on võimalik tasuta proovida, puudutage valikut **Prooviversioon**, et proovida üksust tasuta piiratud aja jooksul. Kui üksus on tasuta, puudutage valikut **Tasuta**.

Saadaolevad makseviisid sõltuvad teie asukohariigist ja võrguteenuse pakkujast.

- 4. Kui te pole oma Microsofti kontosse sisse logitud, siis logige nüüd sisse.
- 5. Järgige telefoni ekraanil kuvatavaid juhiseid.

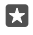

Näpunäide. Kui allalaadimine nurjub, kontrollige, kas kuupäev ja kellaaeg on õigesti määratud.

Kui allalaadimine on lõpule jõudnud, saate üksuse avada ja seda vaadata või jätkata sisu sirvimist.

Lisateavet üksuse kohta saate üksuse avaldajalt.

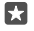

Näpunäide. Kasutage mahukate failide allalaadimiseks Wi-Fi-ühendust.

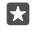

Năpunäide. Rakenduse Pood põhivaates näete ekraani parempoolses ülanurgas teatist selle kohta, mitme allalaaditud rakenduse, mängu ja muu sisu jaoks on saadaval uuendused.

Näpunäide. Kui teie lapse telefonis töötab Windows Phone 8.1 või Windows 10 Mobile, saate kasutada teenuse Minu pere veebisaiti, et hallata nende mängude ja rakenduste allalaadimisi ning sätteid. Teenuse Minu pere seadistamiseks avage account.microsoft.com/family, logige sisse oma Microsofti kontosse ja järgige juhiseid.

See funktsioon pole kõigis keeltes saadaval. Funktsioonide ja teenuste saadavuse kohta lisateabe saamiseks avage **support.microsoft.com** ja sirvige Windows Phone'ide juhisteni.

Rakenduste ja mängude saadavus võib sõltuda teie lapse vanusest.

#### Pooleliolevate allalaadimiste vaatamine Puudutage valikut ☐ Pood > = > Allalaadimised ja värskendused.

## Allalaadimiste ja värskenduste vaatamine

Vaadake kõiki telefoni allalaaditavaid üksusi ja kontrollige uusimaid värskendusi, mis sisaldavad rakenduste olulisi veaparandusi ja uusi funktsioone. Üksuse allalaadimise ajal saate jätkata teenuses Pood muu sisu sirvimist ja lisada soovitud üksused allalaadimiseks.

Allalaadimiste oleku vaatamiseks puudutage rakenduse Pood põhivaates valikut  $\equiv$  > Allalaaditavad failid ja värskendused.

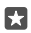

**Näpunäide.** Kui peate mingil põhjusel näiteks Interneti-ühenduse ajutiselt sulgema, siis saate allalaadimised katkestada. Konkreetse üksuse allalaadimise katkestamiseks puudutage valikut || ja jätkamiseks valikut (). Allalaadimise nurjumise korral saate üksuse uuesti alla laadida.

## Uuenduste kontrollimine

Rakenduste värskenduste kontrollimiseks puudutage rakenduse Pood põhivaates valikut => Allalaaditavad failid ja värskendused > Otsi värskendusi:. Saadaolevate rakenduse värskenduste installimiseks puudutage valikut Värskenda kõik.

## Rakenduse kohta arvustuse kirjutamine

Saate oma arvamust rakenduse kohta jagada teiste teenuse Pood kasutajatega ning rakendust hinnata ja üle vaadata. Ühe allalaaditud rakenduse kohta saab postitada ühe arvustuse.

1. Puudutage rakenduste menüüs soovitud rakendust ja hoidke sõrme selle peal. Seejärel valige Hindamine ja arvustamine.

2. Määrake rakendusele hinne ja kirjutage oma arvustus.

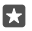

Näpunäide. Samamoodi saab hinnata muid üksusi ja nende kohta arvustusi kirjutada.

#### Reklaamide nägemine

Kui soovite näha reklaame ja näpunäiteid rakenduste kohta, mis võiksid teile huvi pakkuda, libistage sõrme ekraani ülaosast allapoole, puudutage valikuid () **Kõik sätted** > **Privaatsus** > **Reklaami-ID** ja valige suvandi **Reklaami-ID** sätteks **Sees**. Kui soovite kustutada teabe, mida telefon kasutab teie jaoks asjakohaste reklaamide ja näpunäidete leidmiseks, puudutage valikut **Lähtesta reklaami-ID**.

#### Poega seotud probleemide tõrkeotsing

#### Kui mängu ei saa alla laadida

- Kontrollige, kas mobiilandmeside- või Wi-Fi-ühendus on sisse lülitatud.
- Rakendus, mille soovite alla laadida, võib vajada rohkem mäluruumi, kui teie telefonis saadaval on. Proovige mäluruumi vabastada, desinstallides rakendusi või kustutades muid andmeid, näiteks fotosid.
- · Kasutage mahukate failide allalaadimiseks ainult Wi-Fi-ühendust.
- Kui teie telefonis on seadistatud teenus Minu pere, võib mõne rakenduse allalaadimine olla keelatud.
- Kontrollige, kas kuupäev ja kellaaeg on õigesti määratud.

# Inimesed & sõnumside

Suhelge telefoni abil oma sõprade ja perega ning andke failid (nt fotod) ühiskasutusse. Ka liikvel olles hoiavad suhtlusvõrgustikuteenused sind uusimate värskendustega kursis.

# Kõned

Vaadake, kuidas uue telefoniga helistada ja sõpradega rääkida.

#### Kontaktile helistamine

Sõpradele helistamine on kiire ja hõlbus, kui olete nende andmed kontaktina oma telefoni salvestanud.

**1.** Puudutage valikut  $\mathbf{\nabla} > g^{\mathsf{Q}}$ .

2. Puudutage kontakti ja soovitud telefoninumbrit, kui kontaktil on mitu telefoninumbrit.

Näpunäide. Kas vestluskaaslase hääl tundub liiga vali või liiga vaikne? Vajutage helitugevuse muutmiseks telefoni küljel olevaid helitugevusnuppe.

🖈 Näpunäide. Kas tahate, et ka teised vestlust kuuleksid? Puudutage valikut 🕸 Kõlar.

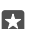

-

Näpunäide. Kui teil on kahe SIM-kaardiga telefon, saate valida, millise SIM-kaardiga helistada. Puudutage valikuid 🚰 Inimesed > KONTAKTID ja kontakti ning seejärel puudutage valikut SIM 1 või SIM 2. Mõned telefonid ei toeta kahte SIM-kaarti. Saadavuse kontrollimiseks avage veebileht www.microsoft.com/mobile/support/ wpfeatures.

#### Telefoninumbril helistamine

Valige 🔽 > 🎬 Valimisklahvistik. Sisestage telefoninumber ja puudutage valikut 📞 Helista.

Rahvusvaheliste kõnede jaoks kasutatava "+"-märgi tippimiseks puudutage pikalt numbrit 0.

#### Kõnelogist otsimine

Kõnekirje otsimiseks puudutage valikuid 🔽 > 🕥 **Ajalugu** > 🔎 ja sisestage kontakti nimi või telefoninumber.

#### Kõnekirje eemaldamine

Kõnekirje eemaldamiseks puudutage valikuid  $\bigcirc$  >  $\bigcirc$  Ajalugu, puudutage pikalt kõnekirjet ja seejärel puudutage valikut Kustuta.

#### Telefoninumbri kopeerimine ja kleepimine

Puudutage avakuval valikut 🎦 **İnimesed** ja seejärel kontakti. Puudutage pikalt telefoninumbrit, puudutage valikut **Kopeeri** ja seejärel tekstiväljal valikut 🖺.

## Helistamine Skype'i kaudu

Telefoniga saate teha Skype'ilt Skype'ile kõnesid ja videokõnesid. Skype'i globaalsete tariifidega saate helistada ka tava- või mobiiltelefonidele. Saate maksta krediitkaardiga või teha parimate tariifide saamiseks igakuise tellimuse.

Kui teil pole veel Skype'i rakendust, saate selle alla laadida siit: www.microsoft.com.

1. Puudutage valikut 🔄 Skypeja logige sisse sama Microsofti kontoga, mida kasutate oma telefonis.

2. Skype'i kontaktile helistamiseks puudutage valikut inimesed ja soovitud kontakti ning seejärel valikut ().

Lisateabe saamiseks Skype'ilt Skype'ile kõnede kohta vaadake videot aadressilt www.youtube.com (saadaval ainult inglise keeles).

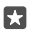

Näpunäide. Andmesidekulude vähendamiseks kasutage Skype'i kõnede tegemiseks võimaluse korral alati Wi-Fi-võrku.

## Skype'i kaudu videokõne tegemine

Puudutage valikut **Skype'i videokõned** > g<sup>R</sup> ja siis kontakti, kellele soovite helistada.

Kui teie telefonil pole esikaamerat, saate kasutada videokõnede jaoks ka põhikaamerat. Mõned telefonid ei toeta esikaamerat. Saadavuse kontrollimiseks avage veebileht www.microsoft.com/mobile/support/wpfeatures.

## Cortana kaudu Skype'i kõne tegemine

Puudutage pikalt otsinguklahvi  $\tilde{\mathcal{P}}$  ja öelge **Skype call** või **Skype video call** ning seejärel kontakti nimi.

Cortana pole kõigis piirkondades ja keeltes saadaval. Lisateavet toetatud piirkondade ja keelte kohta leiate **www.microsoft.com/mobile/support/cortanaregions**.

#### Lemmikkontaktidele kiirvalimisega helistamine

Kiirvalimisega saate tähtsatele kontaktidele kiiresti helistada.

- **1.** Puudutage valikut →  **Kiirvalimine**.
- 2. Kontakti lisamiseks kiirvalimisloendisse puudutage valikut + ja lisatavat kontakti.

3. Kiirvalimisloendisse lisatud kontaktile helistamiseks puudutage vaates Kiirvalimine soovitud kontakti.

## Viimati valitud numbril helistamine

Helistage sõbrale kohe tagasi, kui teil jäi midagi ütlemata. Kõnelogivaates kuvatakse kõigi valitud ja vastuvõetud kõnede andmed.

- 1. Puudutage ikoone 🔽 > 🕚 Ajalugu.
- 2. Puudutage nime või telefoninumbrit.

## Häälkäsu abil helistamine

Kontaktile helistamiseks saate kasutada häälkäske.

- 1. Puudutage pikalt otsinguklahvi  $\mathcal{P}$ .
- 2. Lausuge Call ja soovitud kontakti nimi.

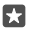

Näpunäide. Häälvalimist saate kasutada ka Bluetooth-peakomplekti abil.

Cortana pole kõigis piirkondades ja keeltes saadaval. Lisateavet toetatud piirkondade ja keelte kohta leiate **www.microsoft.com/mobile/support/cortanaregions**.

## Kõnele vastamine tekstsõnumiga

Kui te ei saa kohe vastata, vastake helistajale hoopis tekstsõnumiga.

1. Kui keegi helistab teile, puudutage valikut **Vasta sõnumiga**.

 Puudutage mõnd eelkirjutatud sõnumit või puudutage valikut Sisestage sõnum... ja kirjutage sõnum.

## Tekstvastuse sisse- või väljalülitamine

Libistage sõrme ekraani ülaosast allapoole, puudutage valikuid 🔅 **Kõik sätted** > 🗍 Süsteem > Telefon ja valige suvandi Tekstvastus sätteks Sees 🚥 või Väljas 📼.

## Valmiskirjutatud tekstsõnumi muutmine

Libistage sõrme ekraani ülaosast allapoole, puudutage valikuid 🛞 **Kõik sätted** > [] Süsteem > Telefon > Muuda vastuseid ja muutke soovitud vastust.

## Konverentskõne algatamine

Teie telefon toetab kahe või enama isiku vahelisi konverentskõnesid. Osalejate suurim lubatud arv võib sõltuvalt võrguteenusepakkujast erineda.

- 1. Helistage esimesele isikule.
- 2. Teisele isikule helistamiseks puudutage valikut + Lisa kõne.
- 3. Kui uuele kõnele vastatakse, puudutage valikut 🎗 Ühenda kõned.

Inimeste lisamiseks puudutage uuesti valikut + Lisa kõne.

## Omavahelise kõne pidamine

Puudutage ikooni **> Privaatne** ja isiku nime või telefoninumbrit. Konverentskõne pannakse teie telefonis ootele. Ülejäänud osalejad saavad konverentskõne jätkata.

Konverentskõnesse naasmiseks puudutage valikut **X Ühenda kõned**.

## Kõnede suunamine teise telefoni

Kui te ei saa kõnedele vastata, saate sissetulevad kõned suunata mõnele muule telefoninumbrile.

Selle funktsiooni kättesaadavuse kohta saate teavet oma võrguteenusepakkujalt.

 Kui teil on kahe SIM-kaardiga telefon, puudutage valikut SIM 1 või SIM 2. Mõned telefonid ei toeta kahte SIM-kaarti. Saadavuse kontrollimiseks avage veebileht www.microsoft.com/ mobile/support/wpfeatures.

3. Muutke sätteid jaotises Kõne suunamine.

Sõltuvalt teie telefonist on võimalik, et saate määrata eraldi valikud erinevateks olukordadeks, näiteks juhuks, kui te ei saa kõnele vastata või teil on kõne pooleli.

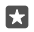

Näpunäide. Selleks et kontrollida, kas kõne suunamine on kasutusel, leidke ekraani ülaosast ikoon 𝔅.

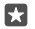

Näpunäide. Kui teil on kahe SIM-kaardiga telefon, saate kõnesid suunata ühelt SIMkaardilt teisele. Sel juhul saate hallata mõlemat SIM-kaarti sarnaselt ühe SIM-kaardiga, kui keegi helistab teile ühe SIM-kaardi numbril, samal ajal, kui teil on teise SIM-kaardiga kõne pooleli. Puudutage valikuid <sup>(3)</sup> Kõik sätted > III Lisad > Ava Kahe SIM-i nutisüsteemi sätted > ∨ ja siis soovitud suvandit.

## Kõnede suunamine kõneposti

Kõnede mõnele muule telefoninumbrile suunamise asemel võite suunata need ka oma kõneposti ja neid hiljem kuulata.

Selle funktsiooni kättesaadavuse kohta saate teavet oma võrguteenusepakkujalt. Mõned telefonid ei toeta kahte SIM-kaarti. Saadavuse kontrollimiseks avage veebileht **www.microsoft.com/mobile/support/wpfeatures**.

Libistage sõrme ekraani ülaosast allapoole, puudutage valikuid (); **Kõik sätted** > [] **Süsteem** > **Telefon** ja sisestage vajaduse korral oma teenusepakkujalt saadud kõnepostinumber. Kui teil on kahe SIM-kaardiga telefon, puudutage enne numbri sisestamist soovitud SIM-kaarti.

Sõltuvalt teie telefonist võite kas suunata kõik kõned kõneposti või teha selle valiku sõltuvalt olukorrast, näiteks juhul, kui te ei saa kõnele vastata või kõne on pooleli.

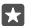

Näpunäide. Kui soovite vältida kõnede suunamist kõneposti, libistage sõrme ekraani ülaosast allapoole ja puudutage valikuid <sup>(</sup>) Kõik sätted > **II** Lisad > Võrguteenused. Kui teil on kahe SIM-kaardiga telefon, puudutage soovitud SIM-kaarti. Muutke sätteid jaotises Kõne suunamine.

#### Kõnepostinumbri muutmine

Libistage sõrme ekraani ülaservast allapoole, puudutage valikuid (); **Kõik sätted** > [] **Süsteem** > **Telefon** ja määrate sätte **Kasuta kõneposti vaikenumbrit** olekuks **Väljas** . Kui teil on kahe SIM-kaardiga telefon, puudutage soovitud SIM-kaarti. Sisestage uus telefoninumber.

## Tavakõneposti helistamine

Kui olete sissetulevad kõned suunanud tavakõneposti saate selle numbril helistada ja kuulata sõprade jäätud sõnumeid.

1. Puudutage valikut 🔽 > 🛥. Küsimise korral tippige kõneposti parool, mille saite võrguteenuse pakkujalt.

2. Šaate kõnepostisõnumeid kuulata, neile vastata, neid kustutada või salvestada tervitussõnumi.

Teabe saamiseks tavakõnepostiteenuse saadavaloleku kohta ja selle kohta, kuidas seadistada aega, mille möödumisel kõned suunatakse, pöörduge oma võrguteenusepakkuja poole.

#### Koputuse kasutamine

Ühe kõne ajal teisele kõnele vastamine? Koputus võimaldab kõnele vastata või kõne ootele jätta.

**Esimese kõne ootele jätmine ja uuele kõnele vastamine** Puudutage valikut **& Vasta**.

**Esimese kõne lõpetamine ja uuele kõnele vastamine** Puudutage valikut & **Lõpeta kõne ja vasta**.

**Uue kõne eiramine** Puudutage valikut X **Eira**.

Ühe kõne ootelejätmine ja uue kõne tegemine Puudutage valikuid || Ootele > + Lisa kõne ja helistage soovitud inimesele.

**Kõnede vahel lülitamine** Puudutage valikut **Puudutage vahetamiseks**.

## Koputuse väljalülitamine

Libistage sõrme ekraani ülaosast allapoole ja puudutage valikuid 🔅 **Kõik sätted** > 🏦 **Lisad** > **Võrguteenused**. Kui teil on kahe SIM-kaardiga telefon, puudutage soovitud SIM-kaarti. Määrake sätte **Koputus** väärtuseks **Väljas** 📼.

# Kontaktid

Rakenduses Inimesed saate salvestada ja korraldada sõprade telefoninumbreid, aadresse ja muud kontaktteavet. Sõpradega saate suhelda ka suhtlusvõrgustikuteenuste kaudu.

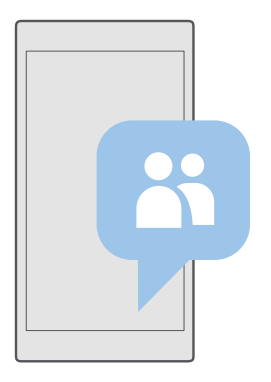

#### Inimesed

Rakendus Inimesed on koht, kus hoitakse kõikide teie sõprade kontaktandmeid. Selle abil saate pidada rühmade kaudu ühendust kõige olulisemate inimestega. Teie suhtlusvõrgustikud on ka siin.

Jaotises KONTAKTID saate vaadata oma sõprade kontaktandmeid igal kontol, mille olete registreerinud. Saate korraldada loendi soovitud viisil, filtreerides selle kontode järgi või peites ilma telefoninumbriteta kontaktid.

Jaotises Mis on uut? saate mugavalt ühes kohas vaadata sõprade sotsiaalvõrgustiku olekuvärskendusi.

Kontaktirühmade abil on lihtne näha ainult soovitud inimeste oleku-uuendusi. Peale selle saate neile kõigile korraga e-kirju või sõnumeid saata.

#### Kontakti lisamine või kustutamine

Hoidke sõpru lähedal. Salvestage nende telefoninumbrid, aadressid ja muu teave rakendusse Inimesed.

## Kontakti lisamine

- 1. Puudutage valikut 📇 Inimesed > KONTAKTID > +.
- 2. Kui olete sisse logitud mitmesse kontosse, valige konto, kuhu soovite kontakti salvestada.

Kontakti ei saa salvestada ainult telefoni, vaid see salvestatakse alati ka kontole.

3. Lisage kontakti andmed ja puudutage valikut 🛄.

Teie kontaktid varundatakse automaatselt teie Microsofti kontole.

#### Kontakti muutmine

Puudutage valikut **H Inimesed** > **KONTAKTID**. Puudutage kontakti ja ikooni Q, seejärel muutke või lisage andmeid nagu helin või veebiaadress.

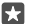

Näpunäide. Kui teil on kahe SIM-kaardiga telefon, saate valida, millise SIM-kaardiga kontaktile helistada soovite. Puudutage valikut H Inimesed > KONTAKTID ja kontakti ning seejärel puudutage valikut SIM 1 või SIM 2. Mõned telefonid ei toeta kahte SIM-kaarti. Saadavuse kontrollimiseks avage veebileht www.microsoft.com/mobile/support/wpfeatures.

## Kontakti kustutamine

Puudutage valikut 📇 Inimesed > KONTAKTID. Puudutage soovitud kontakti ja valikuid ···· > kustuta.

Kontakt kustutatakse nii teie telefonist kui (mõne erandiga, nagu Facebook, Twitter ja LinkedIn) ka suhtlusvõrguteenusest, kus see on talletatud.

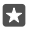

Näpunäide. Kui soovite kiiresti kustutada mitu kontakti korraga, puudutage valikut ≒ ja kontaktinimede kõrval olevaid märkeruute ning puudutage valikut m.

## Kontaktiloendi filtreerimine

Kui te ei soovi, et teje kontaktiloendis kuvatakse teje suhtlusvõrguteenuste kontakte, saate need välja filtreerida. Puudutage valikut 📇 Inimesed > KONTAKTID. Puudutage kontaktiloendis valikut ··· > SÄTTED > Filtreeri kontaktiloend ning seeiärel kontosid, mille soovite kuvada või peita.

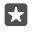

Näpunäide. Samuti saate välja filtreerida ilma telefoninumbrita kontaktid. Määrake seade Peida telefoninumbrita kontaktid väärtuseks Sees .

#### Vastu võetud kõnest numbri salvestamine

Kui teile helistab keegi, kelle telefoninumbrit pole veel teie kontaktidesse salvestatud, saate selle hõlpsalt salvestada. Numbri saate salvestada nii uue kui ka olemasoleva kontaktiloendikiriena.

- 1. Puudutage valikut <-> Aialugu.
- 2. Puudutage telefoninumbri kõrval valikut 🛯 ja seejärel valikut 🖫

3. Puudutage valikut —, muutke üksikasju, valige konto, kuhu soovite kontakti salvestada, ja puudutage valikut 🖫.

#### Vastu võetud sõnumist numbri salvestamine

Kui saate sõnumi kelleltki, kelle telefoninumber pole veel teie kontaktidesse salvestatud, saate selle hõlpsasti salvestada. Numbri saate salvestada nii uue kui ka olemasoleva kontaktiloendikirjena.

- 1. Valige 🗔 Sõnumside.
- Puudutage vestluste loendis soovitud vestlust ja telefoninumbrit.

3. Kui teil on kahe SIM-kaardiga telefon, siis valige, kummaga soovite kontaktile helistada. Puudutage kontakti muutmise ajal valikut SIM 1 või SIM 2. Mõned telefonid ei toeta kahte SIM-kaarti. Saadavuse kontrollimiseks avage veebileht www.microsoft.com/mobile/

## support/wpfeatures.

Puudutage valikut □ > +.

Muutke kontakti andmeid ja puudutage valikut III.

## Kontakti otsimine

Kui soovite sõbraga kiiresti ühendust võtta, ei pea te kõiki kontakte sirvima. Saate kontaktiloendis soovitud tähte või märki otsida või sellele liikuda. Kontaktile helistamiseks või sõnumi saatmiseks saate kasutada ka häälkäske.

1. Puudutage valikuid R Inimesed > KONTAKTID.

Puudutage ikooni Otsing ja hakake nime kirjutama. Loendit filtreeritakse kirjutamise ajal.

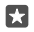

Näpunäide. Kõige olulisemad kontaktid või kontaktirühmad saate kinnitada avakuvale. Puudutage kontakti ja hoidke sõrme selle peal, seejärel puudutage valikut Kinnita avakuvale.

#### Kontaktiloendis soovitud tähele või märgile liikumine

Puudutage vasakul kontaktiloendis mistahes tähte ja seejärel puudutage järgmises menüüs soovitud nime esitähte või märki.

## Helistamine või sõnumi saatmine Cortanat kasutades

Puudutage mis tahes vaates pikalt otsinguklahvi  $\wp$ , seejärel öelge **Call** või **Text** ja soovitud kontakti nimi.

#### Kontaktide sidumine

Kui teil on sama kontakti kohta mitu kirjet erinevatest suhtlusvõrguteenustest või meilikontodelt, saate need üheks kontaktikaardiks siduda.

Puudutage valikuid 👫 Inimesed > KONTAKTID.

- 1. Valige kontakt, kelle soovite siduda, ja puudutage valikut 🛥.
- 2. Puudutage valikut Saate valida linkimiseks kontakti ja seotavat kontakt.

## Kontakti seose tühistamine

Valige kontakt, kelle sidumise soovite tühistada, ja puudutage valikut ∞. Seejärel valige kontakt, kellega sidumise soovite tühistada, ja puudutage valikut **Tühista linkimine**.

## Kontaktide kopeerimine Bluetoothi abil

Telefoni kaudu saate oma lähedaste ja sõpradega kiiresti ning hõlpsalt suhelda. Rakenduse Minu andmete edastamine abil saate kontaktid hõlpsasti kopeerida.

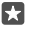

**Näpunäide.** Kui teie eelmine telefon on Lumia või olete oma kontaktid eelnevalt Microsofti kontole varundanud, siis logige lihtsalt telefonist oma kontole sisse ja importige kontaktid teenusest OneDrive. Kontaktid imporditakse automaatselt.

Teie vana telefon peab toetama Bluetoothi. Vanas telefonis olevad kontaktid tuleb salvestada telefoni mällu, mitte SIM-kaardile.

1. Lülitage vanas telefonis Bluetooth sisse ja veenduge, et telefon oleks teistele seadmetele nähtav.

Libistage sõrmega oma uue Lumia ekraanil ülevalt alla ja vajutage pikalt ikooni 
 , kontrollige, et Bluetooth oleks sisse lülitatud ning siduge oma Lumia eelmise telefoniga.

- 3. Puudutage uues telefonis valikut 🖸 Minu andmete edastamine.
- 4. Puudutage valikut jätka.

 Valige seotud seadmete loendist oma eelmine telefon ja järgige mõlemas telefonis kuvatavaid juhiseid. Kontrollige, et teie uues telefonis oleks ruut Kontaktid märgitud.

Kui teie kontaktid on kirjutatud keeles, mida teie uus telefon ei toeta, ei pruugita kontaktteavet õigesti kuvada.

Kui kontaktid on kopeeritud, desinstallige hõlpsa kasutamise huvides ja salvestusruumi säästmiseks rakendus Minu andmete edastamine.

## SIM-kaardilt kontaktide kopeerimine

Kui teil on SIM-kaardile kontakte salvestatud, saate need oma telefoni kopeerida.

Veenduge, et SIM-kaart on sisestatud.

- 1. Puudutage valikut 📇 Inimesed.
- 2. Puudutage valikut ···· > Sätted > Impordi SIM-kaardilt.

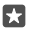

Näpunäide. Kui teil on kahe SIM-kaardiga telefon, saate valida, milliselt SIM-kaardilt soovite kontakte importida. Puudutage valikut SIM 1 või SIM 2. Mõned telefonid ei toeta kahte SIM-kaarti. Saadavuse kontrollimiseks avage veebileht www.microsoft.com/ mobile/support/wpfeatures.

Kui teil on mitu kontot, saate puudutada konto nime ja valida konto, kuhu soovite kontaktid importida. Vaikekonto on Outlook.

3. Puudutage valikut edasi. Kõigi kontaktide importimiseks puudutage valikut impordi.

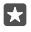

Näpunäide. Üksikute kontaktide valimiseks puudutage valikut tühjenda ja kasutage märkeruute.

Uuele SIM-kaardile ei saa kontakte salvestada. Neid hoitakse turvaliselt teie kontol.

## Kontaktirühma loomine, muutmine või kustutamine

Saate luua kontaktirühmasid, et saata sama sõnumi korraga mitmele inimesele või vaadata ainult rühmaliikmete suhtlusvõrgustike uudiseid. Kui olete näiteks oma pereliikmed ühte rühma määranud, saate neile kiiresti sama sõnumi saata.

1. Puudutage valikut RI Inimesed > RÜHMAD > +.

2. Sisestage rühma jaoks nimi ja puudutage valikut 🖫.

**3.** Puudutage valikut 2 > + **Lisa liige** ja soovitud kontakti. Veel mõne kontakti lisamiseks puudutage uuesti valikut + **Lisa liige**.

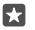

Näpunäide. Kui soovite kiiresti mitu kontakti rühma lisada, puudutage valikut :≡ ja kontaktinimede kõrval olevaid märkeruute.

4. Puudutage valikut 🗸.

## Uue kontakti lisamine rühma

Puudutage valikut  $\square$  Inimesed > RÜHMAD. Puudutage rühma ning seejärel valikut  $\mathscr{O}$  > + Lisa liige ja kontakti.

## Kontakti eemaldamine rühmast

Puudutage valikut 📇 Inimesed > RÜHMAD. Puudutage rühma ja valikut 🖉 ning seejärel puudutage kontakti ja valikut Eemalda rühmast.

## Rühma nime muutmine

Puudutage valikut 🚰 Inimesed > RÜHMAD. Puudutage rühma, valikut 🖉 ja seejärel rühma nime. Sisestage uus nimi ja puudutage valikut 🗸.

## Kontaktirühma kustutamine

Puudutage valikut <mark>円 Inimesed</mark> > **RÜHMAD**. Puudutage rühma ja valikut ··· > **Kustuta**.

## Kontaktiteabe jagamine

Saate kontaktiteavet sõpradega hõlpsasti jagada.

## 1. Puudutage valikut 👫 Inimesed > KONTAKTID.

- 2. Puudutage kontakti ja seejärel valikut ··· > Jaga kontakti > 🗸.
- 3. Valige jagamisviis ja järgige kuvatavaid juhiseid.
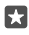

Năpunäide. Kui jagamine ei õnnestu, proovige rakendus Minu andmete edastamine desinstallida.

# Suhtlusvõrgustikud

Sõpradega suhtlemiseks saate telefonis suhtlusvõrgustikuteenused häälestada.

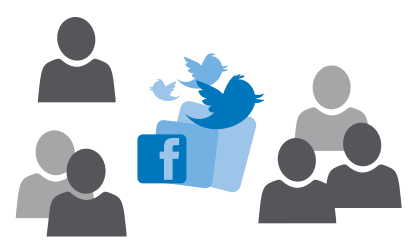

# Suhtlusvõrgustikukonto seadistamine

Suhtlusvõrgustikuteenuste kontod tuleb telefonis häälestada.

Puudutage selle suhtlusvõrgustiku (nt Facebooki) rakendust, kuhu soovite sisse logida, ja järgige kuvatavaid juhiseid.

Täiendavate suhtlusvõrgustikurakenduste allalaadimiseks puudutage valikut 🔄 Pood.

Näpunäide. Kui logite kontosse sisse, imporditakse automaatselt selle konto kontaktid. Kontaktiloendis kuvatavate kontode valimiseks puudutage avakuval valikuid Inimesed > ··· > Sätted > kontaktiloendi filtreerimine.

### Sõprade olekuvärskenduste vaatamine

Pärast telefonis suhtlusvõrguteenuste (näiteks Twitter) seadistamist saate jälgida sõprade olekuvärskendusi rakenduses Inimesed.

Puudutage valikuid 👫 Inimesed > Mis on uut?.

# Sõbra olekuvärskenduse kommenteerimine

Saate sõpradega suhtlemiseks nende olekuvärskendusi kommenteerida.

- 1. Puudutage valikuid R Inimesed > Mis on uut?.
- 2. Puudutage postituse ikooni 拜.

See viib teid suhtlusvõrgurakenduses postituse all olevasse kommentaarijaotisesse.

# Foto jagamine suhtlusvõrgustikuteenustes

Pärast pildistamist saate foto kohe veebi üles laadida, et kõik sõbrad näeksid, millega parajasti tegelete.

- 1. Valige 🔼 Fotod.
- Puudutage fotot, mida soovite jagada, ja seejärel valikut 3.
- 3. Puudutage suhtlusvõrgustikuteenust, kuhu soovite foto üles laadida.
- 4. Soovi korral lisage pildiallkiri ning jagage oma fotot või saatke see.

# Sõnumid

Suhelge oma sõpradega tekst- või MMS-sõnumite abil.

# Sõnumi saatmine

Tekst- ja MMS-sõnumite abil saate oma sõprade ja perega kiiresti ühendust võtta.

1. Puudutage valikut 🗔 Sõnumside > +.

Kui hakkate sõnumit kirjutama ja aktiveerite enne selle saatmist mõne teise rakenduse, saate sõnumi kirjutamist hiljem jätkata. Puudutage vaates Sõnumside mustandit, mida soovite jätkata.

 ${\bf 2}.$  Lisage kontaktiloendist adressaat, puudutades valikut+või alustades nime sisestamist. Võite sisestada ka telefoninumbri.

3. Puudutage sõnumivälja ja kirjutage oma sõnum.

Näpunäide. Emotikoni lisamiseks puudutage ikooni 😳.

Kui te ei saa MMS-sõnumit saata, kontrollige, kas:

- teie mobiilsidetellimus toetab MMS-sõnumeid;

Multimeediumsõnumeid saavad vastu võtta ja kuvada vaid ühilduvad seadmed. Erinevates seadmetes võidakse sõnumeid kuvada erinevalt.

### Sõnumi edasi saatmine

Puudutage valikut **v Sõnumside**. Puudutage vestlust, seejärel puudutage pikalt edastatavat sõnumit ja valige **edasta**.

Enne sõnumi edasi saatmist saate selle sisu muuta ja lisada või eemaldada manuseid.

# Mitme sõnumi edasisaatmine

Puudutage valikut **Sõnumside**. Puudutage vestlust ja valikuid ··· > **vali sõnumid**, puudutage sõnumite kõrval kuvatavaid märkeruute ja seejärel puudutage sõnumite edastamiseks valikut +.

### Sõnumi lugemine

Kui teil on tulnud uus e-kiri, näete avakuval vastavat teadet.

Oma kirjavahetust mõne kontaktiga saate vaadata ühe vestluslõimena.Lõim võib sisaldada tekst- ja MMS-sõnumeid.

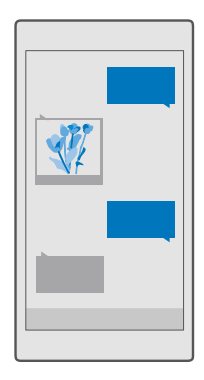

- **1.** Puudutage valikut **Sõnumside**.
- 2. Sõnumi lugemiseks puudutage vestlust.
- Näpunäide. Kui soovite, et teised ei näeks kogemata lukustuskuval teie sõnumiteavitusi, libistage sõrme ekraani ülaosast allapoole ja puudutage valikuid () Kõik sätted > Isikupärastamine > Lukustuskuva > Valige rakendus, mille üksikasjalikku olekut soovite vaadata > puudub.

Kui te ei saa MMS-sõnumit avada, kontrollige, kas:

- teie mobiilsidetellimus toetab MMS-sõnumeid;

Saate saata lühisõnumeid, mille märkide arv ületab ühe sõnumi jaoks seatud märgilimiidi. Pikemad sõnumid saadetakse kahe või enama sõnumina. Teenusepakkuja võib teile arve esitada, mille alusel tuleb tasuda iga sõnumi eest. Rõhumärkidega tähed, muud tärgid või mõnele keelele omased märgid võtavad rohkem ruumi ning ühes sõnumis saadetavate tähemärkide arv on väiksem.

# Manuse salvestamine

Puudutage manust (nt fotot) ja seejärel valikut 🛄.

# Vestluse kustutamine

Puudutage valikut 🔽 Sõnumside > 🚈 , valige kustutatav vestlus ja puudutage valikut 👘.

### Ühe vestluses sisalduva sõnumi kustutamine

Puudutage vestlust, puudutage pikalt sõnumit, mille soovite kustutada, ja seejärel puudutage valikut **kustuta**.

#### Kõikide sõnumite kustutamine telefonist

Puudutage valikut 🔽 Sõnumside > ≍≣ > ··· > Vali kõik > 📺.

### Sõnumile vastamine

Ärge laske oma sõbral oodata – vastake sõnumile kohe.

### 1. Valige 🗔 Sõnumside.

2. Puudutage soovitud sõnumit sisaldavat vestlust.

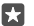

Näpunäide. Kui teil on kahe SIM-kaardiga telefon, saate valida, milliselt SIM-kaardilt kontaktile sõnumit saata soovite. Puudutage valikut **Send on:** ja valige soovitud SIM-kaart. Mõned telefonid ei toeta kahte SIM-kaarti. Saadavuse kontrollimiseks avage veebileht www.microsoft.com/mobile/support/wpfeatures.

- 3. Puudutage sõnumivälja ja kirjutage oma sõnum.
- Puudutage valikut ≫.

# Sõnumi edasi saatmine

Puudutage vestlust, seejärel puudutage pikalt edastatavat sõnumit ja valige edasta.

Enne sõnumi edasi saatmist saate selle sisu muuta ja lisada või eemaldada manuseid.

# Sõnumi saatmine rühmale

Kui peate sageli samale inimeste rühmale sõnumeid saatma, saate luua rakenduses Inimesed rühma. Nii saate kõigi nende poole pöörduda ühe sõnumi või e-kirjaga.

- 1. Puudutage valikuid **H** Inimesed > **RÜHMAD**.
- 2. Puudutage rühma ja valikut Sõnum või Meil.
- 3. Kirjutage oma sõnum ja saatke see ära.

Näpunäide. Rühma loomiseks puudutage jaotises RÜHMAD valikut +.

# Skype'is vestlemine

Saate telefoniga saata Skype'ilt Skype'ile kiirsõnumeid.

Skype'i kaudu sõnumite saatmiseks on teil vaja Microsofti kontot.

1. Puudutage valikut 🗔 Sõnumside > +.

2. Määrake seade Saada järgmise telefoniliini kaudu: väärtuseks Skype.

 ${\bf 3.}$  Skype'i kontaktiloendis oleva adressaadi lisamiseks puudutage valikut + või alustage nime sisestamist.

Teie Microsofti kontoga ühendatud Skype'i kontaktid sünkroonitakse automaatselt teie telefonis olevate kontaktidega.

4. Puudutage sõnumivälja ja kirjutage oma sõnum.

© 2016 Microsoft Mobile. Kõik õigused kaitstud.

5. Sõnumi saatmiseks puudutage ikooni ⊳.

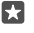

Näpunäide. Andmesidekulude vähendamiseks kasutage Skype'i kõnede tegemiseks võimaluse korral alati Wi-Fi-võrku.

# Skype'i kõne tegemine otse vestluse kaudu

Helistamiseks puudutage Skype'i kontaktiga vestlemise aknas valikut 🕓 või videokõne tegemiseks valikut 📼

### Asukoha saatmine sõnumis

Kui palute sõpradel endaga kohtuda, saate neile oma asukoha kaardil saata.

See funktsioon ei pruugi kõigis piirkondades saadaval olla.

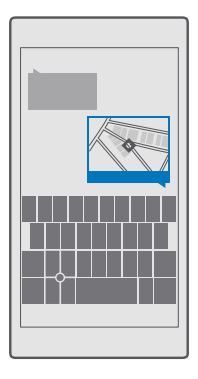

Telefon võib teilt küsida, kas lubate oma asukohateavet kasutada. Selle funktsiooni kasutamiseks peate selle lubama.

1. Puudutage tekstsõnumi kirjutamise ajal valikuid 🔰 > Minu asukoht.

Manusega sõnumi saatmine võib olla kallim kui tavalise tekstsõnumi saatmine. Lisateabe saamiseks pöörduge teenusepakkuja poole.

Puudutage valikut ⇒.

Teie sõbrad saavad sõnumiga lingi kaardile, millel kuvatakse teie asukoht.

# Helisõnumi saatmine

Tähistage sõbra sünnipäeva lauluga või tõstke kellegi tuju oma hääle kõlaga, saates talle helisõnumiga salvestise.

- 1. Puudutage valikuid **Sõnumside** > +.
- 2. Puudutage sõnumi kirjutamise ajal valikut 🛽 > häälsõnum.

© 2016 Microsoft Mobile. Kõik õigused kaitstud.

4. Puudutage valikut ⊳.

# Sõnumsidega seotud probleemide tõrkeotsing

# Kui multimeediumsõnumit (MMS) ei saa saata

- Taaskäivitage telefon, nii et SIM-kaart on sisestatud, ja proovige multimeediumsõnum uuesti saata (telefon laadib sätted SIM-kaardilt).
- Saatke multimeediumsõnum iseenda telefoninumbrile. Nii saate katsetada, kas teil on võimalik multimeediumsõnumeid saata ja vastu võtta.
- Kui saate Internetiga ühenduse luua, kuid ei saa multimeediumsõnumeid saata, proovige otsida võrgu kaudu oma võrguteenusepakkuja multimeediumsõnumite (MMS) sätteid. MMS-i sätete muutmiseks libistage sõrme ekraani ülaosast allapoole ja puudutage valikuid <sup>(2)</sup> Kõik sätted > **(1)** Tava- ja raadiovõrk > Mobiilside ja SIM-kaart > SIMkaardi sätted.
- Kui viibite välismaal, kontrollige, kas telefoni sätetes on andmerändlus sisse lülitatud.
- Näpunäide. Multimeediumsõnumite saatmiseks ja vastuvõtmiseks peab seade olema Internetiga ühendatud. Uurige oma võrguteenusepakkujalt, kas teie SIM-kaardil on aktiivne mobiilandmeside tellimus (juurdepääs Internetile).

# E-post

Telefoni abil saate liikvel olles e-kirju lugeda ja neile vastata.

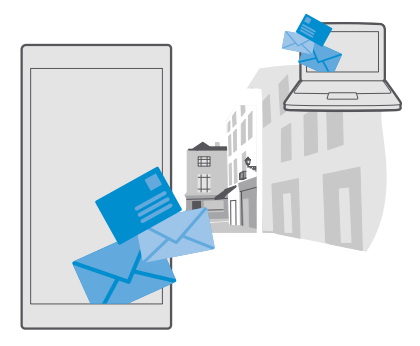

# E-posti konto lisamine või kustutamine

Kui kasutate töö- ja erakirjade jaoks erinevat e-posti aadressi, saate lisada telefoni Outlooki sisendkausta mitu kontot.

# Esimese konto lisamine

E-posti häälestamiseks telefonis peab see olema Internetiga ühendatud.

Kui olete sisse logitud oma Microsofti kontoga, lisatakse sellega seostatud Outlooki postkast automaatselt.

1. Puudutage valikut 📴 Outlooki meilirakendus.

- 2. Puudutage valikut Alustamine > + Lisa konto.
- 3. Valige konto tüüp ja logige sisse.

4. Kui kõik soovitud kontod on lisatud, puudutage valikut Kõik on valmis!.

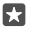

**Näpunäide.** Sõltuvalt meilikontost saate telefoniga sünkroonida lisaks e-kirjadele ka muid üksuseid (nt kontakte ja kalendrit).

Kui telefon ei leia teie meilisätteid, saate kasutada valikut täpsem häälestus. Selleks peate teadma oma e-posti kontotüüpi ja sissetulevate ja väljaminevate e-kirjade serverit. Selle teabe saate oma meiliteenusepakkujalt.

Lisateabe saamiseks erinevate e-posti kontode häälestamise kohta avage support.microsoft.com ja sirvige Windows Phone'ide juhiseid.

# Konto hiljem lisamine

Puudutage valikuid og Outlooki meilirakendus > ··· >  $\otimes$  Kontod > + Lisa konto ja konto tüüpi ning logige sisse.

Näpunäide. Tööga seotud Exchange'i e-posti, kontaktide ja kalendri lisamiseks telefoni valige kontoks Exchange, sisestage töömeiliaadress ja parool ning puudutage valikut Logi sisse.

Teie uus konto on lisatud Outlooki sisendkausta.

### Konto kustutamine

Puudutage valikuid **G** Outlooki meilirakendus >  $\cdots$  >  $\bigwedge$  Kontod ja kontot, mille soovite kustutada.

Microsofti kontoga seostatud Outlooki sisendkausta ei saa eemaldada. Kui soovite eemaldada sisendkausta (nt telefoni müümise korral), peate oma telefoni lähtestama. Enne lähtestamist varundage kindlasti kõik vajalik oma Microsofti kontole.

# Exchange'i postkasti lisamine telefoni

Teie arvuti ei pea töömeilile, kontaktidele ja kalendrile juurde pääsema. Olulise sisu saate sünkroonida telefoni ja Microsoft Exchange'i serveri vahel.

Exchange'i saab seadistada ainult siis, kui teie ettevõte kasutab Microsoft Exchange'i serverit. Lisaks peab teie ettevõtte IT-administraator aktiveerima teie konto jaoks Microsoft Exchange'i.

Enne seadistamist veenduge, et teil on olemas järgmised andmed:

- ettevõtte e-posti aadress;
- · Exchange'i serveri nimi (selle saamiseks pöörduge oma ettevõtte IT-osakonna poole);
- · võrgudomeeni nimi (selle saamiseks pöörduge oma ettevõtte IT-osakonna poole);
- töövõrgu parool.

Sõltuvalt Exchange'i serveri konfiguratsioonist tuleb teil seadistamise ajal tippida veel lisateavet. Kui teil puudub õige teave, pöörduge selle saamiseks oma ettevõtte IT-osakonna poole.

- 1. Puudutage valikut or Outlooki meilirakendus.
- 2. Puudutage ikoone ··· > Kontod > + Lisa konto > Exchange.
- 3. Kirjutage oma Exchange'i meiliaadress ja parool ning puudutage valikut Sisselogimine.

Selleks et määrata, millist sisu ja kui tihti serverist telefoni sünkroonida, muutke Exchange'i konto sätteid.

# E-posti avamine avakuva kaudu

E-posti reaalajas paanide korral saate e-kirja avada otse avakuvalt.

Paanide kaudu näete lugemata e-kirjade arvu ja seda kas olete uusi e-kirju saanud.

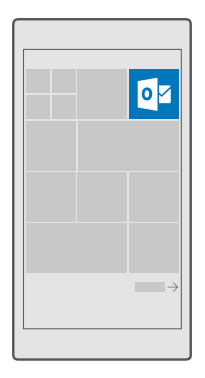

Avakuvale saate kinnitada mitu postkasti. Ühte paani saate kasutada näiteks töö e-posti ja teist isikliku e-posti jaoks.

1. Puudutage valikut 📴 Outlooki meilirakendus > 💻

2. Puudutage pikalt kontot, mille soovite avakuvale kinnitada, ja seejärel puudutage valikut Kinnita avakuvale.

Teie postkast kuvatakse avakuval uue paanina. E-posti lugemiseks puudutage paani.

# E-kirja saatmine

Ärge laske e-kirjadel kuhjuda. Kasutage e-kirjade lugemiseks ja kirjutamiseks liikvel olles oma telefoni.

- 1. Valige 📴 Outlooki meilirakendus.
- 2. Puudutage sisendkaustas valikut +.

 Adressaadi lisamiseks kontaktiloendist hakake tema nime sisestama. Võite kirjutada ka aadressi.

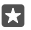

Näpunäide. Adressaadi eemaldamiseks puudutage nime ja valikut Eemalda.

4. Kirjutage e-kirja teema ja sisu.

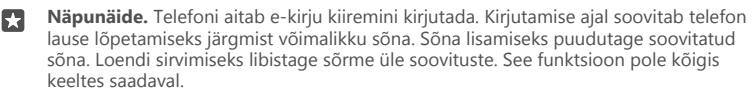

5. Foto või faili manustamiseks puudutage valikut 🛽 .

**Näpunäide.** E-kirja kirjutamise ajal saate teha ka uue foto. Puudutage valikuid  $\emptyset >$ Kaamera, tehke foto ja seejärel puudutage valikut  $\checkmark$ .

6. E-kirja saatmiseks puudutage valikut ⊳.

# E-posti lugemine

Kui ootate tähtsaid uudiseid, ei pea te seda laua taga tegema. Kasutage meilide lugemiseks telefoni.

Avakuvalt saate kontrollida, kas teile on tulnud uusi e-kirju.

1. Valige 📴 Outlooki meilirakendus.

2. Puudutage sisendkaustas soovitud e-kirja. Lugemata e-kirjad on tähistatud muu värviga.

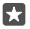

Näpunäide. Suurendamiseks või vähendamiseks asetage kaks sõrme ekraanile ja liigutage neid lahku või kokku.

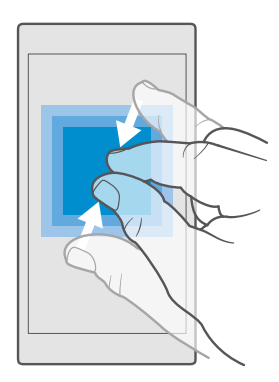

Näpunäide. Kui e-kiri sisaldab veebiaadressi, siis puudutage seda veebisaidi avamiseks.

### Vestluses oleva e-kirja lugemine

Puudutage sisendkaustas vestlust, mis sisaldab soovitud e-kirja, ja seejärel vastavat e-kirja. Lugemata e-kirjadega vestlus on tähistatud muu värviga.

#### Manuse salvestamine

E-kirja avatuna olles puudutage manust nagu foto ja see laaditakse telefoni alla. Puudutage pikalt manust ning puudutage valikut **Salvesta**. Kõiki failivorminguid ei saa salvestada.

### Lingi kopeerimine

Kui e-kiri on avatud, puudutage pikalt veebilinki ning puudutage valikut kopeeri link.

### E-kirjale vastamine

Kui saate kiiret vastust vajava e-kirja, saate sellele telefonist vastata.

#### 1. Valige 📴 Outlooki meilirakendus.

2. Avage e-kiri ja puudutage valikut 🖾

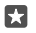

Näpunäide. Ainult saatjale vastamiseks puudutage valikut vasta. Kirja saatjale ja kõigile adressaatidele vastamiseks puudutage valikut vasta kõigile.

#### E-kirja edasisaatmine

Avage e-kiri ja puudutage valikut 🖾 > edasta.

### E-kirja kustutamine

Kui teie postkast on täis, kustutage telefonis ruumi vabastamiseks e-kirju.

- 1. Puudutage postkastis kustutatava e-kirja vasakut serva.
- 2. Puudutage e-kirjade kõrval kuvatavaid ruute ja puudutage ikooni 🛍.

Kõik valitud e-kirjad kustutatakse. Sõltuvalt meilikontost võidakse e-kirjad kustutada ka meiliserverist.

### Ühe e-kirja kustutamine

Avage e-kiri ja puudutage valikut 🛍.

#### Automaatvastuste saatmine

Kui olete puhkusel või muul põhjusel kontorist väljas, saate teie eemaloleku ajal saabunud ekirjadele automaatvastuseid saata.

- 1. Puudutage valikut 📴 Outlooki meilirakendus > · · · > 🔅 Sätted > suvandid.
- 2. Seadke sätte Saada automaatvastused olekuks Sees 📼 ja kirjutage oma vastus.

# Kaamera

Milleks kanda kaasas eraldi kaamerat, kui teie telefonis on mälestusväärsete hetkede jäädvustamiseks kõik vajalik juba olemas? Telefoni kaameraga saate hõlpsalt pildistada ja videoid salvestada.

# Kaamera kiire avamine

Pääsete kaamerale hetkega juurde – kasutage tegevuskeskuses olevat otseteed. Kui teie telefonil on kaameranupp, on see kiireim viis pildistamiseks.

Libistage sõrme ekraani ülaosast allapoole ja puudutage valikuid 🔯 Kaamera.

Näpunäide. Kui Kaamera otseteed ei kuvata, puudutage valikut Laienda.

Näpunäide. Kui telefon on lukustatud ja soovite kaamera sisse lülitada, siis vajutage toitenuppu, libistage sõrme ekraani ülaosast allapoole ja puudutage valikut Kaamera.

#### Kaamera avamine kaameranupu abil

Kui teie telefonil on kaameranupp, vajutage kaamera sisselülitamiseks kaameranuppu.

 $\mathbf{x}$ 

•

★

Näpunäide. Kui telefon on lukus ja soovite kaamera kiiresti sisse lülitada, siis vajutage kaameranuppu ja hoidke seda mõne sekundi jooksul all.

# Kaamera põhifunktsioonid

Pildistamine või filmimine käib kiiresti ja hõlpsalt – nagu ka foto või video jagamine sõpradega.

# Pildistamine

Teravad ja elavad fotod – saate jäädvustada oma parimad hetked fotoalbumisse.

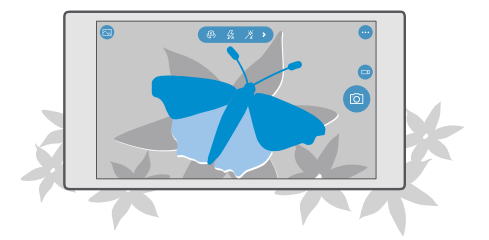

1. Puudutage valikuid 🖸 Kaamera.

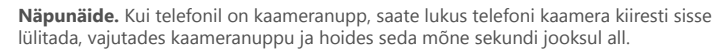

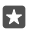

**Näpunäide.** Kaamera avamiseks Cortanaga puudutage otsinguklahvi ,Q, puudutage valikut ,Q, lausuge **Ava kaamera** ja järgige kuvatavaid juhiseid. Cortana pole kõigis piirkondades ja keeltes saadaval. Lisateavet toetatud piirkondade ja keelte kohta leiate **www.microsoft.com/mobile/support/cortanaregions**.

2. Vaate suurendamiseks või vähendamiseks viige sõrmed lahku või kokku. Mõned telefonid ei toeta kaameraga suurendamist. Saadavuse kontrollimiseks avage veebileht www.microsoft.com/mobile/support/wpfeatures.

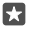

**Näpunäide.** Sätete kuvamiseks, kui telefoni hoitakse rõhtpaigutusrežiimis, lohistage vasakule. Sätte muutmiseks libistage sõrme liuguril üles või alla. Sätete sulgemiseks lohistage ikooni paremale.

 Kaamera teravustamiseks kindlale objektile puudutage ekraanil soovitud objekti. Mõned telefonid ei toeta kaamera teravustamist. Saadavuse kontrollimiseks avage veebileht www.microsoft.com/mobile/support/wpfeatures.

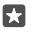

Näpunäide. Kui telefonil on kaameranupp, siis teravustamiseks vajutage see pooleldi alla ja hoidke. Pildistamiseks vajutage kaameranupp lõpuni alla.

4. Pildistamiseks puudutage valikut 👩.

Äsja jäädvustatud foto vaatamiseks puudutage ekraani nurgas ümmargust pisipilti. Foto salvestatakse kausta Fotod.

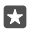

Näpunäide. Ekraani paremaks toimivuseks ärge katke valgusandureid. Mõned telefonid ei toeta valgusandurit. Saadavuse kontrollimiseks avage veebileht www.microsoft.com/mobile/support/wpfeatures.

Kasutage välklampi ohutust kaugusest. Inimese või looma vahetus läheduses ärge välklampi kasutage. Ärge katke pildistamise ajal välklampi kinni.

# Video salvestamine

Lisaks pildistamisele saate erilised hetked oma telefoni abil jäädvustada ka videotena.

- 1. Valige 🖸 Kaamera.
- 2. Kui soovite fotorežiimi asemel aktiveerida videorežiimi, puudutage ikooni 📼
- 3. Vaate suurendamiseks või vähendamiseks viige sõrmed lahku või kokku. Mõned telefonid ei toeta kaameraga suurendamist. Saadavuse kontrollimiseks avage veebileht

# www.microsoft.com/mobile/support/wpfeatures.

- 4. Salvestamise alustamiseks puudutage valikut □1. Taimer käivitub.
- 5. Salvestamise peatamiseks puudutage valikut ⊐. Taimer peatub.

Äsja salvestatud video vaatamiseks puudutage ekraani nurgas ümmargust pisipilti. Video salvestatakse keskusse Fotod.

# Iseenda pildistamine

lseenda hõlpsaks pildistamiseks saate kasutada oma telefoni esikaamerat.

Möned telefonid ei toeta esikaamerat. Saadavuse kontrollimiseks avage veebileht www.microsoft.com/mobile/support/wpfeatures.

- 1. Puudutage valikut 🖸 Kaamera > 🖗.
- 2. Vaadake esikaamerasse ja kadreerige enda portree ekraanil.
- 3. Puudutage valikut 👩.

### Jäädvustage fotosid, mis näivad justkui elavad

Funktsioon Liikuvad pildid jäädvustab iga pildistatud foto puhul lühivideo, seega näevad need välja justkui elavad, kui neid kaustas Fotod sirvite.

Mõned telefonid ei toeta funktsiooni Liikuvad pildid. Saadavuse kontrollimiseks avage veebileht **www.microsoft.com/mobile/support/wpfeatures**.

- 1. Puudutage valikuid 🖸 Kaamera > ··· > Sätted.
- 2. Lülitage Liikuvad pildid sisse 📼.

### Piltide ja videote salvestamine mälukaardile

Kui teie telefonis on mälukaart ja telefonimälu hakkab täituma, salvestage tehtavad fotod ja salvestatavad videod mälukaardile.

Parima videokvaliteedi saavutamiseks salvestage videod telefoni mällu. Kui salvestate videoid mälukaardile, peaksite kasutama tuntud tootja valmistatud kiiret 4–128 GB microSD-kaarti. Mõned telefonid ei toeta mälukaarti. Saadavuse kontrollimiseks avage veebileht **www.microsoft.com/mobile/support/wpfeatures**.

#### 1. Valige 🜍 Salvestusruum.

2. Määrake seade Salvesta uued fotod: väärtuseks SD-kaart.

Jäädvustatud fotod ja videod salvestatakse edaspidi mälukaardile.

Kasutage üksnes käesoleva seadme jaoks ette nähtud ühilduvaid mälukaarte. Kaardid, mis seadmega ei ühildu, võivad kahjustada kaarti ja seadet ning rikkuda kaardile salvestatud andmed.

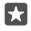

Näpunäide. Varem tehtud fotode ja videote teisaldamiseks mälukaardile puudutage valikut a File Explorer.

### Pildistamis- ja filmimiskohtade asukohateabe salvestamine

Kui soovite meelde jätta, kus täpselt foto või video tegemisel olite, saate määrata telefoni salvestama automaatselt asukohateavet.

1. Libistage sõrme ekraani ülaosast allapoole ja puudutage valikuid ☺ Kõik sätted > △ Privaatsus > Asukoht.

2. Kontrollige, kas suvandi Asukoht sätteks on valitud Sees 📼 ja kas kaameral on lubatud teie asukohta kasutada.

Kui satelliidi või võrgu kaudu saab kindlaks määrata seadme asukoha, saab asukohateabe lisada fotole või videoklipile. Kui annate asukohateavet sisaldava foto või videoklipi ühikasutusse, võidakse asukohateave kuvada neile, kes seda fotot või videoklippi vaatavad. Asukohasiltide kasutamise saate telefoniseadetes välja lülitada.

# Fotode ja videote jagamine

Saate oma fotosid ja videoid kiiresti ja hõlpsalt jagada, et neid näeks ka teie sõbrad ja pere.

- 1. Pildistage või salvestage video.
- 2. Puudutage avakuval valikut 🔄 Fotod ja sirvige foto või videoni.
- 3. Puudutage fotot või videot ja valikut 🖧 valige jagamisviis ning järgige kuvatavaid suuniseid.

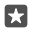

Näpunäide. Mitme foto või video korraga jagamiseks puudutage valikut Հ≣, valige fotod või videod ja puudutage valikut ᠿ.

Kõik jagamisteenused ei toeta kõiki vorminguid või kõrge kvaliteediga salvestatud videoid.

# Täiustatud fotograafia

Telefon laseb teil fotosätteid hallata. Nii saate jäädvustada täpselt sellise pildi nagu soovite.

# Pildistamisel taimeri kasutamine

Kasutage taimerirežiimi, kui soovite teha rühmafoto ja ka ise pildile jääda.

1. Puudutage valikuid 🖸 Kaamera > ··· > Fototaimer.

2. Selleks et valida, kui pikk on kaamera ooteaeg enne pildistamist, puudutage valikut Viivitus.

3. Puudutage valikut √.

Edaspidi tehakse fotosid taimerirežiimis.

4. Pildistamiseks puudutage valikut 🙆.

# Taimerirežiimi väljalülitamine

Puudutage valikuid 🖸 Kaamera > ··· > Fototaimer > X.

# Parima särituse valimine kahveldamise abil

Keerukates valgusoludes saate kasutada kahveldamisrežiimi, et teha korraga mitu, erinevate särisätetega fotot. Seejärel võite nende seast parima võtte välja valida.

Särikahvli kasutamise korral teeb kaamera korraga mitu fotot, milles osa on heledamad ja osa tumedamad. See suurendab võimalust jäädvustada ka keerukates valguseoludes suurepärane foto. Saate valida, mitu fotot kaamera teeb ja kui suured on säriarvu sammud fotode tegemise vahel.

1. Puudutage valikuid 🖸 Kaamera > ··· > Kahveldamine.

 Särikahvliga tehtavate fotode arvu määramiseks puudutage valikut Tehtavate fotode arv.

- 3. Säriarvu sammude suuruse määramiseks puudutage valiku Säri ulatus.
- **4.** Puudutage valikut 🗸.

Edaspidi tehakse fotosid kahveldamisrežiimis.

5. Pildistamiseks puudutage valikut 👩.

Kaamera teeb valitud arvu pilte, mis salvestatakse eraldi kausta Fotod.

#### Kahveldamisrežiimi väljalülitamine

Puudutage valikuid 🖸 Kaamera > · · · > Kahveldamine > X.

### Kadudeta fotode jäädvustamine

Saate teha fotosid kadudeta DNG-vormingus, mis pakub hiljem töötlemisel rohkem võimalusi.

Möni telefon ei toeta digitaalse negatiivi vormingut (DNG). Saadavuse kontrollimiseks avage veebileht www.microsoft.com/mobile/support/wpfeatures.

- 1. Puudutage valikuid 🖸 Kaamera > ··· > Sätted.
- 2. Puudutage valikut Pildi suurus põhimaakera puhul ja valige JPG + DNG režiim.

 Pildistamisel salvestatakse kaks faili: jagamiseks optimeeritud väiksema eraldusvõimega JPG-foto ja kadudeta DNG-vormingus foto.

DNG-foto salvestatakse jaotisesse Filmilint.

Pärast DNG-failide arvutisse teisaldamist saate nende sirvimiseks ja vaatamiseks laadida veebilehelt **www.adobe.com/support/downloads/detail.jsp?ftpID=5495** alla ja installida Adobe DNG kodeki.

DNG-fotosid saate töödelda igas fotoredaktoris, mis toetab DNG-standardit.

### HD-kvaliteediga videote salvestamine

Kui soovite, et mälestused teie elu olulistest sündmustest oleksid kristallselged, jäädvustage need kindlasti HD-kvaliteediga.

Kõik telefonid ei toeta 4K ja Full HD videoid. Saadavuse kontrollimiseks avage veebileht www.microsoft.com/mobile/support/wpfeatures.

- 1. Puudutage valikuid 🖸 Kaamera > ··· > Sätted.
- 2. Puudutage valikut Video salvestamine ja valige kõrglahutusega eraldusvõime.

Sõltuvalt telefonist on suurim saadaolev eraldusvõime kas 4K või Full HD.

### Fotode lihtne kadreerimine

Kui soovite fotosid professionaalselt kadreerida, saate kasutada täiuslike fotode loomiseks pildiotsija ruudustikku.

- 1. Puudutage valikuid 🖸 Kaamera > ··· > Sätted.
- 2. Puudutage valikut Kadreerimisruudustik ja soovitud ruudustiku tüüpi.
- 3. Pildistamiseks puudutage valikut 🙆.

# Fotod ja videod

Saate fotosid ja videoid vaadata, korraldada, jagada ning töödelda järgmiselt.

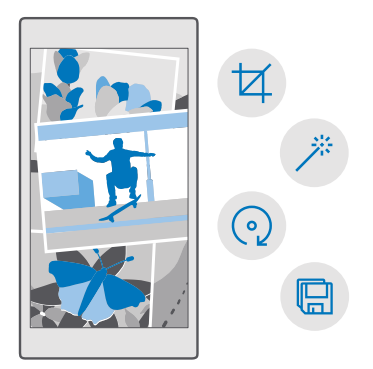

### Fotode ja videote vaatamine

Meenutage olulisi hetki - vaadake fotosid ja videoid oma telefonis.

1. Valige 🔼 Fotod.

F7

2. Enda tehtud foto või video kuvamiseks puudutage seda.

3. Järgmise foto või video kuvamiseks libistage sõrme ekraanil vasakule. Eelmise foto või video kuvamiseks libistage sõrme ekraanil paremale.

Näpunäide. Suurendamiseks või vähendamiseks asetage kaks sõrme ekraanile ja liigutage neid kokku või lahku.

### Fotode ja videote kopeerimine arvutisse

Kasutage fotode ja videote arvutisse kopeerimiseks või teisaldamiseks arvuti failihaldurit.

Kui kasutate Maci arvutit, siis installige saidilt **www.microsoft.com/en-us/mobile/support/** product/nokia-photo-transfer-for-mac/ rakendus Lumia Photo Transfer for Mac.

- 1. Ühendage telefon ühilduva USB-kaabli abil oma ühilduva arvutiga.
- 2. Avage arvutis failihaldur nagu Windows Explorer või Finder ja sirvige telefonini.
- Näpunäide. Teie telefon kuvatakse kaasaskantavate seadmete loendis Windows Phone'ina. Telefonikaustade kuvamiseks topeltklõpsake telefoni nime. Dokumentide, muusika, fotode, helinate ja videote jaoks on eraldi kaustad.
- 3. Avage fotode või videote kaust ning valige failid ja kopeerige need arvutisse.

Vaikimisi laadib telefon teie fotod ja videod automaatselt üles teenusesse OneDrive. Pääsete neile juurde igast oma Microsofti kontoga ühendatud seadmest.

Teenuse OneDrive sätete muutmiseks puudutage valikuid 🗖 OneDrive > 🚍 > 🌣.

### Foto töötlemine

Tehtud fotosid saate töödelda lihtsamate toimingute nagu pööramine ja kärpimine abil. Või kasutage automaattäiustust ja laske telefonil vaid ühe puudutusega fotot parandada.

- 1. Puudutage valikuid 🔼 Fotod ja seejärel soovitud fotot.
- 2. Puudutage valikut 🖉 ja seejärel soovitud valikut.

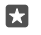

Näpunäide. Kui olete laadinud teenusest Pood alla mõne fototöötlusrakenduse, kuvatakse see siin töötlemisvõimalusena.

3. Töödeldud foto salvestamiseks puudutage valikut 🖫.

# Lisage fotodele lahedaid eriefekte

Viige fotode redigeerimine uuele tasemele – rakenduse Lumia Creative Studio abil saate lisada lemmikfotodele lahedaid eriefekte.

Rakenduse Lumia Creative Studio allalaadimiseks või selleks, et kontrollida, kas teil on uusim versioon, minge saidile **www.microsoft.com**. Lumia Creative Studio ei pruugi olla saadaval kõigile telefonimudelitele.

### Foto uuesti kadreerimine

Puudutage valikut **E Lumia Creative Studio** ja muudetavat fotot ning seejärel puudutage valikut () ja valige uus kuvasuhe või pöörake fotot.

#### Filtri rakendamine

Puudutage valikut **E Lumia Creative Studio** ja muudetavat fotot ning seejärel puudutage valikut () ja valige filter.

### Foto täiustamine

Puudutage valikut Cumia Creative Studio ja muudetavat fotot ning seejärel puudutage valikut (i), valige täiustuse tüüp ja lohistage liugurit täiustamistaseme reguleerimiseks.

### Foto osaline hägustamine

Puudutage valikut **E Lumia Creative Studio** ja muudetavat fotot ning seejärel valikut ··· > tausta hägustamine. Saate valida hägustatava ala ja reguleerida hägususe astet.

# Fotodele värvi lisamine

Puudutage valikut **Lumia Creative Studio** ja muudetavat fotot ning seejärel valikut ··· > **värvide rõhutamine**. Valige värvipaletilt värv ja rakendage see fotole. Kui olete lõpetanud, puudutage valikut  $\checkmark$ .

### Töödeldud foto salvestamine

Puudutage valikut 🖪 Lumia Creative Studio ja muudetavat fotot ning seejärel valikut ··· > Salvesta.

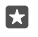

Näpunäide. Foto algsätete taastamiseks puudutage valikut ··· > naase originaali juurde.

# Kaardid ja navigeerimine

Uurige, mida huvitavat ümbruskonnas leidub ja kuidas sinna pääseda.

# Asukohateenuste sisselülitamine

Kasutage oma asukoha leidmiseks ja tehtud fotodele asukoha salvestamiseks rakendust Kaardid. Mõni rakendus võib kasutada teie asukohateavet teile suurema teenusevaliku pakkumiseks.

1. Libistage sõrme ekraani ülaosast allapoole ja puudutage valikuid 💮 Kõik sätted > 🛆 Privaatsus > Asukoht.

2. Valige suvandi Asukoht seadeks Sees .

Näpunäide. Saate valida rakendused, mis võivad teie asukohta kasutada. Puudutage jaotises Valige rakendused, mis saavad teie asukohateavet kasutada. soovitud rakendusi.

# Asukoha otsimine

Kaardid võimaldab otsida konkreetseid asukohti ja ettevõtteid.

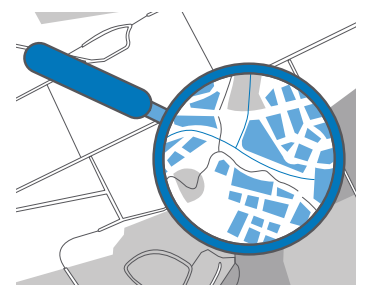

1. Puudutage valikut 😰 Kaardid.

2. Sisestage otsinguribale otsingu märksõnad, nt aadress või asukoha nimi.

3. Valige kirjutamisel ajal pakutud vastete loendist mõni üksus või puudutage otsimiseks klaviatuuril klahvi  $\circ$ .

Asukoht kuvatakse kaardil.

Kui otsingul pole tulemeid, kontrollige, kas kirjutasite otsingusõnad õigesti.

### Asukoha lisamine lemmikute hulka

Puudutage valikut 😰 **Kaardid** ja otsige asukohta. Kui olete asukoha leidnud, puudutage valikut 🔆.

Lemmikasukohtade vaatamiseks puudutage valikut 🙎 Kaardid > = > 🕁 Lemmikud.

© 2016 Microsoft Mobile. Kõik õigused kaitstud.

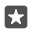

Näpunäide. Lemmikasukohad saate kinnitada ka avakuvale. Otsige asukohta ja puudutage valikut -⊨.

# Asukoha jagamine sõpradega

Puudutage valikut 😰 **Kaardid** ja otsige asukohta. Kui olete asukoha leidnud, puudutage valikut 🏠 ja valige, kuidas soovite asukohta jagada.

# Praeguse asukoha vaatamine

Puudutage valikut 😰 Kaardid > ).

# Lähedalasuvate restoranide ja muude huvipakkuvate kohtade otsimine

Puudutage valikut 😰 Kaardid, puudutage kaardil valikut 🕥 ja valige kategooria loendist Läheduses.

# Asukohta jõudmiseks juhiste hankimine

Saate hankida juhiseid jalgsi, autoga või ühistranspordiga liikumiseks – kasutage lähtekohana praegust asukohta või mistahes muud kohta.

**1.** Puudutage ikoone **②** Kaardid > ≡ > ♦ Juhised.

2. Kui te ei soovi, et teie praegune asukoht oleks lähtekoht, siis puudutage otsinguriba ja otsige lähtekohta.

3. Puudutage teist otsinguriba ja otsige sihtkohta.

Kaardil kuvatakse marsruut koos sinna jõudmiseks kuluva ligikaudse ajaga. Üksikasjalike suuniste kuvamiseks puudutage teavet.

# Täpsete hääljuhistega navigeerimine autojuhtidele

Pärast asukoha määrämist (kasutage alguspunktina oma praegust asukohta), puudutage valikut 🚍 ja soovitud marsruudi kõrval (võib olla mitu valikut) puudutage valikut 🚍 **Mine**.

Navigeerimisvaate sulgemiseks puudutage valikut ··· > X Välju.

### Jalgsi liikumise juhiste hankimine

Pärast marsruudi koostamist puudutage valikut 🐕.

 $\star$ 

Näpunäide. Saate kuulata ka täpseid hääljuhiseid, et poleks vajadust pidevalt telefoniekraani vaadata. Puudutage marsruudi kõrval valikut 🍰 Mine.

# Ühistranspordiga liikumise juhiste hankimine

Puudutage valikut 🔄 ja looge oma marsruut.

Teave ühistranspordi kohta on saadaval ainult teatud linnades.

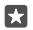

Näpunäide. Teil on võimalus valida teekonna algusaeg ja soovitud marsruudi tüüp. Puudutage enne marsruudi loomist valikut **Suvandid** ja valige oma reisi jaoks sobivaimad suvandid.

# Kaardi allalaadimine telefoni

Salvestage uued kaardid oma telefoni enne reisi algust, et saaksite reisi ajal kaarte sirvida Interneti-ühenduseta.

Kaartide allalaadimiseks ja värskendamiseks lülitage Wi-Fi-võrgud sisse

Kui teie telefonis on vähe mäluruumi, peate kaardid võib-olla mälukaardile salvestama. Puudutage valikut **© Kaardid > = > ③ Sätted > Laadi kaardid alla või värskenda neid** ja seejärel puudutage jaotises **Salvestuskoht** valikut **SD-kaart**. Mõned telefonid ei toeta mälukaarti. Saadavuse kontrollimiseks avage veebileht **www.microsoft.com/mobile/** support/wpfeatures.

1. Puudutage valikuid **2** Kaardid > ≡ > ③Sätted > Laadi kaardid alla või värskenda neid > ±Saate kaarte alla laadida . 2. Valige riik või piirkond.

# Olemasoleva kaardi uuendamine

Kaartide käsitsi värskendamiseks puudutage valikuid **2 Kaardid** > = > ③ Sätted > Laadi kaardid alla või värskenda neid ja seejärel puudutage jaotises Kaardivärskendused valikut Otsi kohe.

×

Näpunäide. Ühtlasi saate seada telefoni kaarte automaatselt värskendama, kui telefon on ühendatud Wi-Fi-võrguga ja laeb. Puudutage valikuid 2 Kaardid > => ③ Sätted > Laadi kaardid alla või värskenda neid ja seadke jaotises Kaardivärskendused säte Värskenda kaardid automaatselt olekusse Sees .

#### Kaardi kustutamine

Puudutage valikuid 😰 Kaardid > 🚍 > 💮 Sätted > Laadi kaardid alla või värskenda neid ja eemaldatavat kaarti ning seejärel valikut Kustuta.

# Positsioonimisviisid

Telefon kuvab teie asukoha kaardil, kasutades satelliitpositsioonimissüsteemi, Wi-Fi või võrgu (kärje-ID) andmetel põhinevat positsioonimist.

Asukohateabe kättesaadavus, täpsus ja täielikkus sõltub muu hulgas teie asukohast, keskkonnast ja kolmanda osapoole allikatest ning võib olla piiratud. Asukohateave ei pruugi näiteks olla saadaval hoonetes või metroodes. Positsioonimismeetoditega seotud privaatsusteabe leiate Microsofti privaatsusavaldusest.

Võrguteenus Interneti-toega GPS (A-GPS) ning muud sarnased GPS-i ja GLONASS-i täiustused toovad asukohateabe mobiilsidevõrgu kaudu ja aitavad arvutada teie praeguse asukoha.

Mõni satelliitpositsioonimissüsteem võib nõuda väikeste andmemahtude edastamist mobiilsidevõrgu kaudu. Kui soovite andmesidekulusid vältida (nt reisil olles), võite mobiilandmesideühenduse telefoni seadetes välja lülitada.

Kui satelliidisignaalid pole saadaval (eriti siseruumides või kõrgete hoonete vahel), aitab Wi-Fi-positsioonimine asukohta täpsemalt määrata. Kui olete kohas, kus Wi-Fi kasutamine on piiratud, võite telefoni sätetes Wi-Fi välja lülitada.

!

Märkus. Mõnes riigis võivad kehtida Wi-Fi-ühenduse kasutamise piirangud. Euroopa Liidus näiteks tohib 5150–5350 MHz Wi-Fi-ühendust kasutada üksnes siseruumides ning USA-s ja Kanadas tohib 5,15–5,25 GHz Wi-Fi-ühendust kasutada ainult siseruumides. Lisateabe saamiseks pöörduge vastavate kohalike ametkondade poole.

# Internet

Saate teada, kuidas luua traadita side ühendusi ja veebis sirvida, hoides andmesidekulud minimaalsetena.

# Interneti-ühenduste määramine

Kui tasute võrguteenuse pakkujale kasutuspõhiselt, saate andmesidekulusid vähendada, muutes Wi-Fi ja mobiilse andmeside sätteid. Saate kasutada rändlusel ja koduriigis olles erinevaid sätteid.

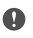

**NB!** Wi-Fi-ühenduse turvalisuse suurendamiseks kasutage krüptimist. Krüptimine vähendab teie andmetele volitamata juurdepääsu ohtu.

Üldjuhul on Wi-Fi-ühendus mobiilandmesideühendusest kiirem ja odavam. Kui saadaval on nii Wi-Fi- kui ka mobiilandmesideühendus, kasutab teie telefon Wi-Fi-ühendust.

- 1. Libistage sõrme ekraani ülaosast allapoole ja puudutage pikalt valikut ( Wi-Fi.
- 2. Muutke sätte Wi-Fi-võrgud olekuks Sees 📼.
- 3. Valige ühendus, mida soovite kasutada.

### Mobiilandmesideühenduse kasutamine

Libistage sõrme ekraani ülaosast allapoole, puudutage valikuid 🔅 **Kõik sätted > 🕀 Tava- ja** raadiovõrk > Mobiilside ja SIM-kaart ja valige suvandi Andmeühendus sätteks Sees 🗢.

Mobiilandmesideühenduse kasutamine rändluse ajal

Libistage sõrme ekraani ülaosast allapoole ja puudutage valikuid 🔅 **Kõik sätted** > **(†) Tavaja raadiovõrk** > **Mobiilside ja SIM-kaart**. Seejärel valige suvandi **Andmerändluse** suvandid seadeks kasuta rändlust.

Interneti-ühenduse loomine rändluse ajal (eriti välismaal olles) võib andmesidetasusid oluliselt suurendada.

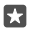

Näpunäide. Andmekasutuse jälgimiseks libistage sõrme ekraani ülaosast allapoole ja puudutage valikuid () Kõik sätted > () Tava- ja raadiovõrk > Andmekasutus.

# Arvutis Interneti-ühenduse loomine

Saate liikvel olles sülearvutis Internetti kasutada. Kui kasutate telefoni Wi-Fi-pääsupunktina, pääsete mobiilandmesideühenduse kaudu Internetti ka oma sülearvutis või mõnes muus seadmes.

1. Libistage sõrme ekraani ülaosast allapoole ja puudutage valikuid 🔅 Kõik sätted > 🌐 Tava-

# ja raadiovõrk > Mobiilne pääsupunkt.

- 2. Lülitage mobiilne pääsupunkt olekusse Sees 📼.
- 3. Mobiilandmesideühenduse jagamisviisi valimiseks puudutage valikut Wi-Fi või Bluetooth.
- 4. Valige ühendus teises seadmes.

Teine seade kasutab teie andmesideühendust, mis võib teile lisakulusid põhjustada. Andmesidega seotud tasude ja kättesaadavuse kohta saate teavet oma võrguteenusepakkujalt.

# Andmesidelepingu tõhus kasutamine

Kui olete mures andmesidekulude pärast, aitab teie telefon leida tõhusamaid viise mobiilse andmeside kasutamiseks ja kasutatud andmesidemahtude jälgimiseks. Lisaks saate andmesideühendused täielikult keelata.

- 1. (Libistage sõrme ekraani ülaosast allapoole ja puudutage valikuid ③ Kõik sätted > ⊕ Tavaja raadiovõrk > Andmekasutus.
- 2. Puudutage valikut määra piirang ja valige soovitud väärtused.

# Veebibrauser

Saate lugeda uudiseid ja külastada oma lemmikveebisaite. Saate telefonis olevat rakendust Microsoft Edge kasutades Internetis veebilehti vaadata. Brauser saab hoiatada teid ka turbeohtude eest.

# Valige 🔁 Microsoft Edge.

Veebilehtede sirvimiseks peab telefonis olema loodud Interneti-ühendus.

# Veebilehtede sirvimine

57

 $\mathbf{x}$ 

Arvutit pole vaja - saate Interneti sirvimiseks kasutada oma telefoni.

Näpunäide. Kui võrguteenusepakkuja ei küsi andmeedastuse eest fikseeritud tasu, saate andmesidekulusid vähendada, kui kasutate Interneti-ühenduse loomiseks Wi-Fi-võrku.

# 1. Valige C Microsoft Edge.

2. Puudutage aadressiriba.

3. Sisestage veebiaadress.

Näpunäide. Veebiaadressi järelliite (nt.org) kiireks kirjutamiseks puudutage klaviatuuril järelliiteklahvi ja hoidke sõrme selle peal, seejärel puudutage soovitud järelliidet.

**4.** Puudutage valikut  $\rightarrow$ .

**Näpunäide.** Internetist otsimiseks sisestage otsingusõna aadressiribale ja puudutage valikut  $\rightarrow$ .

### Suurendamine ja vähendamine

Asetage kaks sõrme ekraanile ja liigutage sõrmi lahku või kokku.

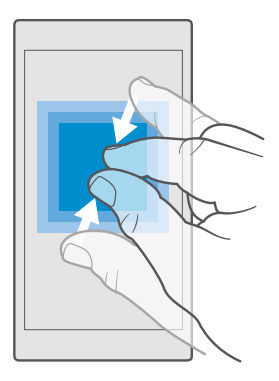

# Uue vahekaardi avamine

Kui soovite korraga külastada mitut veebisaiti, saate avada uued brauseri vahekaardid ja neid vaheldumisi vaadata.

Puudutage ikoone  $\bigcirc$  Microsoft Edge >  $\square$  > +.

### Privaatseks sirvimiseks vahekaardi avamine

#### Puudutage valikut C Microsoft Edge > D > ··· > Uus InPrivate-vaheleht.

Privaatse sirvimise korral ei talleta teie brauser privaatseid andmeid (nt küpsiseid, sirvimisajalugu ega ajutisi Interneti-faile).

### Vahekaartide vaheldumisi aktiveerimine

Puudutage valikuid 🔁 Microsoft Edge > 🗋 ja soovitud vahekaarti.

#### Vahekaardi sulgemine

Puudutage valikuid C Microsoft Edge > ]] ja seejärel puudutage suletaval vahekaardil valikut X.

×

Näpunäide. Kõigi vahekaartide sulgemiseks puudutage valikut… ja valige, kas soovite sulgeda kõik vahekaardid või üksnes need, mille olete avanud privaatseks sirvimiseks.

### Veebisaidi lugemise hõlbustamine

Veebisaidi väikest teksti võib olla raske lugeda. Saate kasutada brauserit mobiili- või töölauarežiimis või aktiveerida teatud veebilehtedel lugemisvaade ning määrata soovitud fondisuurus.

Selleks et määrata brauser alati soovitud režiimi kasutama, puudutage valikuid C Microsoft Edge > ··· > Sätted ja muutke suvandi Veebisaidi eelistus sätet.

### Lugemisvaate aktiveerimine

Puudutage aadressiribal valikuid [[]]. Lugemisvaate fondisuuruse määramiseks puudutage valikuid ··· > Sätted > Lugemiskuva fondi suurus.

# Veebisaidi lisamine lemmikute hulka

Kui külastate sageli samu veebisaite, lisage need oma lemmikute hulka, et pääseksite neile kiiresti juurde.

- 1. Puudutage valikut 🔁 Microsoft Edge.
- 2. Avage veebisait.
- 3. Puudutage valikut ··· > lisa lemmikutesse.
- 4. Muutke soovi korral nime ja puudutage ikooni Lisa.

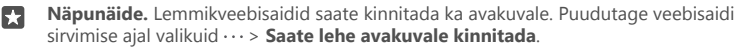

Näpunäide. Kas leidsite veebisaidi, mida soovite lugeda, kuid teil pole selleks praegu aega? Lisage see oma lugemisloendisse. Puudutage valikut ··· > Lisa lugemisloendisse > Lisa. Kui olete oma Microsofti kontosse sisse loginud, sünkroonitakse lugemisloend teie kontoga, et saaksite vaadata seda kõigis oma seadmetes. Lugemisloendisse salvestatud veebisaitide leidmiseks puudutage valikuid ···· > S Lugemisloend.

#### Lemmikveebisaidi avamine Puudutage valikuid 😋 Microsoft Edge > ··· > ☆ Lemmikud ja valige loendist veebisait.

# Veebilehe jagamine

Kui olete leidnud huvitava veebilehe, saate selle oma sõpradele saata näiteks e-posti või lühisõnumiga või postitada selle oma suhtlusvõrgustikku. Kui sõbrad on teie juures, saate veebilehte jagada NFC abil, puudutades lihtsalt oma telefoniga teist telefoni.

- 1. Valige C Microsoft Edge ja avage soovitud veebisait.
- 2. Puudutage valikuid ···· > Jagamine ja valige jagamisviis.

### Veebilehe jagamine NFC abil

Puudutage siivimise ajal valikuid ··· > Jagamine > »)) Puuduta jagamiseks (NFC) ja seejärel puudutage sõbra telefoni enda omaga.

Selleks et kontrollida, kas Puuduta jagamiseks (NFC) on sisse lülitatud, libistage sõrme ekraani ülaosast allapoole, puudutage valikuid () **Kõik sätted** > **() Seadmed** > **NFC** ja määrake sätte **Puudutage jagamiseks** olekuks **Sees**.

Kõik telefonid ei toeta NFC-d. Saadavuse kontrollimiseks avage veebileht

www.microsoft.com/mobile/support/wpfeatures. See funktsioon ei pruugi ühilduda kõigi telefonidega, mis toetavad NFC-d.

Teine telefon peab toetama NFC-d. Lisateavet leiate teise telefoni kasutusjuhendist.

# Brauseri ajaloo tühjendamine

Kui olete sirvimise lõpetanud, võite privaatsed andmed (nt sirvimisajaloo ja ajutised Internetifailid) kustutada.

Puudutage valikuid C Microsoft Edge > · · · > Sätted > Valige kustutatav sisu ja valige andmed, mille soovite kustutada.

Vahemälu on puhvermälu ajutiste andmete salvestamiseks. Kui olete pääsenud juurde paroolkaitsega salajastele andmetele või turbeteenusele või üritanud seda teha, tühjendage pärast seda alati vahemälu.

#### Üksiku üksuse kustutamine sirvimisajaloost

Puudutage valikuid C Microsoft Edge > ··· > ③ Ajalugu, puudutage pikalt kustutatavat üksust ja seejärel puudutage valikut **kustuta**.

# Veebist otsimine

Bingi otsingu abil jagub avastusrõõmu nii veebis kui ka reaalses maailmas. Otsingusõnade sisestamiseks saate kasutada klaviatuuri või häälsisestust.

1. Puudutage otsinguklahvi  $\mathcal{P}$ .

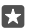

**Näpunäide.** Kui teie telefonil on Cortana, puudutage pikalt otsinguklahvi  $\wp$  ja lausuge otsingusõna. Cortana pole kõigis piirkondades ja keeltes saadaval. Lisateavet toetatud piirkondade ja keelte kohta leiate **www.microsoft.com/mobile/support/ cortanaregions**.

 Sisestage otsinguväljale otsitav sõna ja puudutage sisestusklahvi. Otsingusõna võite valida ka pakutud vastete hulgast.

3. Šeotud otsingutulemuste kuvamiseks puudutage ekraani ülaosas otsingutulemuste kategooriat.

# Interneti-ühenduste sulgemine

Sulgege aku säästmiseks taustal avatud Interneti-ühendused.Saate seda teha ühtegi rakendust sulgemata.

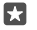

Näpunäide. Wi-Fi-võrgud lülitub automaatselt uuesti sisse.Sätte muutmiseks puudutage valikut Lülita Wi-Fi taas sisse.

### Mobiilandmesideühenduse sulgemine

Libistage sõrme ekraani ülaosast allapoole, puudutage valikuid 🔅 Kõik sätted > 🌐 Tava- ja raadiovõrk > Mobiilside ja SIM-kaart ja valige suvandi Andmeühendus sätteks Väljas 📼.

# Interneti-ühenduse probleemide tõrkeotsing

# Kui teie Interneti-ühendus ei tööta

- Kontrollige oma Wi-Fi-ühendust. Libistage sõrmega ekraani ülaosast allapoole, puudutage pikalt valikut ( Wi-Fi ja kontrollige, kas suvandi Wi-Fi-võrgud sätteks on valitud Sees o ja olete võrguga ühendatud.

- Kui olete tekstsõnumist uued seaded installinud, siis desinstallige need. Puudutage valikuid Salvestusruum > See seade > Rakendused ja mängud ja uute sätete üksust, seejärel puudutage valikut Desinstalli.

# Meelelahutus

Saate teada, kuidas vaadata videoid, kuulata oma lemmikmuusikat ja mängida mänge.

# Vaatamine ja kuulamine

Oma telefonis saate liikvel olles vaadata videoid ning kuulata muusikat ja netisaateid.

# Muusika esitamine

Saate oma lemmikmuusikat kuulata igal pool.

1. Puudutage valikut 🞯 Groove'i muusika.

2. Puudutage esitajat, albumit, lugu, žanrit või esitusloendit, mida soovite esitada.

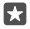

Năpunäide. Palade sortimiseks, et otsitav hõlpsasti leida, puudutage valikut = ja valige sortimisviis.

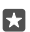

Näpunäide. Muusikat saate esitusloendite jaoks osta teenusest Pood.

# Taasesituse peatamine ja jätkamine

Puudutage valikut || või ⊳.

Näpunäide. Lugude esitamiseks juhujärjestuses puudutage valikut ⋊.

### Taasesituse lõpetamine

Puudutage valikut ||. Rakenduse sulgemiseks puudutage tagasiliikumisklahvi ←.

### Edasi või tagasi kerimine

Lohistage liugurit vasakule või paremale.

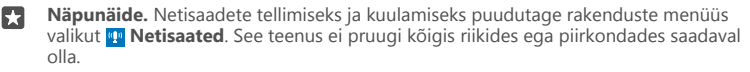

### **Teenuse Groove Music Pass tellimine**

Minge veebisaidile www.microsoft.com/store/music/groove-music-pass.

Teenusega Groove Music Pass saate piiramatult lugusid alla laadida ja esitada ning neid oma telefoniga sünkroonida, muusikat telefonis, arvutis või Xboxi konsoolis voogesitada ning kohandatud raadiokanaleid kuulata.

### Esitusloendi loomine

Kui korraldate oma laulud esitusloenditena, saate alati kuulata täpselt seda muusikat, mis teie meeleoluga sobib.

1. Puudutage valikut 🞯 Groove'i muusika > = > esitusloendid.

2. Puudutage valikut + Uus esitusloend ja sisestage esitusloendi nimi.

3. Uude esitusloendisse loo lisamiseks puudutage pikalt lugu, puudutage valikut Lisa ja seejärel valige esitusloend.

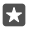

۲3

Näpunäide. Muusikat saate esitusloendite jaoks osta teenusest Pood.

#### Netisaate esitamine

Saate püsida kursis oma lemmiknetisaadetega ja tellida neid oma telefoni.

- 1. Puudutage valikut 👥 Netisaated.
- 2. Liikuge sõrme ekraanil libistades valikule KOGUM.

3. Puudutage valikut heli või video ja netisaadet, mida soovite vaadata või kuulata.

Näpunäide. Netisaate konkreetse lõigu valimiseks puudutage ikooni 🚍.

#### Netisaate tellimine

Puudutage netisaadet, mille soovite tellida, ja valikut 🕀.

Näpunäide. Netisaadet saate otsida ka nime järgi.

#### Video esitamine

Teie lemmikmeediumisisu on teiega ka liikvel olles - saate videoid vaadata igal pool.

1. Puudutage valikut 🎬 Filmid ja telesaated > = > Videod.

2. Puudutage videot, mida soovite esitada.

#### Taasesituse peatamine ja jätkamine

Puudutage valikut || või ▷.

#### Edasi või tagasi kerimine

Lohistage liugurit vasakule või paremale.

#### Video vaatamine täiskuval

Puudutage valikut III Kui video kuvasuhe on telefoniekraanist erinev, kärbitakse see ekraanile vastavaks.

#### Navigeerimisriba peitmine taasesituse ajal

Kui teie telefon võimaldab navigeerimisriba peitmist, siis selle peitmiseks ja video laiemaks muutmiseks puudutage valikut  $\sqrt{2}$ . Navigeerimisriba uuesti kuvamiseks puudutage valikut  $\sqrt{2}$ . Kõik telefonid ei toeta navigeerimisriba peitmist. Saadavuse kontrollimiseks avage veebileht **www.microsoft.com/mobile/support/wpfeatures**.

#### Video ringkordus

Puudutage valikut 🖔.

#### Vaadake veel filme

Filme ja telesaateid saate laenutada või osta ka otse oma telefonist. Puudutage valikut Pood > Filmid ja telesaated ja otsige sirvdes teid huvitav film.

Laenutatud videot saab vaadata ainult määratud vaatamisperioodi jooksul.

#### Muusikatooni reguleerimine

Saate oma kuulamiselamuse täiustamiseks võimendada bassi või reguleerida muid ribasid.

Muusikatooni reguleerimine pole FM-raadio kuulamisel ega Bluetooth-tarvikute kasutamisel lubatud.

2. Muusika kõla muutmiseks lohistage ribasid oma soovi järgi. Samuti saate valida ühe ekvalaiseri seadetest.

### Kuva projitseerimine Wi-Fi kaudu

WiFi-ühenduse kaudu saate kuva projitseerida ühilduvasse telerisse, monitori või projektorisse.

Kõik telefonid ei toeta kuva projitseerimist Wi-Fi kaudu. Saadavuse kontrollimiseks avage veebileht **www.microsoft.com/mobile/support/wpfeatures**.

Teine seade peab toetama Miracasti tehnoloogiat.

Autoriõigustega kaitstud materjalide projitseerimine võib olla piiratud.

1. Libistage sõrme ekraani ülaosast allapoole ja puudutage valikuid 🔅 Kõik sätted > 🗍 Süsteem > Ekraan.

2. Puudutage valikut Loo ühendus juhtmeta kuvariga ja seadet, mida soovite kasutada.

Lisateavet leiate teise seadme kasutusjuhendist.

# Muusika kuulamine juhtmevabalt

Juhtmeta kõlarite kasutamisel saate oma muusikat kõrge kvaliteediga kuulata ilma ühegi juhtmeta.

Juhtmeta kõlarid tuleb eraldi juurde osta. Tarvikute kättesaadavus võib piirkonniti erineda.

### 2. Valige suvandi Puudutage jagamiseks seadeks Sees .

Enne NFC kasutamist veenduge, et ekraan ja klahvid oleksid lukus.

3. Puudutage telefoni NFC-alaga kõlari NFC-ala. Kõlar loob teie telefoniga ühenduse automaatselt. Kõik telefonid ei toeta NFC-d. Saadavuse kontrollimiseks avage veebileht www.microsoft.com/mobile/support/wpfeatures.

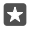

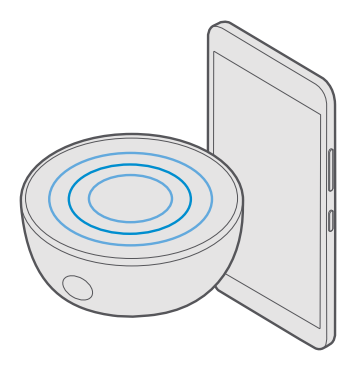

# FM-raadio

Selles teemas tutvustatakse raadio kuulamist telefonis.

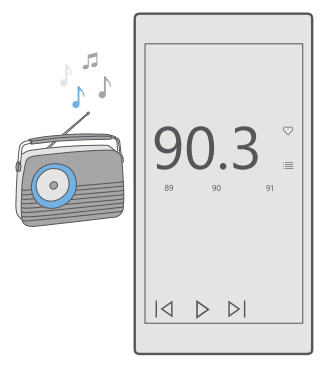

# FM-raadio kuulamine

Kui teil on FM-raadiojaamade seas lemmikuid, saate neid nüüd kuulata ka liikvel olles.

Mõned telefonid ei toeta FM-raadiot. Saadavuse kontrollimiseks avage veebileht www.microsoft.com/mobile/support/wpfeatures.

Raadio kuulamiseks tuleb seadmega ühendada ühilduv peakomplekt. Peakomplekt toimib antennina.

© 2016 Microsoft Mobile. Kõik õigused kaitstud.

Peakomplekti võidakse müüa eraldi.

# 1. Valige 🚾 FM-raadio.

2. Taasesituse alustamiseks puudutage valikut ▷.

# Järgmisele või eelmisele jaamale liikumine

Libistage sõrme sagedusribal vasakule või paremale.

# Raadio kuulamine valjuhääldi kaudu

Valige ··· > **aktiveeri kõlar**. Peakomplekt peab endiselt olema telefoniga ühendatud.

# FM-raadiorakenduse sulgemine

Taasesituse lõpetamiseks puudutage valikut ||. Rakenduse sulgemiseks puudutage tagasiliikumisklahvi  $\leftarrow$ .

# Raadiojaama salvestamine

Lemmikraadiojaamade salvestamisel saate neid hiljem mugavalt taas kuulata.

Möned telefonid ei toeta FM-raadiot. Saadavuse kontrollimiseks avage veebileht www.microsoft.com/mobile/support/wpfeatures.

- 1. Puudutage valikut 🔤 FM-raadio.
- Praegu kuulatava jaama salvestamiseks puudutage ikooni ♡.

# Salvestatud jaamade loendi vaatamine

Puudutage valikut 🔤 **FM-raadio** > 📃

Jaama eemaldamine loendist Puudutage valikut <mark>⊡ FM-raadio</mark> > ♥.

# Telefonis ja arvutis oleva muusika ja videote sünkroonimine

Kui teie arvutisse on salvestatud muusikapalu või videoid ning soovite neile oma telefonist juurde pääseda, kasutage telefoni ja arvuti vahel meediafailide sünkroonimiseks USB-kaablit.

1. Ühendage telefon USB-kaabli abil ühilduva arvutiga.

2. Pukseerige arvuti failihalduris (nt Windows Explorer või Finder) soovitud palad ja videod telefoni.

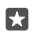

**Näpunäide.** Kui teie arvuti kasutab operatsioonisüsteemi Windows 7, Windows 8 või Windows 8.1, saate kasutada ka Windows Phone'i rakendust. Telefoni ühendamisel arvutiga installivad Windows 8 ja Windows 8.1 rakenduse automaatselt. Lisateavet on valiku **support.microsoft.com** kirjelduses.

 $\star$ 

Näpunäide. Macis saate fotode ja videote edastamiseks kasutada rakendust Lumia Photo Transfer for Mac. Lisateavet on valiku www.microsoft.com/en-us/mobile/ support/product/nokia-photo-transfer-for-mac/ kirjelduses.

Lisateavet selle kohta, milline rakendus millises arvutis töötab, leiate järgmisest tabelist.

|                     | Windows<br>Phone'i<br>rakendus | Windows<br>Phone'i<br>töölauarake<br>ndus | Lumia<br>Photo<br>Transfer for<br>Mac (ainult<br>fotode ja<br>videote<br>jaoks) | Windows<br>Explorer |
|---------------------|--------------------------------|-------------------------------------------|---------------------------------------------------------------------------------|---------------------|
| Windows 10          |                                |                                           |                                                                                 | Х                   |
| Windows 8 ja 8.1    | х                              | Х                                         |                                                                                 | Х                   |
| Windows 8 RT        | х                              |                                           |                                                                                 | Х                   |
| Windows 7           |                                | Х                                         |                                                                                 | Х                   |
| Windows<br>Vista/XP |                                |                                           |                                                                                 | х                   |
| Mac                 |                                |                                           | Х                                                                               |                     |

# Mängud

Laadige telefoni mänge alla ja saategi oma meelt lahutada.

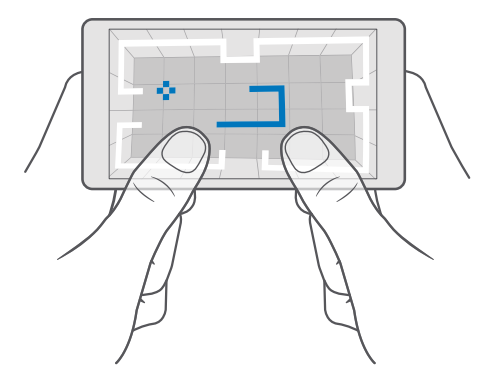

# Uue mängu hankimine

Uute mängude allalaadimiseks ja installimiseks telefoni minge veebisaidile Pood.

1. Puudutage ikoone T Pood > > Mängud.

© 2016 Microsoft Mobile. Kõik õigused kaitstud.

2. Sirvige valikut ja puudutage soovitud mängu.

3. Kui mängul on hind, puudutage hinda, või kui mängu puhul on saadaval prooviversioon, puudutage valikut Prooviversioon, et saaksite mängu piiratud aja jooksul tasuta proovida. Kui üksus on tasuta, puudutage valikut Tasuta.

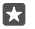

Näpunäide. Mängu desinstallimiseks libistage sõrme avakuval vasakule rakenduste menüüle, puudutage soovitud mängu ja hoidke sellel sõrme ning seejärel puudutage valikut **Desinstalli**.

Saadaolevad makseviisid sõltuvad teie asukohariigist ja võrguteenuse pakkujast.

### Lapse jaoks lubatud allalaadimiste valimine

Kui teie lapse telefonis töötab Windows Phone 8.1 või Windows 10 Mobile, saate kasutada teenuse Minu pere veebisaiti, et hallata mängude ja rakenduste allalaadimisi ning sätteid. Teenuse Minu pere seadistamiseks avage **account.microsoft.com/family**, logige oma Microsofti kontosse sisse ning lisage lapse konto teenusesse Minu pere, saates tema e-posti aadressile kutse. Kui laps on kutsega nõustunud, saate muuta tema konto sätteid.

Teenuse Minu pere veebisaidil saate oma pere hulka lisada ka teise lapsevanema. Mõlemad vanemad saavad lapse sätteid hallata, kuid ei saa muuta teineteise sätteid.

Saate valida, millise vanusereitinguga mänge teie laps näeb ning milliseid rakendusi ja mänge ta saab alla laadida. Logige teenuse Minu pere kontosse sisse ja muutke lapse sätteid. Soovi korral saate ka määrata, et laps ei saa üldse rakendusi ega mänge alla laadida.

Kui teie laps on 12-aastane või noorem, võib teil olla vaja tõestada, et olete täiskasvanu. Selleks tuleb teil sisestada kehtiv krediitkaarditeave. Teie krediitkaardit ei võeta mingit tasu ja krediitkaardi numbrit ei salvestata. Vanus, millest alates loetakse inimene täisealiseks, on riigiti ja piirkonniti erinev.

Suurema valiku teenuse Minu pere seadeid leiate veebilehel account.microsoft.com/ family.

See funktsioon pole kõigis keeltes saadaval. Funktsioonide ja teenuste saadavuse kohta lisateabe saamiseks avage **support.microsoft.com** ja sirvige Windows Phone'ide suuniseid.

Rakenduste ja mängude saadavus võib sõltuda teie lapse vanusest.

Mõnes riigis või piirkonnas, kus Windows Phone'id on saadaval, ei toeta Xbox lastekontosid.

# Mängimine

Teie Windowsi telefon sobib suurepäraselt mängude mängimiseks. Kas soovite veidi närvikõdi või tahate lihtsalt lõõgastuda? Valige just oma seiklus. Microsofti mängimisteenuse Xbox abil saate jälgida oma mängusaavutusi. Lisaks saate Xboxi kaudu jälgida sõprade uuendusi ning muuta mängimise tõeliseks suhtluseks.

Libistage sõrme avakuval vasakule rakenduste menüüle ja puudutage mängu.

### Uute mängude hankimine

Puudutage ikoone a Pood > = > Mängud.

# Mängimise jätkamine

Mängu naasmisel võidakse mängu sees kuvada jätkamisikoon. Muul juhul puudutage ekraani.

#### **Xboxi rakendus kui suhtlusvõrk** Puudutage valikut 🔀 **Xbox**.

Rakenduses Xbox saate oma mänguelamust jagada ka sõpradega. Lisaks saate vaadata, milliseid mänge teised mängivad, ning näete tegevusvoos nende postitusi, edastusi ja saavutusi. Kui teil pole veel Xboxi kontot, saate selle rakenduses luua.

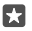

Näpunäide. Kui teie telefonis pole rakendust Xbox, saate selle alla laadida siit:Pood.

# Xbox One'i juhtimine telefoni abil

Saate oma Xbox One'i konsooli juhtida telefoni abil, kasutades rakendust Xbox SmartGlass.

Kui telefonis pole rakendust Xbox SmartGlass, saate selle alla laadida siit: www.microsoft.com.

Veenduge, et olete nii telefoni kui ka konsooli sisse logitud sama Microsofti või Xbox Live'i kontoga. Saate ühilduva Xbox One'i seadmega WiFi või mobiilandmeside abil ühenduse luua.

### Xbox One'i konsooliga ühenduse loomine

#### 1. Valige **Xbox SmartGlass**.

Puudutage valikut 2 ja valige konsool, millega soovite ühenduse luua.

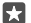

Näpunäide. Kui teie konsooli loendis ei kuvata, tippige konsooli IP-aadress ja puudutage valikut **Connect**. Veenduge, et olete Xboxi konsooli sätetes lubanud konsoolil mis tahes SmartGlass-seadmega ühendust luua.

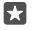

Näpunäide. Kui soovite telerit vaadata, puudutage valikut Cable/TV, et telefoni kaugjuhtimisseadmena kasutada.

#### Mängimine

Puudutage valikut 
Xbox SmartGlass, mängu ja valikut Play on Xbox One ning kasutage telefoni mängupuldina.

### Xbox One SmartGlassi sätete muutmine

Puudutage valikuid 🖸 Xbox SmartGlass > 🗮 Saate näiteks oma profiili vaadata, sõpru otsida, mängutulemuste kokkuvõtet kuvada ja enda mängusõprade saadetud sõnumeid lugeda.

# Mängude ja rakenduste otsimine

Puudutage valikuid 🕋 Xbox SmartGlass >  $\mathcal{O}$ .

# Elustiilirakendused ja -teenused

Saate telefonile pilku heites maailmas toimuvaga kursis püsida.

### Hoidke börsil silma peal

Saate rakendusega Rahandus end börsil toimuvaga kursis hoida.

1. Puudutage valikuid 🔤 Rahandus.

© 2016 Microsoft Mobile. Kõik õigused kaitstud.

2. Kehtivate väärtpaberibörsi hindade kuvamiseks puudutage valikuid ≡ > ∧ Markets.

# Lemmikaktsiate jälgimine

Puudutage valikuid  $\stackrel{\sim}{=}$  >  $\stackrel{\sim}{\succeq}$  **Jälgimisnimekiri** > + ja otsige, mida soovite jälgida.

# Kontrollige erinevate valuutade vahetuskursse.

Puudutage ikooni ≡ > \$€ ja valige ühik, mida soovite teisendada.

Mõni rakendus või teenus ei pruugi kõigis riikides ega piirkondades saadaval olla või selle sisu ei pruugi teie keeles saadaval olla.

# Uudistega kursis püsimine

Saate oma lemmikallikatest värskeimaid uudiseid vaadata.

1. Puudutage valikuid 💷 Uudised.

2. Huvipakkuva teema lisamiseks puudutage valikuid  $\equiv$  >  $\frac{1}{2}$  Interests, valige kategooria ja puudutage lisataval teemal valikut +.

 $\star$ 

Näpunäide. Teema otsimiseks puudutage valikut  $\mathcal{P}$ .

Nüüd saate lugeda artikleid valitud teemade kohta vaates My News.

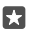

**Näpunäide.** Kas soovite, et teie jaoks olulisimad teemad kuvataks loendi alguses? Puudutage valikuid  $\equiv > \stackrel{}{>} \stackrel{}{\equiv}$ **Interests** > **My Interests**, puudutage teemal, mille soovite teisaldada, pikalt valikut = ja lohistage teema uude kohta.

Mõni rakendus või teenus ei pruugi kõigis riikides ega piirkondades saadaval olla või selle sisu ei pruugi teie keeles saadaval olla.

# Värskeima ilmateate kuvamine

Kui soovite teada, kas hakkab sadama või paistab päike, vaadake lähipäevade ilmateadet.

- 1. Puudutage valikuid 💓 Ilmateade.
- 2. Lisateabe nägemiseks libistage sõrme ülespoole.

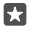

Näpunäide. Praeguse asukoha järgmise kümne päeva ilmateate kuvamiseks libistage sõrme kuupäevaliuguril vasakule.

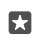

Näpunäide. Mõne teise kuupäeva kohta lisateabe nägemiseks puudutage kuupäeva ja libistage sõrme ülespoole.

**Näpunäide.** Muude kohtade ilmateate kiiresti kuvamiseks saate tähtsamad asukohad lemmikutena salvestada. Puudutage valikuid  $\equiv > \not\equiv \mathbf{Kohad} > +$  ja lisage asukoht.

# Ilmakaardiga ilmateate vaatamine

Animeeritud temperatuuri-, sademe-, satelliidi- ja pilvekaartidega ilmateate vaatamiseks puudutage ikooni  $\equiv > @$ .

Mõni rakendus või teenus ei pruugi kõigis riikides ega piirkondades saadaval olla või selle sisu ei pruugi teie keeles saadaval olla.

# Lemmikspordialade jälgimine

Saate liikvel olles end värskeimate spordiuudiste ja -tulemustega kursis hoida.

- 1. Puudutage valikuid 🔮 Sport.
- **2.** Puudutage valikut  $\equiv ja$  kategooriat.
- **3.** Teiste kategooriate leidmiseks puudutage valikuid  $\equiv$  > **More Sports**.

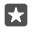

Näpunäide. Lemmikspordiala või -meeskonna hõlpsaks jälgimiseks lisage see lemmikutesse. Puudutage valikuid ≡ > ☆ My Favourites > + ja otsige spordiala või meeskonda.

Mõni rakendus või teenus ei pruugi kõigis riikides ega piirkondades saadaval olla või selle sisu ei pruugi teie keeles saadaval olla.

# Igapäevategevuste jälgimine

Telefoni liikumisandmete sensori abil saate jälgida kõiki oma päevategevusi, nt külastatud kohti või päeva jooksul tehtud sammude arvu.

Igapäevategevuste jälgimiseks kasutage rakendust Microsoft Health või laadige teenusest Pood alla mõni muu spordirakendus. Seejärel lubage sellel telefoni liikumise jälgimise andmeid kasutada. Kõik telefonid ei toeta liikumisandmeid. Saadavuse kontrollimiseks avage veebileht **www.microsoft.com/mobile/support/wpfeatures**.

1. Kui soovite lubada rakendustel (nt spordirakendused) juurde pääseda teie asukoha ja kiirendusmõõturi andmetele, libistage sõrme ekraani ülaosast allapoole ja puudutage valikuid **Kõik sätted** > EX Lisad > Lumia liikumise andmed.

2. Määrake valiku Külastatud paigad olekuks Sees .

Teie telefon kogub nüüd andmeid teie külastatavate kohtade ja läbitud marsruutide kohta.

Mõni rakendus või teenus ei pruugi kõigis riikides ega piirkondades saadaval olla või selle sisu ei pruugi teie keeles saadaval olla.
# Kontor

Püsige reisides oma dokumentidega kursis. Selles teemas tutvustatakse Office'i rakenduste kasutamist.

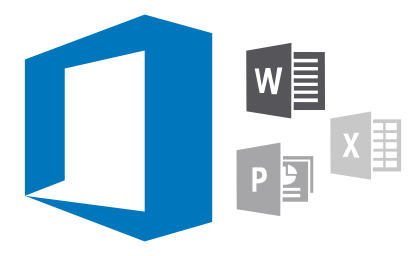

# Töötamine rakendusega Word

Saate oma dokumente liikvel olles Wordi kasutades viimistleda.

Failide muutmiseks on teil vaja Microsofti kontot.

#### Olemasoleva dokumendi muutmine

- 1. Puudutage valikut 🔤 Word.
- 2. Puudutage valikut 🗁 Sirvi... ja sirvige Wordi failini, mida soovite muuta.
- 3. Vaate suurendamiseks või vähendamiseks viige sõrmed lahku või kokku.

4. Dokumendi lehepiiride kuvamiseks puudutage valikut 這. Täisekraanvaatesse naasmiseks puudutage valikut (言,

Word salvestab teie failid automaatselt, nii et teil pole vaja seda ise teha. Leiate oma failid teenusest OneDrive.

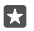

**Näpunäide.** Dokumendi salvestamiseks telefoni puudutage valikut  $\equiv$  > **Salvesta**, valige faili asukoht, puudutage valikut  $\bigcirc$ , sisestage faili nimi ja puudutage valikut  $\square$ .

#### Uue dokumendi loomine

Puudutage valikut 📧 Word > + Uus.

#### Dokumendist teksti otsimine

Puudutage avatud failis ekraani ülaosas valikut  $\wp$  ja sisestage otsingu märksõna. Dokumendis järgmisele või eelmisele vastele liikumiseks puudutage valikut  $\checkmark$  või  $\triangleright$ . Täpsemate otsingusuvandite kuvamiseks puudutage valikut  $\bigotimes$ .

#### Dokumenti tabeli, pildi või muu üksuse sisestamine

Puudutage avatud failis kohta, kuhu soovite üksuse lisada, seejärel puudutage valikuid  $\cdots >$   $\lor$  **Insert** ja soovitud suvandit.

#### Fondi või vormingu muutmine

Puudutage avatud failis valikuid ··· > V > Avaleht ja seejärel soovitud suvandit.

# Töötamine rakendusega Excel

Viimaste jooniste kontrollimiseks pole teil vaja kohe kontorisse sõita. Excelit kasutades saate arvutustabeleid muuta, uusi luua ja oma tööd SharePointi saidil jagada.

Failide muutmiseks on teil vaja Microsofti kontot.

#### Olemasoleva Exceli dokumendi redigeerimine

- 1. Puudutage valikut 💵 Excel.
- 2. Puudutage valikut 🗁 Sirvi... ja sirvige Exceli failini, mida soovite muuta.
- 3. Teisele lehele liikumiseks puudutage alaservas lehe nime.
- 4. Uue lehe lisamiseks puudutage valikut +.

Näpunäide. Uue lehe nime või värvi muutmiseks puudutage lehe nime.

Excel salvestab teie failid automaatselt, nii et teil pole vaja seda ise teha. Leiate oma failid teenusest OneDrive.

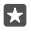

**Näpunäide.** Töövihiku salvestamiseks telefoni puudutage valikut  $\equiv$  > **Salvesta**, valige faili asukoht, puudutage valikut  $\bigcirc$ , sisestage faili nimi ja puudutage valikut  $\bigcirc$ .

#### Uue töövihiku loomine

Puudutage valikut  $\blacksquare$  **Excel** > + **Uus**.

#### Rea või veeru lisamine

Puudutage avatud failis rea või veeru päist ja valikut Insert.

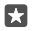

Năpunäide. Rea või veeru teisaldamiseks puudutage pikalt rea või veeru päist ja lohistage see uude asukohta. Saate ridu ja veerge ka lõigata, kopeerida, tühjendada, kustutada või peita. Puudutage päist ja soovitud suvandit.

#### Lahtrisse kommentaari lisamine

Puudutage avatud failis valikuid  $\cdots > \lor >$ Ülevaade >  $\Box$  Kommenteeri, kirjutage kommentaar ja puudutage valikut Valmis.

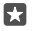

Näpunäide. Kõigi lehel olevate kommentaaride kuvamiseks puudutage valikut 🖵 Kuva kommentaarid.

Lahtritele filtri rakendamine

Puudutage avatud failis valikuid · · · >  $\checkmark$  > **Avaleht** >  $_{Z}^{A}$   $_{Z}$  ja seejärel soovitud suvandeid.

#### Lahtri sisu ja ääriste vormindamine

Puudutage lahtrit, valikut  $\cdots > \lor >$  **Avaleht** ja soovitud suvandit.

# Töötamine rakendusega PowerPoint

PowerPointi kasutades saate oma esitlust teel koosolekule viimistleda.

Failide muutmiseks on teil vaja Microsofti kontot.

#### Olemasoleva esitluse muutmine

1. Puudutage valikut 📴 PowerPoint.

2. Puudutage valikut 🗁 Sirvi... ja sirvige PowerPointi failini, mida soovite muuta.

3. Slaidide sirvimiseks libistage sõrme ekraanil vasakule või paremale.

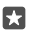

Näpunäide. Kindla slaidi avamiseks puudutage slaidi pisipilti.

4. Slaidi lisamiseks puudutage valikut 🗐

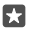

Näpunäide. Vaate suurendamiseks või vähendamiseks viige sõrmed lahku või kokku.

PowerPoint salvestab teie failid automaatselt, nii et teil pole vaja seda ise teha. Leiate oma failid teenusest OneDrive.

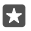

**Näpunäide.** Dokumendi salvestamiseks telefoni puudutage valikut  $\equiv$  > **Salvesta**, valige faili asukoht, puudutage valikut  $\bigcirc$ , sisestage faili nimi ja puudutage valikut  $\square$ .

#### Uue esitluse loomine

Puudutage valikut 📴 PowerPoint > + Uus.

#### Fondi muutmine või täpploendite lisamine

Puudutage avatud failis valikuid  $\cdots > \lor > Avaleht$  ja seejärel soovitud suvandit.

#### Tabeli, pildi või muu üksuse sisestamine

Puudutage avatud failis valikuid  $\cdots > \lor >$  Insert ja soovitud suvandit.

#### Taustateema valimine

Puudutage avatud failis valikuid  $\cdots > \lor >$ Kujundus ja valige teema.

#### Slaidide järjestamine

Puudutage pikalt teisaldatava slaidi pisipilti ja lohistage see uude kohta.

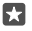

Näpunäide. Avatud slaidi lõikamiseks, kopeerimiseks, kleepimiseks, duplitseerimiseks, kustutamiseks või peitmiseks puudutage esiletõstetud pisipilti ja valige soovitud tegevus.

#### Slaidile märkmete lisamine

Puudutage valikut 🗐.

#### Esitluse kuvamine slaidiseansina

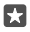

Näpunäide. Slaidi kindlate osade esiletoomiseks puudutage pikalt slaidi. Seejärel saate nihutada slaidil kuvatud punast täppi.

# Märkme kirjutamine OneNote'is

Paberile kirjutatud märkmed kipuvad kergesti kaotsi minema. Märkige need selle asemel üles rakendusega OneDrive. Nii on märkmed teiega alati kaasas. Lisaks saate oma märkmeid teenusega OneDrive sünkroonida ning neid oma telefonis, arvutis või veebis (brauseri kaudu) teenust OneNote kasutades vaadata ja muuta.

Teenuse OneNote kasutamiseks on teil vaja Microsofti kontot.

1. Puudutage valikuid 🖬 OneNote > +.

2. Kirjutage oma märge.

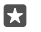

3. Teksti vormindamiseks, näiteks fondi muutmiseks või täpploendi lisamiseks, puudutage klaviatuuri kohal tööriistaribal olevaid ikoone.

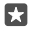

**Näpunäide.** Lingi lisamiseks puudutage valikuid  $\emptyset > \mathfrak{D}$ , sisestage lingina kuvatav tekst ja lisage veebiaadress.

#### Cortana abil märkme loomine

Puudutage pikalt otsinguklahvi , , seejärel öelge **Create a note** ja märkmesse lisatav tekst.

Cortana pole kõigis piirkondades ja keeltes saadaval. Lisateavet toetatud piirkondade ja keelte kohta leiate **www.microsoft.com/mobile/support/cortanaregions**.

#### Märkmele manuse lisamine

Manuse lisamiseks puudutage valikut 🛽 ja sirvige failini.

# OneDrive'i kaudu Office'i failidele juurdepääsemine

Kõik Office'i failid, millega töötate, säilitatakse teenuse OneDrive pilvesalvestusruumis, et saaksite nendega töötada ükskõik millise seadmega, mis on ühendatud teie Microsofti kontoga. Saate avada rakenduses OneDrive ükskõik millise Office'i dokumendi.

Teenuse OneDrive kasutamiseks on teil vaja Microsofti kontot.

Puudutage valikut <a> OneDrive > Dokumendid</a> ja soovitud dokumenti.

# Continuumi abil telefoni kasutamine arvutiga sarnasel viisil

Saate Continuumi abil telefoni kasutada nagu arvutit. Saate töötamiseks ja mängimist kasutada suurt ekraani ning teha oma telefonis veel midagi muud.

Kõik telefonid ei toeta Continuumi. Saadavuse kontrollimiseks avage veebileht **www.microsoft.com/mobile/support/wpfeatures**.

Seadmete ühendamiseks Continuumi abil on teil vaja Microsofti kuvaridokki, mida müüakse eraldi.

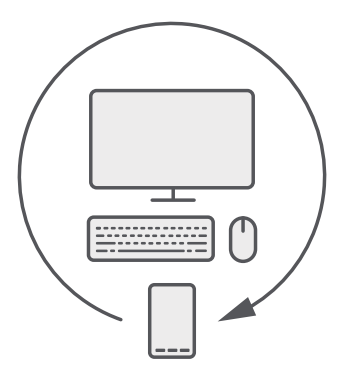

Continuumi abil saate telefoni ühendada lähedalasuva kuvari, klaviatuuri ja hiirega. Selline arvutilaadne ühendus võimaldab teha järgmist:

- kasutada Office rakendusi ja surfata võrgus mugavamalt;
- · mängida mobiilimänge ja vaadata filme suurel ekraanil;
- käitada samaaegselt erinevaid rakendusi telefonis ja teisel ekraanil.

Kui soovite välise ekraaniga ühenduse luua, kasutage kuvaridokki. Klaviatuuri ja hiire saab samuti ühendada kuvaridoki või Bluetooth-ühenduse kaudu.

Puudutage valikut 🔄 Continuum ja järgige ühenduse seadistamise juhiseid.

# Seadmete ühendamine Continuumi abil

Saate oma telefoni ühendada kuvari, klaviatuuri ja hiirega ning kasutada seda nagu arvutit.

Kõik telefonid ei toeta Continuumi. Saadavuse kontrollimiseks avage veebileht www.microsoft.com/mobile/support/wpfeatures.

Seadmete ühendamiseks Continuumi abil on teil vaja Microsofti kuvaridokki, mida müüakse eraldi.

- 1. Ühendage kuvaridokk toiteallikaga.
- 2. Ühendage kuvar või teler kuvaridokiga HDMI- või Display Port-kaabil abil.
- 3. Ühendage telefon kuvaridoki esiküljel olevasse liidesesse.

Valge märgutuli süttib.

**Näpunäide.** USB-C-kaabli otsad on ümberpööratavad, nii et te ei pea muretsema, kumb pool peaks jääma ülespoole.

**4.** Puudutage valikut 🖼 **Continuum**, valige ühendusviis ja täitke kuvatavad juhised.

Väliskuvaril kuvatakse töölauavaade.

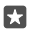

Näpunäide. Mõlema kuvari eraldi juhtimiseks saate juhtmevabalt ühendada hiire ja klaviatuuri või kasutada kuvaridokki.

# Töötamine rakendusega Continuum

Continuumi abil saate ära kasutada teise ekraani võimalusi ja kasutada oma telefoni nagu arvutit. Võite isegi käitada 2 rakendust samal ajal – ühte neist telefoni ekraanil ja teist välisekraani töölauavaates.

Puudutage valikut 🖼 **Continuum** ja järgige telefoni kuvari või televiisoriga ühendamiseks juhiseid. Continuumi rakendus muudab teie telefoni ekraani puuteplaadiks, mille abil saate juhtida välisekraani. Üksuste avamiseks või valimiseks puudutage neid ning kerimiseks libistage ekraanil kahte sõrme.

Kui ühendate ka hiire ning klaviatuuri, saate nende abil üksusi klõpsata ja välisekraanile teksti sisestada (nii ei pea te telefoni ekraani kasutama).

Kui telefon on Microsofti kuvaridokiga ühendatud, laetakse seda.

Kõik telefonid ei toeta Continuumi. Saadavuse kontrollimiseks avage veebileht www.microsoft.com/mobile/support/wpfeatures.

#### Rakenduse avamine välisekraanil

1. Puudutage välisekraani töölauavaates valikut 🚛

Avatav menüü Start on samasugune nagu telefoni avakuva. Mõned rakendused võivad aga olla hallid. See tähendab, et neid ei saa Continuumi töölauavaates käivitada.

2. Puudutage avakuval või rakenduste menüüs rakendust.

Rakendus on optimeeritud suurema ja kõrgema eraldusvõimega välisekraani jaoks.

Seni kuni Continuumi rakendus on aktiveeritud, saate välisekraani telefoni kaudu juhtida. Kui soovite telefoni kasutada tavalisel viisil, aktiveerige mõni muu vaade. Töölauavaates avatud rakendused jäävad avatuks.

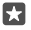

Näpunäide. Kui soovite sel ajal, mil Continuum on ühendatud Continuumi rakenduse kiiresti avada, puudutage ekraani ülaservas telefoni olekuriba.

#### Mõlema ekraani eraldi juhtimine

Ühendage klaviatuur ja hiir kuvaridoki kaudu või juhtmevabalt Bluetooth-ühenduse kaudu.

Saate nüüd juhtida välisekraani töölauavaadet hiire ja klaviatuuri abil ning teha samal ajal telefonis midagi muud. Näiteks saate suuremal ekraanil Wordi dokumenti kirjutada ning telefonis samal ajal sõnumeid vaadata.

# Kalkulaatori kasutamine

Unustage taskukalkulaator - teie telefonis on olemas kalkulaator koos ühikuteisendiga.

Valige 🖬 Kalkulaator.

#### Kalkulaatoritüübi vahetamine

Puudutage valikut **■ Kalkulaator** > = ja kalkulaatori tüüpi.

© 2016 Microsoft Mobile. Kõik õigused kaitstud.

Teisendi kasutamine Puudutage valikut **III Kalkulaator** > ≡ ja teisendi tüüpi.

# Telefonihaldus & ühenduvus

Saate hoolitseda oma telefoni ja selle sisu eest. Lisateave selle kohta, kuidas ühendada tarvikuid ja võrke, edastada faile, luua varukoopiaid, lukustada telefoni ja hoida tarkvara ajakohasena.

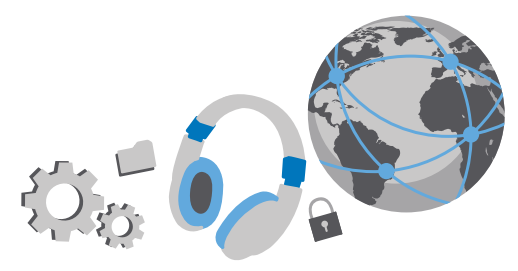

# Telefoni tarkvara uuendamine

Ärge jääge ajast maha – uuendage juhtmevabalt oma telefoni tarkvara ja rakendusi, et hankida telefoni jaoks uusi ja täiustatud funktsioone. Lisaks võib tarkvara uuendamine suurendada telefoni jõudlust.

Enne uuendama asumist ühendage seadmega laadija või veenduge, et seadme aku oleks piisavalt täis.

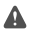

**Hoiatus:** Tarkvarauuenduse installimise käigus ei saa seadet kasutada (ka mitte hädaabikõnedeks). Seadet saab uuesti kasutada pärast installimise lõpulejõudmist ja seadme taaskäivitumist.

Telefon laadib saadaolevad uuendused vaikimisi automaatselt alla alati, kui andmesidesätted seda lubavad. Kui telefon teavitab teid, et saadaval on uuendus, järgige telefonis kuvatavaid juhiseid. Kui teie telefonis on vähe mäluruumi, võite rakendused, fotod ja muu sisu teisaldada mälukaardile. Mõned telefonid ei toeta mälukaarti. Saadavuse kontrollimiseks avage veebileht www.microsoft.com/mobile/support/wpfeatures.

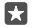

Näpunäide. Rakenduste teisaldamiseks mälukaardile puudutage valikut Salvestusruum > See seade > Rakendused ja mängud, puudutage rakendust, mille soovite teisaldada ja puudutage valikut Teisalda.

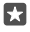

Näpunäide. Kui telefon on ühendatud Wi-Fi-võrguga, värskendatakse telefoni rakendusi ja muid komponente vaikimisi automaatselt.

Pärast uuendamist leiate uue kasutusjuhendi rakendusest Lumia Abi+Näpunäited või tugiteenuse lehtedelt.

# Turvalise VPN-ühenduse kasutamine

Ettevõtte ressurssidele (nt sisevõrgule või ettevõtte e-postile) juurde pääsemiseks või VPNteenuse kasutamiseks isiklikul otstarbel võite vajada virtuaalse privaatvõrgu (VPN) ühendust.

VPN-konfiguratsiooni kohta saate lisateavet oma ettevõtte IT-administraatorilt või külastage VPN-teenuse allalaadimiseks veebilehte Pood ning vaadake täiendavat teavet teenuse veebisaidilt.

1. Libistage sõrme ekraani ülaosast allapoole ja puudutage valikuid 🔅 Kõik sätted > 🌐 Tavaja raadiovõrk > VPN.

2. VPN-profiili lisamiseks puudutage valikut + Lisa VPN-ühendus.

3. Kirjutage ettevõtte IT-administraatorilt või VPN-teenuselt saadud profiiliteave.

Telefon loob VPN-ühenduse automaatselt.

#### VPN-profiili muutmine

Puudutage profiili ja valikut Atribuudid > Redigeeri ning muutke teavet vastavalt vajadusele.

#### VPN-profiili kustutamine

Puudutage profiili ja valikut **Eemalda**.

# Wi-Fi

Saate lisateavet Wi-Fi-ühenduse kasutamise kohta.

#### Wi-Fi-ühenduse loomine

Wi-Fi-võrguga ühenduse loomine võimaldab hõlpsalt Internetti pääseda. Kui olete kodust või kontorist väljas, saate avalikes kohtades (nt raamatukogus või Interneti-kohvikus) Wi-Fivõrkudega ühenduse luua.

Teie telefon otsib regulaarselt saadaolevaid ühendusi ja kuvab nende kohta teateid. Teatis kuvatakse lühiajaliselt ekraani ülaosas. Wi-Fi-ühenduste haldamiseks valige vastav teatis.

- 1. Libistage sõrme ekraani ülaosast allapoole ja puudutage pikalt valikut 🌈 Wi-Fi..
- Muutke sätte Wi-Fi-võrgud olekuks Sees .
- 3. Valige ühendus, mida soovite kasutada.

Kui ekraani ülaservas olekuribal kuvatakse 🌈 on Wi-Fi-ühendus aktiivne.

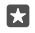

**Näpunäide.** Kui soovite asukohti jälgida siis, kui satelliidisignaalid pole saadaval (nt siseruumides või kõrgete hoonete vahel), lülitage asukoha täpsemaks määramiseks sisse Wi-Fi-ühendus.

!

Märkus. Mõnes riigis võivad kehtida Wi-Fi-ühenduse kasutamise piirangud. Euroopa Liidus näiteks tohib 5150–5350 MHz Wi-Fi-ühendust kasutada üksnes siseruumides ning USA-s ja Kanadas tohib 5,15–5,25 GHz Wi-Fi-ühendust kasutada ainult siseruumides. Lisateabe saamiseks pöörduge vastavate kohalike ametkondade poole.

#### Ühenduse sulgemine

Libistage sõrme ekraani ülaosast allapoole, puudutage pikalt valikut 🦟 ja seadke säte **Wi-Fivõrgud** olekusse **Väljas** 📼.

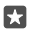

Näpunäide. Telefon saab Wi-Fi-võrguga automaatselt uuesti ühenduse luua. Automaatse taasühendamise aja muutmiseks või Wi-Fi käsitsi sisselülitamiseks muutke sätte Lülita Wi-Fi taas sisse väärtust.

#### Ühenduse loomine Wi-Fi-sensori abil

Rakenduse Wi-Fi-sensor abil saate avalike Wi-Fi-pääsupunktidega hõlpsalt ühenduse luua.

Wi-Fi-sensor ühendab teie telefoni avalike Wi-Fi-pääsupunktidega ja nõustub teie eest kasutustingimustega. Wi-Fi-sensor saab ka teie kontaktteavet jagada, kui seda soovite.

1. Libistage sõrme ekraani ülaosast allapoole, puudutage pikalt valikut *(i*, **Wi-Fi** ja puudutage valikut **Wi-Fi-sensor**.

2. Avatud pääsupunktidega ühenduse loomiseks seadke sätte Loo ühendus soovitatud avatud pääsupunktidega olekuks Sees 
.

3. Sõprade jagatud võrkudega ühenduse loomiseks seadke sätte Saate luua ühenduse kontaktide jagatud võrkudega olekuks Sees

# NFC

Tutvuge ümbritseva maailmaga. Puudutage tarvikuid nendega ühenduse loomiseks või kiipe kellelegi helistamiseks või veebisaidi avamiseks. Lähiside (NFC) muudab ühenduse loomise kiireks ja hõlpsaks.

#### NFC kasutamise alustamine

Lülitage telefonis NFC-funktsioonid sisse ja hakake puudutama, et sisu jagada või seadmetega ühendust luua.

Kõik telefonid ei toeta NFC-d. Saadavuse kontrollimiseks avage veebileht www.microsoft.com/mobile/support/wpfeatures.

NFC abil saate teha järgmist:

- · luua ühenduse NFC-toega Bluetooth-tarvikuga (nt peakomplekti või juhtmeta kõlariga);
- Saate saata mitmesugust teavet (nt oma fotod) sõbra telefoni, arvutisse või tahvelarvutisse, kus töötab Windows 8 või uuem operatsioonisüsteem
- · hankida kiipe puudutades telefoni jaoks uut sisu või kasutada veebiteenuseid;
- teha telefoni kaudu makseid (kui võrguteenusepakkuja seda teenust toetab).

NFC-ala asub telefoni tagaküljel kaamera lähedal. Puudutage NFC-alaga muud telefoni, tarvikut, kiipi või lugejat.

2. Määrake seade Puudutage jagamiseks väärtuseks Sees .

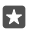

Näpunäide. Enne NFC kasutamist veenduge, et ekraan ja klahvid oleksid lukus.

#### NFC maksete lubamine

Libistage sõrme ekraani ülaosast allapoole, puudutage valikuid 🔅 Kõik sätted > 🖷 Seadmed > NFC ja seejärel valige suvandi Puudutage maksmiseks sätteks Sees 🚥.

#### Bluetooth-tarviku ühendamine NFC abil

Pole vaba kätt? Kasutage peakomplekti. Või miks mitte kuulata muusikat juhtmeta kõlaritest? Peate vaid puudutama ühilduvat seadet oma telefoniga.

Kõik telefonid ei toeta NFC-d. Saadavuse kontrollimiseks avage veebileht www.microsoft.com/mobile/support/wpfeatures.

Puudutage tarviku NFC-ala oma telefoni NFC-alaga ja järgige ekraanil kuvatavaid juhiseid.

Tarvikud on müügil eraldi. Tarvikute kättesaadavus võib piirkonniti erineda.

#### Tarvikuga loodud ühenduse katkestamine

Puudutage uuesti tarviku NFC-ala.

Lisateavet leiate tarviku kasutusjuhendist.

#### NFC-kiipide lugemine

NFC-kiip võib sisaldada teavet nagu veebiaadress, telefoninumber või visiitkaart. Soovitud teave on vaid ühe ekraanipuudutuse kaugusel.

Möned telefonid ei toeta NFC-d. Saadavuse kontrollimiseks avage veebileht www.microsoft.com/mobile/support/wpfeatures.

Puudutage telefoni NFC-alaga kiipi.

#### Telefoni abil maksmine

Kas olete rahakoti koju unustanud? Ärge muretsege, saate maksta ka telefoni abil ja kasutada telefoni piletina (kui võrguteenusepakkuja seda teenust toetab).

Kõik telefonid ei toeta NFC-d. Saadavuse kontrollimiseks avage veebileht **www.microsoft.com/mobile/support/wpfeatures**.

See funktsioon ei pruugi kõigis piirkondades saadaval olla. Kättesaadavuse kohta saate teavet oma võrguteenusepakkujalt. Teenused on seotud SIM-kaardiga. Teil peab olema teenusepakkujaga teenuseleping ja teenusepakkuja rakendus peab olema installitud kohta Rahakott.

1. Teenuse aktiveerimiseks pöörduge oma võrguteenusepakkuja poole.

 Makse tegemiseks puudutage lugejat telefoni NFC-alaga. Teenusepakkuja võib paluda makse kinnitamist.

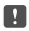

**Märkus.** Makse- ja piletiosturakendusi ning -teenuseid pakuvad kolmandad osapooled. Microsoft Mobile ei anna sellistele rakendustele ega teenustele mingit garantiid ega vastuta nende eest (sh tugiteenuste, funktsioonide, tehingute või rahalise kahju eest). Võimalik, et pärast seadme remonti peate maksete tasumise või piletiosturakenduse uuesti installima ja aktiveerima. Võimalik, et pärast seadme remonti peate nii lisatud kaardid kui ka maksete tasumise või piletiosturakenduse uuesti installima ja aktiveerima.

# Bluetooth

Saate luua traadita side ühenduse muude ühilduvate seadmetega (nt telefonide, arvutite, peakomplektide ja autokomplektidega). Lisaks saate saata fotosid ühilduvatesse telefonidesse või arvutisse.

#### Juhtmeta peakomplekti ühendamine

Juhtmevaba peakomplekti abil (müügil eraldi) saate rääkida telefoniga vabakäerežiimis – saate jätkata kõne ajal oma tegevust, näiteks arvutiga töötamist.

Kuna Bluetooth-raadiosidetehnoloogiaga seadmed kasutavad suhtlemiseks raadiolaineid, pole oluline, et nende vahel oleks takistustevaba ruum. Bluetooth-seadmed ei tohi aga teineteisest kaugemal kui 10 meetrit asuda, kusjuures takistused (nt seinad) ja teised elektroonilised seadmed võivad ühendust segada.

Kui Bluetooth on sisse lülitatud, saavad seotud seadmed teie telefoniga ühenduse luua. Muud seadmed saavad teie telefoni leida üksnes siis, kui Bluetoothi seadete vaade on avatud.

Ärge siduge oma seadet tundmatute seadmetega ega nõustuge nende ühenduse loomise taotlustega. Nii kaitsete oma telefoni kahjuliku sisu eest.

1. Libistage sõrme ekraani ülaosast allapoole ja puudutage pikalt valikut 💲.

2. Määrake seade Olek väärtuseks Sees -

3. Kontrollige, kas peakomplekt on sisse lülitatud.

Võimalik, et sidumisprotsess tuleb käivitada peakomplektist. Üksikasjalikku teavet leiate peakomplekti kasutusjuhendist.

4. Telefoni ja peakomplekti sidumiseks puudutage leitud Bluetooth-seadmete loendis peakomplekti.

5. Võimalik, et teil tuleb sisestada pääsukood. Üksikasjalikku teavet leiate peakomplekti kasutusjuhendist.

**Näpunäide.** Need ühendamisjuhised kehtivad ka muude Bluetooth-tarvikute kohta.

#### Peakomplekti ühenduse katkestamine

Libistage sõrme ekraani ülaosast allapoole, puudutage pikalt valikut 🖇 ja seejärel puudutage loendis ühendatud peakomplekti.

Peakomplekti uuesti sisselülitamisel luuakse ühendus automaatselt. Kui soovite sidumisest loobuda, eemaldage peakomplekt ja seejärel puudutage pikalt leitud Bluetooth-seadmete loendis olevat peakomplekti ning puudutage valikut **Kustuta**.

#### Sõbra telefoniga Bluetoothi kaudu ühenduse loomine

Bluetoothi kasutades saate fotode ja muu jagamiseks oma sõbra telefoniga juhtmevaba ühenduse luua.

- 1. Libistage sõrme ekraani ülaosast allapoole ja puudutage pikalt valikut 💲.
- 2. Kontrollige, kas Bluetooth on mõlemas telefonis sisse lülitatud.

**3.** Kontrollige, kas mõlemad telefonid on üksteise jaoks leitavad. Selleks et teie telefon oleks teiste telefonide jaoks leitav, peab selles olema avatud Bluetoothi seadete vaade.

 Kuvatakse levialas olevate Bluetooth-telefonide nimed. Puudutage telefoni, millega soovite ühenduse luua, ja siis puudutage valikut Seo.

5. Kui teine telefon nõuab pääsukoodi, siis sisestage või nõustuge pääsukoodiga.

Pääsukoodi kasutatakse ainult esimest korda ühenduse loomisel.

#### Sisu saatmine Bluetoothi kaudu

Kui soovite sõbraga sisu või pildistatud fotosid jagada, saate Bluetoothi kaudu ühilduvatesse seadmetesse sisu saata.

Korraga saab kasutada mitut Bluetooth-ühendust. Näiteks Bluetooth-peakomplekti kasutamise ajal saate saata ka faile teise seadmesse.

1. Libistage sõrme ekraani ülaosast allapoole ja puudutage pikalt valikut 🖇 .

2. Määrake seade Olek väärtuseks Sees -

3. Puudutage valikut :≡, valige sisu, mille soovite saata, ja puudutage valikuid ⇔ > Bluetooth.

Näiteks rakenduses Fotod puudutage valikut  $z_{\equiv}$ , valige foto ja seejärel puudutage valikuid  $z_{\Delta}^{*} > 3$  Bluetooth.

4. Puudutage seadet, millega soovite ühenduse luua. Kuvatakse levialas olevate Bluetoothseadmete nimed.

5. Kui teine seade nõuab pääsukoodi, siis sisestage pääsukood. Pääsukood, mille võite ise välja mõelda, tuleb sisestada mõlemas seadmes. Osade seadmete pääsukood on määratud. Üksikasjalikku teavet leiate teise seadme kasutusjuhendist.

Pääsukoodi kasutatakse ainult esimest korda ühenduse loomisel.

Vastuvõetud failide aadress sõltub teisest seadmest. Üksikasjalikku teavet leiate teise seadme kasutusjuhendist.

Kui teine seade on samuti Lumia telefon, salvestatakse vastuvõetud failid rakendustes, kuhu need kuuluvad. Fotod salvestatakse näiteks rakendusse Fotod.

### Telefoni seadmine auto juhtimise režiimi

Auto juhtimise režiim minimeerib sõitmise ajal tähelepanu kõrvale juhtivaid elemente ja laseb teil keskenduda sõitmisele.

1. Libistage sõrme ekraani ülaosast allapoole ja puudutage valikuid 🛞 Kõik sätted > [] Süsteem > Sõidurežiim > Edasi.

Telefoni seadmiseks kõnesid eirama määrake seade Eira kõnesid väärtuseks Sees .
 Telefoni seadmiseks tekstsõnumeid eirama määrake seade Eira sõnumeid väärtuseks Sees

●.

3. Puudutage valikut Edasi.

 Automaatse tekstsõnumi, mis kirjeldab, miks te ei saa vastata, saatmiseks, kui keegi helistab või saadab teile tekstsõnumi, määrake seade Kõnedele sõnumiga vastamine või Sõnumitele sõnumiga vastamine või mõlema olekuks Sees 

 Sõnumi redigeerimiseks puudutage tekstivälja.

5. Valigé Edasi > Lisa seade ja seejärel Bluetooth-seade, millega telefoni sõidu ajaks ühendate (näiteks peakomplekt).

Auto juhtimise režiim käivitub automaatselt, kui telefon ja lisatud Bluetooth-seade loovad ühenduse.

#### Seadme nime muutmine

Saate muuta oma telefoni nime, et see oleks muude seadmetega Bluetoothi kaudu ühenduse loomisel hõlpsasti äratuntav.

1. Libistage sõrme ekraani ülaosast allapoole ja puudutage valikuid 🔅 Kõik sätted > 🗍 Süsteem > Teave > Muuda nime.

2. Valige vaikenime asemel soovitud nimi. Vaikenimi on tavaliselt Windows Phone.

Teie telefoni Bluetooth-teenuses kuvatav nimi on sama mis seadme nimi.

## Mälu ja salvestusruum

Saate teada, kuidas hallata oma rakendusi, faile ja muud telefonis olevat sisu.

#### Andmete varundamine ja taastamine telefonis

Õnnetusi ikka juhtub – seega määrake oma telefon sätteid (näiteks avakuva paigutus) ja muud sisu Microsofti kontole varundama.

Telefoni sisu varundamiseks vajate Microsofti kontot. Kui olete oma Microsofti konto seadistanud, varundatakse teie kontaktid ja kalendrisündmused automaatselt ning neid hoitakse teie Microsofti kontoga sünkroonituna. Ühtlasi saate seadistada telefoni varundama automaatselt ka järgmisi üksusi.

- Rakenduste loend
- Fotod
- Eelistatud sätted
- Kontod
- Paroolid
- Tekstsõnumid

1. Libistage sõrme ekraani ülaosast allapoole ja puudutage valikuid ( **Kõik sätted** > ) Värskendamine ja turvalisus > Varundus.

2. Kui palutakse, siis logige sisse oma Microsofti kontosse.

3. Valige, mida ja kuidas soovite varundada. Videote või parima kvaliteediga fotode automaatseks varundamiseks OneDrive'i on teil vaja Wi-Fi-ühendust.

Kui varukoopia ei sisalda kõiki allalaaditud rakendusi, saate need teenuse Pood kaudu uuesti alla laadida, kui rakendus on saadaval. Pood jätab ostetud rakendused meelde, nii et te ei pea

nende eest uuesti maksma. Rakenduda võivad andmeedastuse tasud. Lisateabe saamiseks võtke ühendust võrguteenusepakkujaga.

Teie telefoni varukoopiaid ei kuvata OneDrive'i põhivaates, kuid leiate need OneDrive'i sätetest. Vaadake siit **people.live.com** varundatud kontakte ja **calendar.live.com** kalendrisündmusi.

Lisateavet OneDrive'i andmete turvalisuse kohta leiate lehelt windows.microsoft.com/engb/onedrive/security.

Muu sisu (nt muusika) varundamiseks ühendage telefon arvutiga ja järgige arvutiekraanil kuvatavaid juhiseid. Teil on kaks võimalust: kas sünkroonida sisu töölauarakenduse Phone Companion abil telefoni ja arvuti vahel või lohistada sisu telefonist arvutisse arvuti failihalduris (nt Windows Explorer).

#### Pildistatud fotode varundamine OneDrive'i

Puudutage valikuid **™ Fotod** > ≍≡, valige üleslaaditavad fotod või albumid, puudutage valikuid 🖒 > **OneDrive**, valige fotode üleslaadimise koht ja seejärel puudutage valikut ✓.

Varundatud fotode vaatamiseks logige OneDrive'i mis tahes seadme kaudu sisse ja vaadake kausta, kuhu fotod salvestasite.

#### Muusika varundamine OneDrive'i

Puudutage valikuid **△ OneDrive** > + > **➢ See seade**, valige muusikafail ja seejärel puudutage valikut ⊘.

#### Varundatud andmete taastamine

Varundatud andmed saate taastada pärast telefoni tarkvara lähtestamist või värskendamist või uue telefoni seadistamisel. Logige oma telefonis Microsofti kontole sisse ja järgige telefoni ekraanil kuvatavaid juhiseid. Telefoni lähtestamiseks libistage sõrme ekraani ülaosast allapoole ja puudutage valikuid () **Kõik sätted** > [] **Süsteem** > **Teave** > **Lähtesta telefon**. Lähtestamine taastab algseaded ja kustutab telefonist kogu teie isikliku sisu, ent te saate varundatud andmed pärast Microsofti kontole sisselogimist taastada.

#### Telefoni vaba mälu kontrollimine ja suurendamine

Rakenduse Salvestusruum abil saate kontrollida, kui palju on teie seadmes vaba mälu.

Möned telefonid ei toeta mälukaarti. Saadavuse kontrollimiseks avage veebileht www.microsoft.com/mobile/support/wpfeatures.

#### 1. Puudutage valikut 🕃 Salvestusruum.

2. Telefonimälu andmete kontrollimiseks puudutage valikut See seade. Mälukaardi andmete kontrollimiseks puudutage valikut SD-kaart.

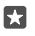

Näpunäide. Kas soovite näha, mis teie telefonis veel on? Telefonis olevate failide hõlpsaks haldamiseks puudutage valikut **a File Explorer**.

Kui telefoni mälu hakkab täis saama, kontrollige kõigepealt asju, mida te enam ei vaja ja eemaldage need:

- · tekst-, MMS- ja meilisõnumid;
- kontaktikirjed ja andmed;

© 2016 Microsoft Mobile. Kõik õigused kaitstud.

- rakendused
- muusika, fotod ja videod.

Eemaldamise asemel saate teisaldada andmed mälukaardile.

Mälukaardi kvaliteet võib teie telefoni jõudlust suurel määral mõjutada. Telefoni parima toimivuse tagamiseks kasutage tuntud tootja valmistatud kiiret 4–128 GB kaarti. Mälukaartide kohta leiate lisateavet korduma kippuvate küsimuste jaotisest.

Kasutage üksnes käesoleva seadme jaoks ette nähtud ühilduvaid mälukaarte. Kaardid, mis seadmega ei ühildu, võivad kahjustada kaarti ja seadet ning rikkuda kaardile salvestatud andmed.

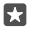

Näpunäide. Kui teie telefon ei tunne failitüüpi ära (nt ZIP-faili korral), paigutatakse fail kausta Muu. Rakenduse File Explorer abil saate failid läbi vaadata ja mittevajalikud failid kustutada.

#### Mäluruumi vabastamiseks ajutiste failide eemaldamine

Puudutage valikut 🛐 Salvestusruum > See seade > Ajutised failid > Kustuta ajutised failid.

#### Rakenduste salvestamine või teisaldamine mälukaardile

Telefoni mäluruumi saate laiendada mälukaardiga ja salvestada rakendused vaikimisi kaardile.

Mälukaardi kvaliteet võib teie telefoni jõudlust suurel määral mõjutada. Telefoni parima toimivuse tagamiseks kasutage tuntud tootja valmistatud kiiret 4–128 GB kaarti. Mälukaartide kohta leiate lisateavet korduma kippuvate küsimuste jaotisest.

Möned telefonid ei toeta mälukaarti. Saadavuse kontrollimiseks avage veebileht www.microsoft.com/mobile/support/wpfeatures.

Mälukaarte müüakse eraldi.

#### Uue rakenduse salvestuskoha valimine

1. Puudutage valikut 😰 Salvestusruum.

2. Valige jaotises **Uute rakenduste salvestuskoht:**, kas soovite uued rakendused salvestada telefoni mällu või mälukaardile.

#### Rakenduste teisaldamine mälukaardile

Puudutage valikuid **S Salvestusruum > See seade > Rakendused ja mängud**, seejärel puudutage teisaldatavat rakendust ning siis valikut **Teisalda**.

Saate hiljem rakendused mälukaardilt tagasi telefoni teisaldada.

Mälukaardi tüüp võib mõjutada suurte failide kaardile teisaldamise kestust.

#### Rakenduse kustutamine telefonist

Kui soovite telefonis vaba mälu juurde saada, võite eemaldada installitud rakendused, mida te enam ei vaja ega kasuta.

1. Libistage rakenduste menüü kuvamiseks sõrme ekraanil vasakule.

 Puudutage pikalt rakendust ja seejärel puudutage valikut Desinstalli. Mõne eelinstallitud rakenduse eemaldamine ei pruugi olla võimalik.

Kui eemaldate rakenduse, siis võimalik, et saate selle uuesti installida seda uuesti ostmata, kui rakendus on teenuses Pood.

Kui mõne installitud rakenduse töö sõltub eemaldatud rakendusest, võib installitud rakendus töötamise lõpetada. Üksikasjalikku teavet leiate installitud rakenduse kasutusjuhendist.

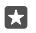

Näpunäide. Kas soovite rakenduse alles jätta, kuid telefoni vaba mälu hakkab otsa saama? Rakenduse desinstallimise asemel teisaldage see mälukaardile. Puudutage valikuid **Salvestusruum > See seade > Rakendused ja mängud**, seejärel puudutage teisaldatavat rakendust ning siis valikut **Teisalda**. Mõned telefonid ei toeta mälukaarti. Saadavuse kontrollimiseks avage veebileht www.microsoft.com/mobile/support/wpfeatures.

#### Failide haldamine telefonis

Rakenduse File Explorer abil saate hõlpsalt telefonis faile vaadata, neid kaustadesse paigutada või mittevajalikud failid kustutada. Saate hallata nii telefoni mälus kui ka mälukaardil olevaid faile.

Möned telefonid ei toeta mälukaarti. Saadavuse kontrollimiseks avage veebileht www.microsoft.com/mobile/support/wpfeatures.

1. Puudutage valikut 🔚 File Explorer.

- 2. Puudutage valikut See seade ja liikuge sirvides soovitud kaustani.
- 3. Avatud kaustast otsimiseks puudutage valikut  $\mathcal{P}$ .
- Failide või kaustade korraldamisviisi muutmiseks puudutage praegu kasutatavat sortimisviisi (Nimi. Suurus või Kuupäev) ning valige uus viis.

5. Kiiresti eelmisele kaustale liikumiseks puudutage ekraani ülaosas failitees soovitud kausta.

#### Uue kausta loomine

Puudutage valikut 🛄 ja sisestage nimi.

#### Faili või kausta teisaldamine või kopeerimine teise kohta

Puudutage pikalt faili või kausta ja valige soovitud tegevus.

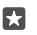

Näpunäide. Mitme faili või kausta korraga teisaldamiseks või kopeerimiseks puudutage valikut ﷺ valige soovitud failid või kaustad ja seejärel puudutage nende teisaldamiseks valikut [] või kopeerimiseks valikut [].

#### Faili või kausta jagamine

Puudutage valikut 🚝 valige, mida soovite jagada, puudutage valikut 🛆 ning valige jagamisviis.

#### Faili või kausta kustutamine

Puudutage valikut ≔, valige kustutatav üksus ja puudutage valikut 👘.

# Sisu kopeerimine telefonist arvutisse ja vastupidi

Fotosid, videoid ja muud enda loodud sisu saate telefonist arvutisse ja vastupidi kopeerida.

```
© 2016 Microsoft Mobile. Kõik õigused kaitstud.
```

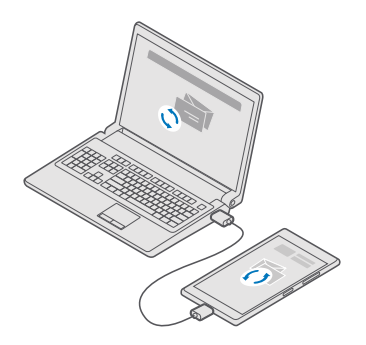

- Näpunäide. Fotode edastamiseks Maci on soovitatav kasutada rakendust Lumia Photo Transfer for Mac, mille saate alla laadida saidilt www.microsoft.com/en-us/mobile/ support/product/nokia-photo-transfer-for-mac/.
- 1. Ühendage telefon ühilduva USB-kaabli abil oma ühilduva arvutiga.
- 2. Avage arvutis failihaldur nagu Windows Explorer või Finder ja sirvige telefonini.

Näpunäide. Teie telefon kuvatakse kaasaskantavate seadmete loendis Windows Phone'ina. Telefonikaustade kuvamiseks topeltklõpsake telefoni nime. Dokumentide, allalaaditud failide, muusika, piltide, helinate ja videote jaoks on eraldi kaustad.

3. Lohistage telefonist üksusi arvutisse või arvutist telefoni.

Veenduge, et asetate failid telefonis õigetesse kaustadesse, muidu ei pruugi te neid näha.

Te ei saa kopeerida arvutisse tekstsõnumeid ega kontakte, kuid saate need enda Microsofti kontoga sünkroonida.

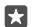

5

Näpunäide. Kui teie arvuti kasutab operatsioonisüsteemi Windows 7, Windows 8 või Windows 8.1, saate kasutada ka Windows Phone'i töölauarakendust. Telefoni ühendamisel arvutiga installivad Windows 8 ja Windows 8.1 rakenduse automaatselt. Windows 7 korral saate selle alla laadida veebisaidilt go.microsoft.com/fwlink/? LinkID=265472.

Lisateavet selle kohta, milline rakendus millises arvutis töötab, leiate järgmisest tabelist.

|                     | Windows<br>Phone'i<br>rakendus | Windows<br>Phone'i<br>töölauarake<br>ndus | Lumia<br>Photo<br>Transfer for<br>Mac (ainult<br>fotode ja<br>videote<br>jaoks) | Windows<br>Explorer |
|---------------------|--------------------------------|-------------------------------------------|---------------------------------------------------------------------------------|---------------------|
| Windows 10          |                                |                                           |                                                                                 | Х                   |
| Windows 8 ja 8.1    | х                              | Х                                         |                                                                                 | Х                   |
| Windows 8 RT        | х                              |                                           |                                                                                 | Х                   |
| Windows 7           |                                | Х                                         |                                                                                 | Х                   |
| Windows<br>Vista/XP |                                |                                           |                                                                                 | х                   |
| Mac                 |                                |                                           | Х                                                                               |                     |

# Turve

Siit saate teada, kuidas kaitsta telefoni ja selles leiduvaid andmeid.

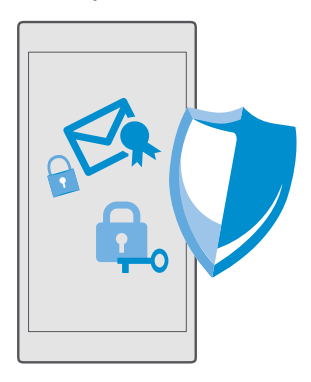

#### Kaitske oma telefoni sisselogimise PIN-koodi

Häälestage sisselogimise PIN-kood, et keegi ei saaks teie telefoni avada. Kui olete häälestanud sisselogimise PIN-koodi ja muudate oma turbesätteid või ostate teenusest Pood mõne rakenduse, küsib teie telefon Microsofti konto parooli asemel seda lühikest PIN-koodi.

1. Libistage sõrme ekraani ülaosast allapoole ja puudutage valikuid Kõik sätted >  $\bigwedge$  Kontod > Sisselogimissuvandid.

2. Sisselogimise PIN-koodi häälestamiseks puudutage suvandite PIN all valikut Lisa.

3. Kui teie telefon küsib teie Microsofti konto parooli, sisestage parool.

4. Tippige PIN-kood (vähemalt 4 numbrit).

5. Määrake valikutes Nõua sisselogimist aeg, mille möödudes nõuab telefon avamiseks sisselogimise PIN-koodi.

Ärge avaldage sisselogimise PIN-koodi teistele ning hoidke seda kindlas kohas telefonist eraldi. Veenduge, et teil oleks telefonis Microsofti konto – kui teil on konto ja olete oma sisselogimise PIN-koodi unustanud, saate lähtestada PIN-koodi aadressil

account.microsoft.com, kasutades suvandit Telefoni leidmine. Kui unustate sisselogimise PIN-koodi ega saa seda kuidagi taastada või lähtestada, peate telefoni teenindusse viima. Telefoni avamise eest võidakse teilt küsida lisatasu ja kõik telefonis leiduvad isiklikud andmed võidakse kustutada. Lisateabe saamiseks pöörduge lähimasse hoolduskeskusse või telefoni müüja poole.

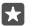

Näpunäide. Kui olete telefonis häälestanud sisselogimise PIN-koodi, saate häälestada ka Windows Hello Beta, mis võimaldab teil lukus telefoni avada silmade abil, nii et te ei pea PIN-koodi tippima. Puudutage jaotises Windows Hello (beetaversioon) valikut Häälesta ja täitke telefonis kuvatavad juhised. Kõik telefonid ei toeta rakendust Windows Hello. Saadavuse kontrollimiseks avage veebileht www.microsoft.com/mobile/ support/wpfeatures.

#### Sisselogimise PIN-koodi muutmine

Libistage sõrme ekraani ülaosast allapoole ja puudutage valikuid 🔅 Kõik sätted > 📯 Kontod > Sisselogimissuvandid ja suvandite PIN all valikut Muuda.

Telefoni automaatse lukustamise seadistamine, kui telefoni ei kasutata Libistage sõrme ekraani ülaosast allapoole, valige 🔅 Kõik sätted > 🛃 Isikupärastamine > Lukustuskuva ja seejärel valige jaotises Ekraan lülitub välja aeg, mille järel teie telefon automaatselt lukustatakse.

#### Lukus telefoni avamine sisselogimise PIN-koodiga

Vajutage toitenuppu, lohistage lukustuskuva ülespoole ja sisestage oma sisselogimise PINkood.

 $\star$ 

Näpunäide. Kui olete telefonis häälestanud Windows Hello Beta, ei pea te telefoni avamiseks oma sisselogimise PIN-koodi sisestama. Vajutage toitenuppu, pöörake telefoni lukustuskuva oma näo poole, vaadake otse lukustuskuva ja oodake, kuni telefon teid ära tunneb. Kõik telefonid ei toeta rakendust Windows Hello. Saadavuse kontrollimiseks avage veebileht **www.microsoft.com/mobile/support/wpfeatures**.

#### Lukus telefoni kasutamine

Kui telefon on lukustatud, saate kasutada selle teatud funktsioone, ilma et peaksite sisestama sisselogimise PIN-koodi.

Telefoni äratamiseks vajutage toitenuppu.

#### Kõnele vastamine

Kui keegi helistab teile ja telefon on lukustatud, libistage sõrme ekraanil ülespoole ja puudutage valikut  $\bigotimes$  **Vasta**.

#### Teatiste kuvamine

Vajutage toitenuppu ja libistage sõrme ekraani ülaosast allapoole.

#### Kaamera avamine

Kui lisate tegevuskeskuses kaamerale otsetee, saate lukus telefoni kaamera kiiresti sisse lülitada. Vajutage toitenuppu, libistage sõrme ekraani ülaosast allapoole ja puudutage valikut **(3) Kaamera**.

Kui teie telefonil on kaameranupp, vajutage kaameranuppu.

#### Sissetulevatest kõnedest teavitamise viisi muutmine

Vajutage toitenuppu, seejärel vajutage telefoni küljel olevat helitugevusnuppu ja puudutage ekraani ülaosas helitugevusriba.

#### Bluetoothi väljalülitamine

Vajutage toitenuppu, libistage sõrme ekraani ülaosast allapoole ja puudutage valikut 🖇 **Bluetooth**. Kui Bluetoothi ikooni pole näha, puudutage valikut **Laienda**.

#### Taskulambi sisselülitamine

Vajutage toitenuppu, libistage sõrme ekraani ülaosast allapoole ja puudutage valikut **Taskulamp**. Kui taskulambi ikooni pole näha, puudutage valikut **Laienda**. Taskulambi väljalülitamiseks puudutage valikut **Taskulamp**. Mõned telefonid ei toeta taskulampi. Saadavuse kontrollimiseks avage veebileht **www.microsoft.com/mobile/support/ wpfeatures**.

#### Muusika esitamise peatamine, jätkamine või järgmisele loole hüppamine Kasutage ekraani ülaosas kuvatavaid muusikapleieri juhtelemente.

 $\star$ 

Näpunäide. Kui kuulate raadiot, saate jaama muutmiseks või raadio vaigistamiseks kasutada ka lukustuskuval olevaid muusika juhtelemente. Mõned telefonid ei toeta FM-raadiot. Saadavuse kontrollimiseks avage veebileht www.microsoft.com/mobile/support/wpfeatures.

#### Cortana avamine

Kui teie telefonil on Cortana, siis puudutage selle avamiseks pikalt otsinguklahvi  $\mathcal{P}$ .

Cortana pole kõigis piirkondades ja keeltes saadaval. Lisateavet toetatud piirkondade ja keelte kohta leiate **www.microsoft.com/mobile/support/cortanaregions**.

### Vabastamine ühe vaatamisega

Hõlpsa ning isikliku kasutajaautentimise jaoks seadistage Windows Hello Beta, biomeetrilise autentimise funktsioon, ning vabastage telefon hõlpsalt vaid ühe vaatamisega.

Kõik telefonid ei toeta rakendust Windows Hello. Saadavuse kontrollimiseks avage veebileht **www.microsoft.com/mobile/support/wpfeatures**.

Windows Hello Beta häälestamiseks peate oma telefonis seadistama sisselogimis-PIN-koodi.

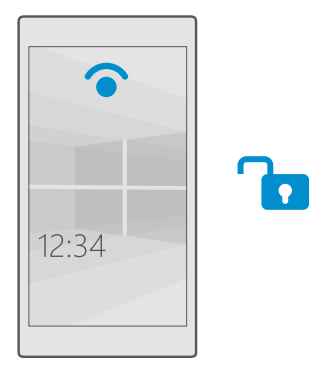

1. Libistage sõrme ekraani ülaosast allapoole ja puudutage valikuid Kõik sätted >  $\bigwedge$  Kontod > Sisselogimissuvandid.

2. Sisselogimis-PIN-koodi seadistamiseks puudutage jaotises PIN valikut Lisa.

3. Valige aeg, mille järel telefon nõuab sisselogimist.

 Kui olete sisselogimis-PIN-koodi häälestanud, seadistage Windows Hello Beta. Puudutage valikuid Häälesta ja täitke kuvatavad juhised.

Kui kannate prille, võtke need esmahäälestuse ajaks eest ära. Pärast seda puudutage valikut **Täiusta tuvastamist**, et hõlbustada teie tuvastamist erinevates valgusoludes ja siis, kui kannate prille.

5. Vajutage telefoni avamiseks toitenuppu, seejärel pöörake telefon oma näo poole, ja oodake, kuni telefon teid autendib.

Autentimise ajal põleb punane LED-tuli.

 $\star$ 

Näpunäide. Telefoni saate alati ka vabastada, kui libistate sõrme lukustuskuval ülespoole ja tipite oma sisselogimis-PIN-koodi.

### SIM-kaardi PIN-koodi muutmine

Kui teie SIM-kaardil on vaike-PIN-kood, saate vahetada selle millegi turvalisema vastu.

Kõik võrguteenuse pakkujad ei toeta seda funktsiooni.

1. Libistage sõrme ekraani ülaosast allapoole ja puudutage valikuid 🔅 Kõik sätted > 🌐 Tavaja raadiovõrk > Mobiilside ja SIM-kaart.  Puudutage SIM-kaardi sätete SIM-kaardi sättedall väärtust Kui teil on kahe SIM-kaardiga telefon, puudutage valikut 1. SIM-kaardi sätted või 2. SIM-kaardi sätted. Mõned telefonid ei toeta kahte SIM-kaarti. Saadavuse kontrollimiseks avage veebileht www.microsoft.com/ mobile/support/wpfeatures.

3. Vajaduse korral puudutage jaotises Turve valikut Kasuta SIM-kaardi PIN-koodi.

 Vajaduse korral sisestage oma kasutusel oleva SIM-kaardi PIN-kood ja puudutage valikut SIM-kaardi PIN-koodi muutmine.

SIM-kaardi PIN-kood võib koosneda 4-8 numbrist.

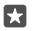

Näpunäide. Kui te ei soovi kaitsta oma kasutusel olevat SIM-kaarti PIN-koodiga, puudutage sätete SIM-kaardi sätted all jaotises Turve valikut Saate eemaldada SIMkaardi PIN-koodi ja sisestage oma kehtiv PIN-kood. Kui teil on kahe SIM-kaardiga telefon, peate SIM-kaardi PIN-koodi eemaldama kas sätete 1. SIM-kaardi sätted või sätete 2. SIM-kaardi sätted all.

#### Kadunud telefoni otsimine

Kui olete telefoni kaotanud või arvate, et see on varastatud, kasutage telefoni lukustamiseks ning selles olevate andmete kaugelt lukustamiseks või kustutamiseks funktsiooni Telefoni leidmine.

Telefonis peab olema Microsofti konto.

- 1. Avage oma arvutis veebisait account.microsoft.com.
- 2. Logige sisse sama Microsofti kontoga, mida kasutate oma telefonis.
- 3. Valige seadmete loendist oma telefon.

Saate teha järgmist:

- telefoni kaardil üles otsida;
- telefoni helisema panna (ka siis, kui hääletu profiil on sisse lülitatud);
- telefoni lukustada ja määrata, et see kuvaks kontaktnumbri ja sõnumi, mis võimaldab selle teile tagastada;
- kõik andmed telefonist kaugkustutada.

Saadaolevad valikud võivad olla teistsugused.

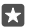

Näpunäide. Saate telefoni seada oma asukohta iga paari tunni tagant salvestama. Kui telefoni aku saab tühjaks, saate viimati salvestatud asukohta siiski vaadata. Libistage sõrme ekraani ülaosast allapoole ja puudutage valikuid (); Kõik sätted > ) Värskendamine ja turvalisus > Telefoni leidmine.

#### Andmete kaitsmine seadme krüptimisega

Libistage sõrme ekraani ülaosast allapoole, puudutage valikuid 🔅 Kõik sätted > 🗍 Süsteem > Seadme krüptimine ja valige suvandi Seadme krüptimine sätteks Sees 📼.

Kui valisite telefoni seadistamisel soovitatud sätted, on seadme krüptimine vaikimisi välja lülitatud. Kui seadme krüptimine on sisse lülitatud, takistab see häkkeril teie paroolide varastamiseks või andmetele juurdepääsemiseks vajalike failide saamist.

#### Avakuva häälestamine valitud rakendustega

Saate sõpradel ja pereliikmetel lasta oma telefonis valitud rakendusi kasutada, ilma seejuures teie avakuvale juurde pääsemata.

Kui soovite kindel olla, et teised ei pääse teie enda avakuvale, saate telefonile määrata sisselogimise PIN-koodi.

Kui olete telefonis häälestanud sisselogimise PIN-koodi, saate häälestada ka Windows Hello Beta, mis võimaldab teil lukus telefoni avada silmade abil, nii ett ee i pea PIN-koodi tippima. Puudutage jaotises **Windows Hello (beetaversioon)** valikut **Häälesta** ja täitke telefonis kuvatavad juhised. Kõik telefonid ei toeta rakendust Windows Hello. Saadavuse kontrollimiseks avage veebileht **www.microsoft.com/mobile/support/wpfeatures**.

1. Libistage sõrme ekraani ülaosast allapoole ja puudutage valikuid Kõik sätted >  $\bigwedge$  Kontod > Rakenduste nurk.

2. Puudutage valikut **Rakendused**, valige rakendused, mida lubate teistel kasutada, ja seejärel puudutage valikut ⊘.

Saate ka valida, kas soovite lasta teistel oma tegevuskeskusele või sätetele juurde pääseda, nuppe kasutada või paane muuta. Juurdepääsu lubamiseks teie tegevuskeskusele või sätetele, lülitage sisse **Tegevuskeskus** . Nuppude, näiteks kaameranupu kasutamise või plaanide muutmise lubamiseks puudutage valikut **täpsem** ja valige, mida soovite lubada.

Sätetest väljumiseks ja rakenduste nurga Rakenduste nurk avamiseks puudutage ikooni
 Rakenduste installimine võib pisut aega võtta.

Näpunäide. Võite rakenduste nurga Rakenduste nurk sätted kinnitada avakuvale, et saaksite neid kiiresti avada. Libistage sõrme ekraani ülaosast allapoole ja puudutage valikuid ☺ Kõik sätted > ♀ Kontod > Rakenduste nurk > ④.

#### Oma avakuvale liikumine

Vajutage rakenduste nurgas Rakenduste nurk pikalt toitenuppu ja libistage sõrme paremale.

#### Reklaamitunnuse haldamine

Isikupärasema reklaamimiskogemuse pakkumiseks lubab teie telefon rakendustel reklaamitunnusele juurde pääseda. Saate valida, kas rakendused pääsevad tunnusele juurde või mitte.

1. Libistage sõrme ekraani ülaosast allapoole ja puudutage valikuid 🔅 Kõik sätted > 🛆 Privaatsus > Reklaami-ID.

2. Lülitage Reklaami-ID olekusse Sees 📼 või Väljas 📼.

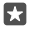

Näpunäide. Saate reklaamitunnuse lähtestada, kui teie telefonis kuvatav reklaam pole teie jaoks enam asjakohane. Puudutage valikut Lähtesta reklaami-ID.

#### Rakenduste jaoks lubatud teabe valimine

Mõned rakendused toimivad teie telefonis teatud teabele (näiteks kalendrile) juurde pääsedes paremini. Saate valida, millisele teabele rakendused juurde pääsevad.

1. Libistage sõrme ekraani ülaosast allapoole ja puudutage valikuid Kõik sätted >  $\bigcirc$  Privaatsus.

2. Puudutage funktsiooni ja valige, kas soovite lasta rakendustel sellele juurde pääseda.

Selle sätte sisselülitamisel saate takistada teatud rakendustel endiselt funktsioonile juurdepääsemist.

# Rahakott

Rakenduse Rahakott abil saate oma makseviise ühes kohas hallata.

Kõik telefonid ei toeta NFC-d. Saadavuse kontrollimiseks avage veebileht www.microsoft.com/mobile/support/wpfeatures.

Rahakott on virtuaalne rahakott teie telefonis. Saate teha järgmist:

- Saate teha rakenduse Pood abil maksed, näiteks rakenduse ostmisel
- Saate teha talletatud kaartidega rakendusesiseseid oste
- Saate kasutada oma rakenduses Rahakott olevaid kaarte NFC-maksete tegemiseks, kui teie võrguteenuse pakkuja seda toetab
- Talletage telefonis oma Microsofti kinkekaarte
- Talletage oma pardakaarte, tehinguid, pileteid ja muud

1. Rakenduse Rahakott kasutamise alustamiseks puudutage valikut 🕋 Rahakott.

- 2. Puudutage valikut + ja laadige alla soovitud rakendus.
- Märkus. Makse- ja piletiosturakendusi ning -teenuseid pakuvad kolmandad osapooled. Microsoft Mobile ei anna sellistele rakendustele ega teenustele mingit garantiid ega vastuta nende eest (sh tugiteenuste, funktsioonide, tehingute või rahalise kahju eest). Võimalik, et pärast seadme remonti peate maksete tasumise või piletiosturakenduse uuesti installima ja aktiveerima. Võimalik, et pärast seadme remonti peate nii lisatud kaardid kui ka maksete tasumise või piletiosturakenduse uuesti installima ja aktiveerima.

# Pääsukoodid

Vaadake, milleks on telefoni erinevad koodid mõeldud.

| SIM-kaardi PIN-kood<br>(4–8-numbriline) | See kaitseb teie SIM-kaarti loata kasutamise<br>eest või on nõutav mõnele funktsioonile<br>juurdepääsuks.      |  |
|-----------------------------------------|----------------------------------------------------------------------------------------------------|--|
|                                         | Saate seadistada telefoni sisselülitumisel<br>SIM-kaardi PIN-koodi küsima.                                     |  |
|                                         | Kui olete koodi unustanud või te pole seda<br>koos kaardiga saanud, pöörduge oma<br>võrguteenusepakkuja poole. |  |
|                                         |                                                                                                    |  |

|                                                             | Kui sisestate koodi 3 korda järjest valesti, siis<br>kood blokeeritakse ja blokeeringu<br>tühistamiseks läheb vaja PUK-koodi.                                                                                                    |
|-------------------------------------------------------------|----------------------------------------------------------------------------------------------------|
| PUK                                                         | Seda läheb vaja SIM-kaardi PIN-koodi<br>blokeeringu tühistamiseks.                                                                                                    |
|                                                             | Kui te ei saanud koodi koos SIM-kaardiga,<br>pöörduge oma võrguteenusepakkuja poole.                                                                                                    |
| Turvakood (sisselogimis-PIN-kood,<br>lukustuskuva PIN-kood) | See aitab teil oma telefoni loata kasutamise<br>eest kaitsta ja oma isikut tuvastada.                                                                                                    |
| (vähemalt 4 numbrit)                                        | Soovi korral saate määrata, et telefon küsiks<br>PIN-koodi näiteks siis, kui telefoni lukust<br>avate, turbesätteid muudate või ostate<br>rakenduse asukohast Pood. Selle PIN-koodi<br>saate ise määrata.                                                |
|                                                             | Ärge avaldage PIN-koodi teistele ning<br>hoidke seda kindlas kohas telefonist eraldi.                                                                                                    |
|                                                             | Kui unustate sisselogimise PIN-koodi ega saa<br>seda kuidagi taastada või lähtestada, peate<br>telefoni teenindusse viima. Telefoni avamise<br>eest võidakse teilt küsida lisatasu ja kõik<br>telefonis leiduvad isiklikud andmed võidakse<br>kustutada. |
|                                                             | Lisateabe saamiseks pöörduge lähimasse<br>hoolduskeskusse või telefoni müüja poole.                                                                                                    |
| IMEI                                                        | Seda numbrit kasutatakse telefonide<br>tuvastamiseks võrgus. Samuti võib juhtuda,<br>et peate selle numbri andma<br>teeninduspunkti töötajale või telefoni<br>müüjale.                                                                                   |
|                                                             | IMEI-koodi vaatamiseks valige <b>*#06#</b> .                                                                                                    |

# Ühenduvusega seotud probleemide tõrkeotsing

#### Kui teie Interneti-ühendus ei tööta

- Kontrollige oma Wi-Fi-ühendust. Libistage sõrmega ekraani ülaosast allapoole, puudutage pikalt valikut ( Wi-Fi ja kontrollige, kas suvandi Wi-Fi-võrgud sätteks on valitud Sees o ja olete võrguga ühendatud.
- Kui asute välismaal, siis kontrollige, kas rändlusrežiim on lubatud. Libistage sõrme ekraani ülaosast allapoole, puudutage valikuid (): Kõik sätted > () Tava- ja raadiovõrk > Mobiilside ja SIM-kaart ja kontrollige, kas suvandi Andmerändluse suvandid sätteks on valitud kasuta rändlust. Interneti-ühenduse loomine rändluse ajal (eriti välismaal olles) võib andmesidetasusid oluliselt suurendada.
- Kui olete tekstsõnumist uued seaded installinud, siis desinstallige need. Puudutage valikuid Salvestusruum > See seade > Rakendused ja mängud ja uute sätete üksust, seejärel puudutage valikut Desinstalli.

# Kui telefon ei reageeri

Kui teie telefon ei tööta või reageeri enam nii nagu tavaliselt, saate selle kiiresti taaskäivitada ja kasutamist jätkata.

Proovige teha järgmist.

- Ühe nupuga taaskäivitamise meetod Vajutage toitenuppu ja hoidke seda umbes 10 sekundit all. Telefon taaskäivitatakse.
- Kahe nupuga taaskäivitamise meetod Vajutage korraga helitugevuse vähendamise nuppu ja toitenuppu ning hoidke neid umbes 10 sekundit all. Telefon taaskäivitatakse.

Kui te pole kindel, milline taaskäivitusmeetod kehtib teie telefoni puhul, minge veebilehele **www.microsoft.com/mobile/support/wpfeatures**.

Kui teie telefon sageli ei reageeri, uuendage telefoni tarkvara või lähtestage telefon. Lähtestamisel taastatakse algseaded ja kustutatakse kogu teie isiklik sisu (sh ostetud ja allalaaditud rakendused). Libistage sõrme ekraani ülaosast allapoole ja puudutage valikuid **Kõik sätted** > [] **Süsteem** > **Teave** > **Lähtesta telefon**.

Kui probleem ei lahene, pöörduge seadme remontimiseks oma võrguteenuse pakkuja või tootja poole. Enne telefoni remonti saatmist tehke kindlasti oma andmetest varukoopia, kuna kõik teie telefonis olevad isiklikud andmed võidakse kustutada.

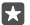

Näpunäide. Kui vajate oma telefoni tuvastamiseks kordumatut IMEI-koodi, siis valige selle kuvamiseks **\*#06#**. IMEI-koodi leiate ka telefoni korpuselt. Üksikasjalikku teavet leiate elektroonilise kasutusjuhendi toote- ja ohutusteabe jaotisest.

© 2016 Microsoft Mobile. Kõik õigused kaitstud.